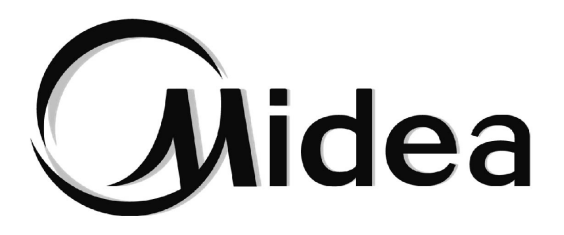

# Manual de Instalación y de Usuario

# **Control Centralizado**

TC3-10.1

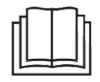

Gracias por adquirir nuestro producto. Antes de utilizar su unidad, lea atentamente este manual y consérvelo para futuras consultas.

# CONTENIDO

| Precauciones de seguridad                                | 02 |
|----------------------------------------------------------|----|
| Instalación del hardware                                 | 04 |
| Descripción del producto                                 | 06 |
| 1 Uso inicial                                            | 09 |
| • 1.1 Conexión con el sistema VRF                        | 09 |
| • 1.2 Selección del idioma después del encendido inicial | 09 |
| 1.3 Inicio de sesión                                     | 10 |
| • 1.4 Búsqueda (Topología)                               | 11 |
| 1.5 Modificación del nombre del dispositivo              | 13 |
| 1.6 Ejemplos de la función Grupo                         | 15 |
| 1.7 Dispositivo de control                               | 21 |
| 1.8 Ejemplos de la función Programa                      | 23 |
| 2 Descripción de la función                              | 32 |
| 2.1 Página de inicio                                     | 32 |
| 2.2 Gestión del grupo y de dispositivos                  | 32 |
| 2.3 Supervisión del dispositivo                          | 44 |
| 2.4 Gestión del programa                                 | 58 |
| • 2.5 Informes                                           | 67 |
| • 2.6 Ajustes                                            | 87 |

# Precauciones de seguridad

El Manual de instalación y del usuario de este producto describe cómo manipular adecuadamente el producto, evitar lesiones personales y pérdidas de propiedad, así como cómo utilizar el producto de forma correcta y segura. Lea atentamente lo siguiente, asegúrese de comprender el contenido (símbolos y marcas) y respete las precauciones a continuación.

## 

Lea atentamente las precauciones de seguridad antes de la instalación.

Asegúrese de cumplir las importantes precauciones de seguridad que se proporcionan a continuación.

Significados de las etiquetas:

Advertencia Indica que un manejo inadecuado puede provocar lesiones personales o pérdida del material.

A Precaución Indica que las operaciones se verán afectadas por ignorar una precaución.

Una vez finalizada la instalación, confirme que no hubo errores durante la ejecución de la prueba y entregue el manual al cliente para su conservación.

# Descripción del icono

| Icono                 | Descripción                                                                                                    |                                                                                                    |  |  |  |  |  |  |  |
|-----------------------|----------------------------------------------------------------------------------------------------|----------------------------------------------------------------------------------------------------|--|--|--|--|--|--|--|
| $\otimes$             | Prohibido: la información sobre lo que está específicamente prohibido se proporciona mediante gráficos o textos en el icono o cerca.                                                                                                    |                                                                                                    |  |  |  |  |  |  |  |
| (!)                   | Obligatorio:<br>en el icono o                                                                                                    | Obligatorio: el requisito específico obligatorio se facilita mediante gráficos o texto en el icono o en sus proximidades.                                                   |  |  |  |  |  |  |  |
| Advertencia           | Instalación<br>encargada<br>Solicite a su distribuidor local o a profesionales que instalen el<br>producto. El personal de instalación debe tener conocimientos<br>profesionales relevantes. La instalación incorrecta realizada por<br>personas no profesionales puede provocar un incendio, una<br>descarga eléctrica o lesiones. |                                                                                                    |  |  |  |  |  |  |  |
| $\otimes$             | Prohibido                                                                                                    | No rocíe directamente pinturas combustibles sobre el controlador centralizado con pantalla táctil, ya que esto puede provocar un incendio.                                  |  |  |  |  |  |  |  |
| Advertencia<br>de uso | Prohibido                                                                                                    | No manipule el producto con las manos mojadas y no permita que<br>entre agua en el dispositivo. De lo contrario, podría producirse un<br>incendio o una descarga eléctrica. |  |  |  |  |  |  |  |

# 

La unidad debe ser instalada por un técnico profesional. Los usuarios no pueden instalar la unidad ellos mismos; de lo contrario, podrían producirse lesiones personales o daños al controlador.

Otros trabajos de cableado eléctrico deben ser realizados por un técnico profesional de acuerdo con el diagrama del circuito. Todos los trabajos de cableado deben cumplir las especificaciones de seguridad eléctrica.

Está prohibido modificar el uso y función del producto sin autorización.

.....

# **⚠ PRECAUCIÓN**

- No instale el producto en lugares propensos a fugas de gas inflamable. El gas inflamable que se fuga y permanece alrededor del controlador centralizado con pantalla táctil puede provocar un incendio.
- No instale el controlador centralizado con pantalla táctil en estaciones base y otros lugares donde haya fuertes interferencias electromagnéticas, donde el polvo y otras partículas diminutas puedan acumularse fácilmente, ni en lugares húmedos o expuestos fácilmente al agua y la luz solar; de lo contrario, la pantalla táctil podría funcionar mal o dejar de funcionar.
- Instale el controlador centralizado con pantalla táctil en interiores, con una distancia entre el lugar de instalación y el suelo de más de 50 cm y menos de 200 cm.
- Mantenga el controlador centralizado con pantalla táctil alejado de otros dispositivos para garantizar que haya suficiente espacio para la instalación y la disipación del calor. Mantenga alejado el producto de dispositivos de calefacción; de lo contrario, es posible que el controlador centralizado con pantalla táctil no funcione correctamente.
- En caso de mal funcionamiento, póngase en contacto con un técnico profesional. NO desarme, modifique ni repare la unidad sin autorización.

Este equipo no es adecuado para lugares donde hay grupos de niños.

# Instalación de hardware

Lista de embalaje

| 1 TC3-10.1                                      | 1 terminal de 3 puertos con<br>separación de 5,08 mm   |  |  |
|-------------------------------------------------|--------------------------------------------------------|--|--|
| 1 manual                                        | 6 terminales de 5 puertos con<br>separación de 3,81 mm |  |  |
| 1 placa de montaje                              | 6 clavos de expansión de plástico                      |  |  |
| 8 arandelas de plástico<br>(orificio de Ø 4 mm) | 6 tornillos GB/T950 M4*20 (cortos)                     |  |  |
| 1 caja de conexiones empotrada                  | 4 tornillos GB/T823 M5*25 (largos)                     |  |  |

Declaración:

Además de las actualizaciones del producto, la información contenida en este documento está sujeta a cambios sin previo aviso.

Información importante

Número de serie del producto: puede encontrar el número de serie en la parte posterior del producto.

# Estructura de la pantalla táctil TC3-10.1

1) Pantalla táctil TC3-10.1: Vistas frontal y lateral

(Unidad: mm)

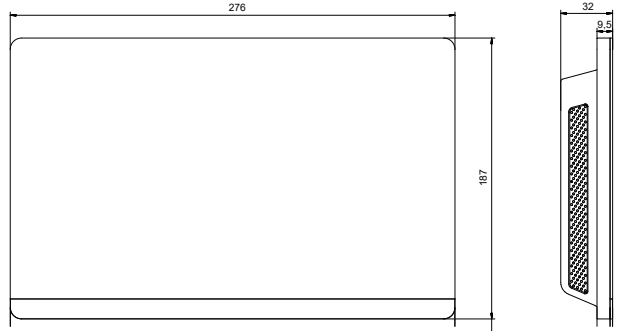

#### 2) Dimensiones estructurales de la caja de conexiones para empotrar.

(Unidad: mm) Antes de taladrar la pared, asegúrese de que la abertura sea lo suficientemente grande como para que entre la caja de conexiones para empotrar.

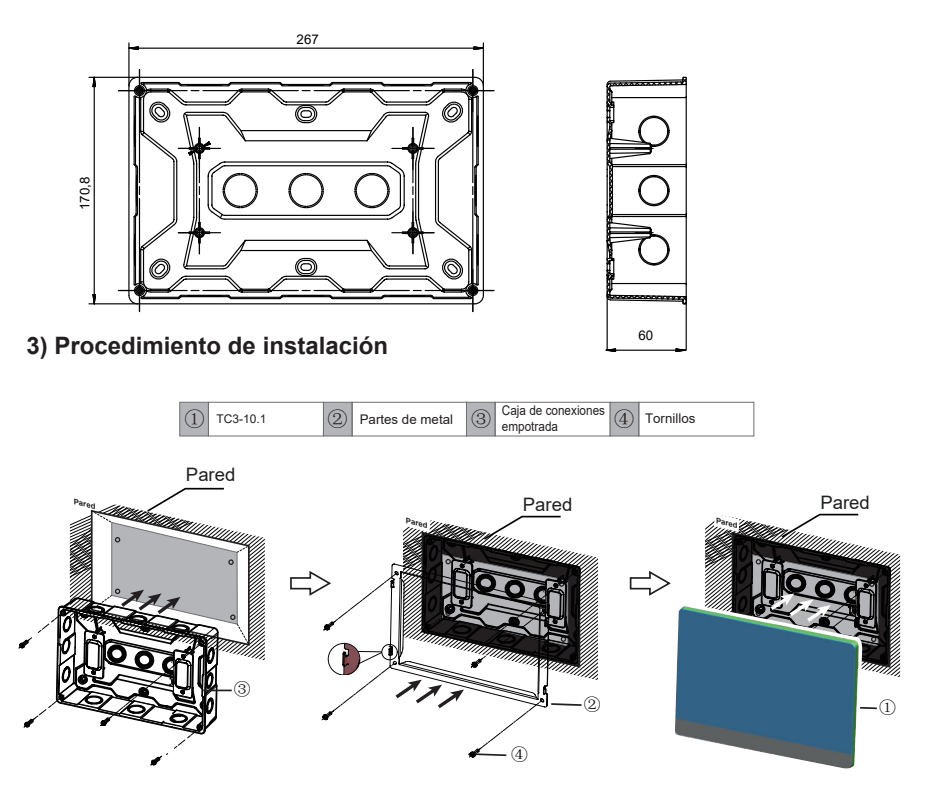

Atención: El controlador solo es adecuado para su instalación a una altura de ≤2 m.

05

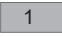

#### 1. Instalar la caja de conexiones

Empotre la caja de conexiones en la pared. Asegúrese de que la superficie exterior ③ de la caja de conexiones para empotrar esté al ras de la superficie de la pared.

#### 2 2. Instalar piezas metálicas

Asegúrese de colocar los ganchos de las piezas metálicas hacia arriba. Utilice los 4 tornillos ④ incluidos como accesorios para fijar la unidad en la base de instalación.

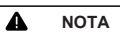

Nota especial: Asegúrese de ejercer la fuerza adecuada para fijar las piezas metálicas con los tornillos. Una fuerza excesiva podría deformar los orificios para los cuatro tornillos de las piezas metálicas, lo que dificulta colocar la placa de montaje metálica.

#### 3 3. Instalar el TC3-10.1

Una vez realizadas las conexiones, coloque la unidad principal verticalmente sobre la base de instalación. Notará una fuerza magnética en este punto. Presione la unidad hacia abajo para montarla en la parte metálica.

# Descripción del producto

El controlador centralizado con pantalla táctil TC3-10.1 [en lo sucesivo denominado "controlador centralizado"] proporciona funciones de gestión centralizada para unidades VRF.

Es compatible con todas las unidades de la serie V8, es decir, UE V8 y UI V8.

El producto admite 6 buses RS-485 y cada bus RS-485 se puede conectar a hasta 8 sistemas refrigerantes V8 (8 sistemas refrigerantes pueden tener un máximo de 64 UI), es decir, un controlador centralizado se puede conectar a un máximo de 48 sistemas refrigerantes (48 sistemas refrigerantes pueden tener un máximo de 384 UI).

Nota: En proyectos reales, es posible que un bus RS-485 no pueda conectarse a 8 sistemas refrigerantes o a 64 UI en su totalidad. Es posible que un TC3-10.1 no pueda conectarse a 48 sistemas refrigerantes o a 384 UI en su totalidad.

Ejemplo 1: El sistema refrigerante 0# tiene 20 UI, el sistema refrigerante 1# tiene 30 UI y el sistema refrigerante 2# tiene 14 UI. Como los 3 sistemas refrigerantes tienen un total de 64 UI, el bus RS-485 no se puede conectar a sistemas adicionales (ahora hay menos de 8 sistemas refrigerantes);

Ejemplo 2: Los 8 sistemas refrigerantes tienen un total de 40 UI (5 cada una para los sistemas refrigerantes 0# a 7#). El bus RS-485 no se puede conectar a sistemas adicionales porque se ha conectado a 8 sistemas de refrigerante (ahora hay menos de 64 UI).

Nota: Las direcciones de los 8 sistemas refrigerantes en un bus RS-485 deben ser diferentes.

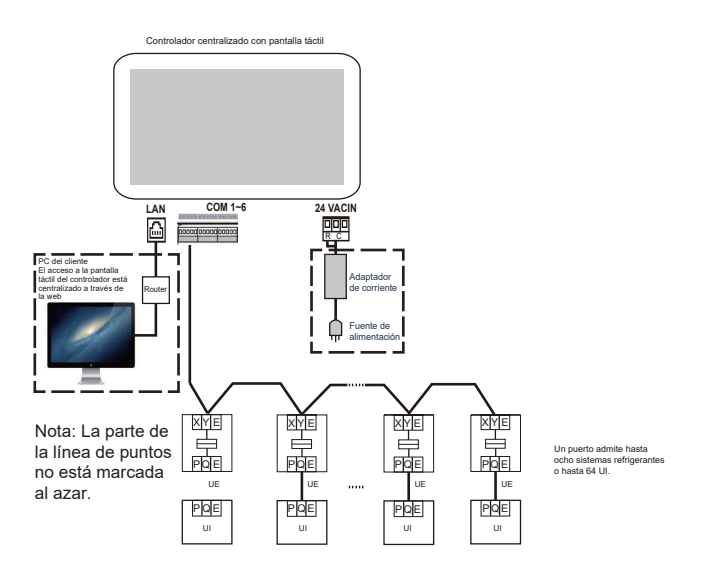

Nota: Es posible que no haya una interfaz PQE entre una UI y una UE. Para obtener más información, consulte el manual de las UI y las UE. Esto solo se utiliza para ilustrar el marco del controlador centralizado.

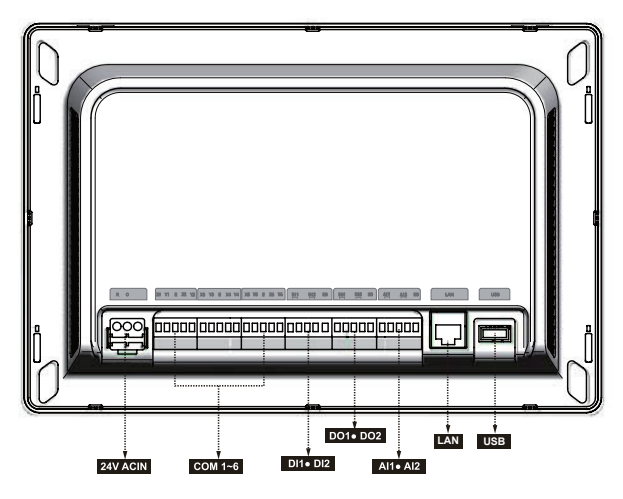

# ▲ Precaución

- El TC3-10.1 se instala en un extremo del bus de comunicación M-net. No lo instale en el medio del bus.
- Necesitará un cable blindado de tres núcleos de 0,7 ~ 1,0 mm<sup>2</sup> para los cables de señalización. Para más detalles, consulte un técnico profesional.
- El controlador solo es adecuado para su instalación a una altura de ≤2 m.

| Puerto                                          | Función                                                                                                    |
|-------------------------------------------------|----------------------------------------------------------------------------------------------------|
| RC                                              | Interfaz de alimentación, 24 VCA, 1 A<br>Nota: 24 VCA para RC, polos positivo y negativo no<br>diferenciados                                                                                                    |
| X1 Y1 E X2 Y2<br>X3 Y3 E X4 Y4<br>X5 Y5 E X6 Y6 | X1 Y1 E es el primer bus RS-485, X2 Y2 E es el segundo bus<br>RS-485, X3 Y3 E es el tercer bus RS-485, X4 Y4 E es el cuarto<br>bus RS-485, X5 Y5 E es el quinto bus RS-485 y X6 Y6 E es el<br>sexto bus RS-485.<br>Cada interfaz de bus RS-485 se puede conectar a ocho<br>sistemas de refrigerante V8 (hasta 64 UI).<br>Nota: Dos buses RS-485 comparten un puerto E.<br>Nota: El puerto X y el puerto Y del controlador centralizado<br>están conectados al puerto X y al puerto Y de la UE,<br>respectivamente. Cuando se conectan varios sistemas<br>refrigerantes, es necesario utilizar direcciones diferentes. |
| DI1, DI2                                        | DI1 es una interfaz reservada y DI2 es una interfaz de parada de emergencia. Para obtener más información sobre la función de parada de emergencia, vaya a "Config" > "Ajustes avanzados".                                                                                                    |
| DO1, DO2                                        | Reservado                                                                                                    |
| AI1, AI2                                        | Reservado                                                                                                    |
| LAN                                             | Proporciona funciones web y la web implementa funciones<br>similares a las de la pantalla táctil.<br>Cuando un ordenador accede al controlador centralizado a través<br>de la web, es necesario asegurarse de que el ordenador y el<br>controlador centralizado estén en el mismo segmento de red.<br>Nota: Algunas funciones solo están disponibles en la pantalla<br>táctil, no en la web.                                                                                                    |
| USB                                             | Puerto USB 2.0: conectado a un disco USB en formato FAT32<br>y utilizado para algunas funciones del controlador centralizado.<br>(como actualizar el firmware del controlador centralizado)                                                                                                    |

| Especificaciones                 | Tensión                                      | 24 VCA, 1 A, 50/60 Hz         |  |  |
|----------------------------------|----------------------------------------------|-------------------------------|--|--|
| de la fuente de alimentación     | Consumo de<br>energía                        | Máx. 24 W                     |  |  |
| Condiciones de<br>funcionamiento | Fluctuaciones<br>de voltaje                  | Valor nominal +/-10 %         |  |  |
|                                  | Temperatura<br>ambiente de<br>funcionamiento | -10 °C ~ +50 °C               |  |  |
|                                  | Temperatura de<br>almacenamiento             | -20 °C ~ +60 °C               |  |  |
|                                  | Humedad ambiente<br>de funcionamiento        | HR25 % ~ HR90 %               |  |  |
| Dimensiones                      | Unidad (mm)                                  | 276 (Anc)*187 (Alt)*32 (Prof) |  |  |
| Peso                             | 0,76 kg                                      |                               |  |  |

# 1 Uso inicial

Antes de usar la unidad por primera vez, lea atentamente el siguiente contenido y haga funcionar y configure el controlador centralizado de acuerdo con las indicaciones, para que pueda comprender completamente cómo usar las funciones básicas del controlador centralizado y configurar correctamente los ajustes relacionados.

\* Las funciones admitidas por el controlador centralizado (incluidos los detalles de las funciones) aumentarán con las actualizaciones del producto. Debido al ciclo de actualización y a otras razones, algunos detalles de funciones en el manual pueden no coincidir con el producto real, como capturas de pantalla de la interfaz, nombres de parámetros de visualización, etc., y prevalecerá el producto real.

#### 1.1 Conexión con el sistema VRF

El controlador centralizado tiene seis interfaces de bus RS-485 (X1/Y1/E, X2/Y2/E, X3/Y3/E, X4/Y4/ E, X5/Y5/E, X6/Y6/E). Cada interfaz de bus RS-485 puede conectarse a ocho sistemas de refrigeración (hasta 64 IDU). Cuando se conectan varios sistemas de refrigeración a una interfaz de bus RS-485, conecte el puerto X de la ODU maestra de varios sistemas de refrigeración en serie y conéctela al puerto X del controlador centralizado; conecte el puerto Y de la ODU maestra de varios sistemas de refrigeración en serie y conéctela al puerto Y del controlador centralizado; a continuación, conecte el puerto E de la ODU maestra de varios sistemas de refrigeración en serie y conéctela al puerto E del controlador centralizado. El puerto XYE del controlador centralizado también se conecta al puerto D1 D2 de la IDU. El puerto X y el puerto Y del controlador centralizado se conectan al puerto D1 y al puerto D2 de la IDU V8, el puerto E del controlador centralizado se conecta al puerto E de la IDU.

Nota: el controlador centralizado se conecta al IDU, el controlador centralizado no puede mostrar la información ODU. Un bus RS485 del controlador centralizado no puede conectar la ODU y la IDU al mismo tiempo.

Una vez finalizada la conexión entre la unidad VRF y el controlador centralizado (cableado X/Y/E) y la unidad VRF funciona con normalidad, encienda el controlador centralizado para entrar en el modo de depuración de software.

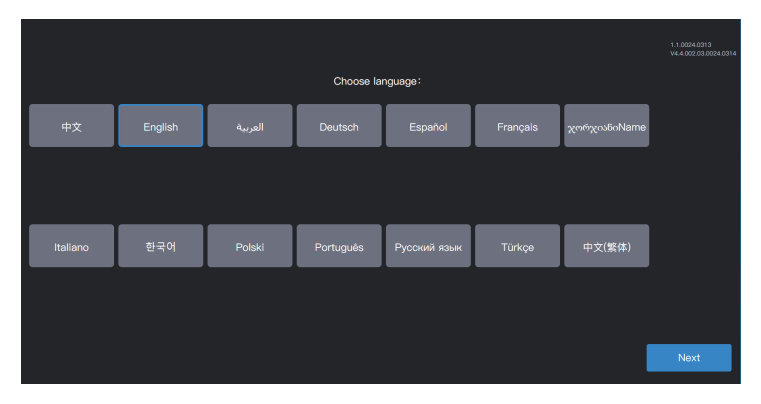

# 1.2 Selección de idioma durante el encendido inicial

Cuando el controlador centralizado se enciende por primera vez, elija el idioma de visualización del controlador centralizado.

Después de elegir el idioma aquí, puede volver a elegir el idioma de visualización de la interfaz del controlador centralizado a través de la opción de idioma en "Config".

\* Los idiomas admitidos por el controlador centralizado pueden aumentar con la actualización del producto. Las capturas de pantalla del manual son solo para la descripción de la función y prevalecerá el producto real.

\* Puede ingresar directamente a la interfaz de inicio de sesión de controladores centralizados individuales debido a una inspección aleatoria de fábrica. Puede volver a elegir el idioma de la interfaz del controlador centralizado a través de la opción de idioma en "Config".

# 1.3 Iniciar sesión

Elija el idioma e ingrese a la interfaz de inicio de sesión de la siguiente manera:

| A admin               |
|-----------------------|
| ☑ tecordar contraseña |
|                       |
| India de sesión       |
|                       |
| 1.1.0223.0            |

Cuenta de depuración: admin; contraseña de depuración: 123456

Introduzca el número de cuenta y la contraseña, y haga clic en "Inicio de sesión" para iniciar sesión en el controlador centralizado.

| 🕣 💄 admin           |          | 2023–09–1           | \$                  |                                        |  |
|---------------------|----------|---------------------|---------------------|----------------------------------------|--|
| Tipo dptvo UI conv. | ~        | Todos disp(64) On(3 | 3) Off(61) Des      | escon(0) Defectuoso(0)                 |  |
|                     |          | Nombre de unidad    | Dirección de unidad | Tipo de unidad                         |  |
|                     |          |                     |                     | Cassette de 4 vía<br>Cassette de 4 vía |  |
|                     |          | B102                |                     |                                        |  |
| 64                  |          |                     |                     | Cassette de 4 vía                      |  |
|                     |          | A202                | 0–3                 | Cassette de 4 vía                      |  |
|                     |          |                     |                     | Cassette de 4 vía                      |  |
| • On                | 3        | IDU_0_0_5           | 0–5                 | Cassette de 4 vía                      |  |
| Off Descon          | 61       | IDU_0_0_6           |                     | Cassette de 4 vía                      |  |
| • Fallo             | 0        | IDU_0_0_7           |                     | Cassette de 4 vía                      |  |
|                     |          | e                   |                     |                                        |  |
|                     | <u> </u> |                     |                     |                                        |  |

| 4   | Entrada de la interfaz de Configuración (esquina superior derecha)                                                                                                    |
|-----|----------------------------------------------------------------------------------------------------|
|     | Descripción general del estado del dispositivo: encendido, apagado, desconexión y fallo, y estadísticas sobre la cantidad de dispositivos; el diagrama de lista muestra los parámetros generales. |
| (ji | Supervisión de dispositivos: vea el estado del dispositivo (formato de tarjeta, formulario de lista), grupos gestionados, dispositivos gestionados, dispositivos de control, etc.                 |
|     | Gestión de, programa: Ver, editar y modificar programas.                                                                                                    |
| È   | Exportación de informes                                                                                                    |

#### 1.4 Búsqueda (Topología)

Se requiere una búsqueda de dispositivos para mostrar los sistemas refrigerantes conectados al controlador centralizado.

\* El controlador centralizado debe cumplir los reguisitos durante los dos periodos siguientes antes de realizar la "Búsqueda de equipo" Tiempo 1: tiempo necesario para esperar a que el sistema refrigerante VRF funcione correctamente (aproximadamente 15 minutos, dependiendo del sistema refrigerante real). Cuando el sistema refrigerante está encendido, la detección del sistema tardará algún tiempo. Durante este período, el controlador centralizado puede obtener información incorrecta sobre el sistema refrigerante. Si realiza la "Búsqueda de equipo" en este momento, la información sobre el sistema refrigerante obtenida por el controlador centralizado será incorrecta (fallo de identificación del modelo, rango de temperatura configurado incorrecto y unidades VRF insuficientes, etc.). Tiempo 2: tiempo de comunicación entre el controlador centralizado y los VRF (dependiendo de la cantidad de sistemas refrigerantes conectados, alrededor de 5 minutos). Se necesitan más de 5 minutos para que el controlador centralizado se conecte con el sistema VRF que funciona correctamente. Si realiza una "Búsqueda de equipo" antes de esto, la información sobre el sistema refrigerante obtenida por el controlador centralizado será anormal (fallo de identificación del modelo, rango de temperatura configurado incorrecto y unidades VRF insuficientes, etc.). Pasos: Encienda el controlador centralizado 15 minutos después de que los cables de comunicación estén

conectados y el sistema VRF esté encendido. Espere 5 minutos y busque el dispositivo.

Haga clic en el icono de función "Config" 🧄 en la esquina superior derecha para ingresar a la interfaz "Config", como se muestra en la siguiente imagen:

| 🗧 🛓 admin            |            | 2023–0 | 9–19 11:02 M | AR.                 | Å         |          |
|----------------------|------------|--------|--------------|---------------------|-----------|----------|
| Config               |            |        |              |                     |           | \        |
| Ajustes de cuenta    | Puerto     |        |              |                     | Topología |          |
| Ajustes de fecha     | D Puerto 0 |        | Ref. sistema | Dirección de unidad | Tipo de u |          |
| Ajustes de red       |            |        |              |                     |           |          |
| Ajustes generales    |            |        |              |                     |           |          |
| Ajustes avanzados    |            |        |              |                     |           |          |
| ② Consumo de energía |            |        |              |                     |           |          |
| 😤 Búsqueda de Equipo |            |        |              |                     |           |          |
| Actualización OTA    |            |        |              |                     |           |          |
|                      |            |        |              |                     |           |          |
|                      |            |        |              |                     |           |          |
| _                    |            |        |              |                     |           | <b>.</b> |
|                      | Ŵ          |        | Ē            | Ē                   |           | ¥        |

Haga clic en "Búsqueda de equipo" en el menú de la izquierda y en "Topología" en el área derecha. El controlador centralizado comenzará a obtener información sobre el sistema de refrigerante conectado al controlador centralizado y construirá automáticamente la relación topológica. Después de esto, la interfaz aparecerá la de la siguiente manera:

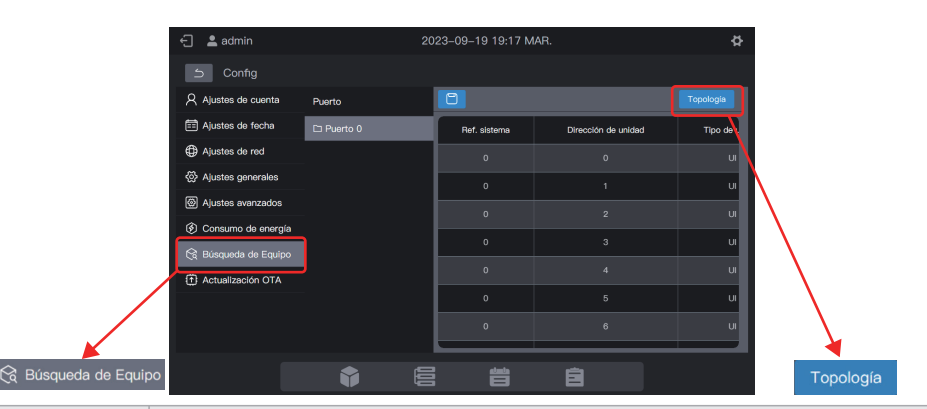

| Parámetro              | Observaciones                                                                                                    |
|------------------------|----------------------------------------------------------------------------------------------------|
| Ref. sistema           | Dirección del sistema de refrigerante, generada automáticamente después de la búsqueda, no modificable                                                                                                    |
| Dirección de<br>unidad | Dirección del dispositivo, generada automáticamente después de la búsqueda, no<br>modificable<br>UI: 00-63, UE: 96-99 (la unidad principal 96, las unidades auxiliares 1-3<br>corresponden a 97-99, respectivamente)              |
| Tipo de<br>unidad      | Tipo de dispositivo (UI o UE), generado automáticamente después de la búsqueda, no modificable                                                                                                    |
| Modelo                 | Código de modelo de dispositivo, generado automáticamente después de la<br>búsqueda, no modificable<br>Para obtener información sobre la asignación entre modelos y códigos, consulte<br>"Información del modelo" en el apéndice. |
| Nombre de<br>unidad    | Nombre del dispositivo en el controlador centralizado, modificable<br>Los siguientes nombres se muestran de forma predeterminada:<br>Ul: "UI_Puerto_Sistema_Dirección de UI"<br>UE: "UE_Puerto_Sistema_Dirección de UE"           |
| Ventilador (W)         | Potencia del ventilador de la UI, modificable                                                                                                    |
| EH(W)                  | Potencia del calefactor auxiliar de la UI, modificable                                                                                                    |

Haga clic en la información del parámetro que desea modificar ("Nombre de unidad", "Ventilador (W)", "EH (W)") y, finalmente, haga clic en para guardar.

\* Causas del fallo del controlador centralizado para localizar el dispositivo.

1. No se cumplen las condiciones previas de TC3-10.1 y las "Precauciones" al principio de este capítulo.

Solución: Vuelva a encender el controlador centralizado TC3-10.1. Una vez que se cumplan las condiciones previas, busque el dispositivo nuevamente.

 Durante el encendido de TC3-10.1, se modificaron la dirección del sistema, la dirección de UI y otra información del sistema refrigerante.
Solución: Vuelva a encender el controlador centralizado TC3-10.1. Espere 5 minutos y busque el dispositivo nuevamente.

Para otros asuntos, consulte al personal de soporte técnico correspondiente.

Los siguientes capítulos utilizarán ejemplos para describir cómo usar TC3-10.1 para gestionar dispositivos.

# 1.5 Modificación del nombre del dispositivo

El nombre del dispositivo se puede modificar de dos formas.

Modo 1: modifique el nombre del dispositivo en la interfaz "Búsqueda de equipo".

En la interfaz "Config" - "Búsqueda de equipo", haga clic directamente en la celda con el nombre del dispositivo que debe modificarse en la columna "Nombre de unidad", introduzca el nombre que desea modificar y haga clic en 📋 la esquina superior derecha para guardar la información modificada.

| 🕣 💄 admin          |            | 23-09-19 19 | :19 MAR. |                  |           |
|--------------------|------------|-------------|----------|------------------|-----------|
| 5 Config           |            |             |          |                  |           |
| Ajustes de cuenta  | Puerto     | ٥           |          |                  | Topología |
| Ajustes de fecha   | D Puerto 0 | o de unidad | Model    | Nombre de unidad | Ven(W)    |
| Ajustes de red     |            |             |          | IDU_0_0_7        | 765       |
| Ajustes generales  |            |             |          | IDU_0_0_8        | 765       |
| Ajustes avanzados  |            | u           |          | e_o_uai          | 765       |
| Ocnsumo de energía | ~          | u           |          |                  | 765       |
| Rúsqueda de Equipo |            | u           |          |                  | 765       |
| Actualización OTA  |            | u           |          |                  | 765       |
|                    |            | u           |          | IDU 0 0 13       | 765       |
|                    |            |             |          |                  |           |
|                    |            | <u>4</u>    | 1        | <b>A</b>         |           |
|                    |            |             |          |                  |           |

Modo 2: modifique el nombre de la unidad en la interfaz "Supervisión del dispositivo".

1. Haga clic en 🧮 para ingresar a la supervisión del dispositivo y haga clic en "Gestión-unidad".

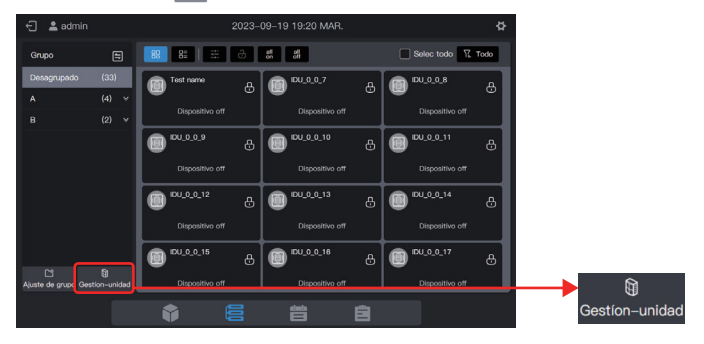

2. Elija el dispositivo que desea modificar y haga clic en  $\angle$ .

|             | Gestión o               | de unidad       |            |              |
|-------------|-------------------------|-----------------|------------|--------------|
| Grupo       | Selec todo ungroupDptvo | (64 <b>4</b> j) | Z 🕁 🏹 Todo |              |
| Desagrupado | IDU_0_0_0               | (DU_0_0_1       |            |              |
|             | IDU_0_0_3               | IDU_0_0_4       | DU_0_0_5   |              |
|             | IDU_0_0_6               | DU_0_0_7        | DU_0_0_8   |              |
|             | @ IDU_0_0_9             | (IDU_0_0_10     | DU_0_0_11  | $\backslash$ |
|             | IDU_0_0_12              | DU_0_0_13       | DU_0_0_14  |              |
|             |                         |                 | Guardar    | $\square$    |

3. Introduzca un nombre en el cuadro emergente, como "Test name", y haga clic en "Guardar".

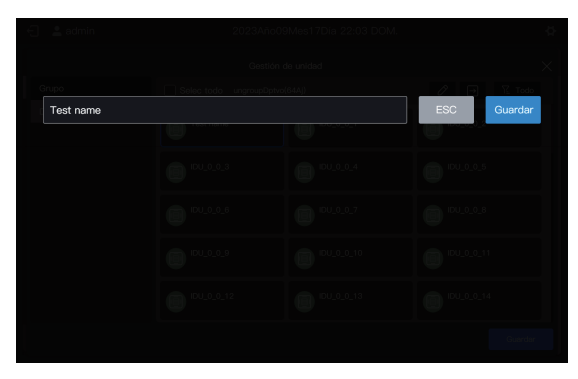

4. Haga clic en "Guardar".

|             |                               | <b>A</b>     |     |
|-------------|-------------------------------|--------------|-----|
|             | Gestión de unidad             | ×            |     |
| Grupo       | Selec todo ungroupDptvo(64Aj) | 🖉 🖃 🏗 Todo   |     |
| Desagrupado | Test name IDU_0_0_1           | EU_0_0_2     |     |
|             | IDU_0_0_3 IDU_0_0_4           | IDU_0_0_5    |     |
|             | IDU_0_0_6                     | ICU_0_0_8    |     |
|             | IDU_0_0_9 IDU_0_0_10          | IDU_0_0_11   |     |
|             | 100_0_12                      | (IDU_0_0_14  |     |
|             |                               | Guardar Guar | dar |

5. El nombre del dispositivo se ha modificado.

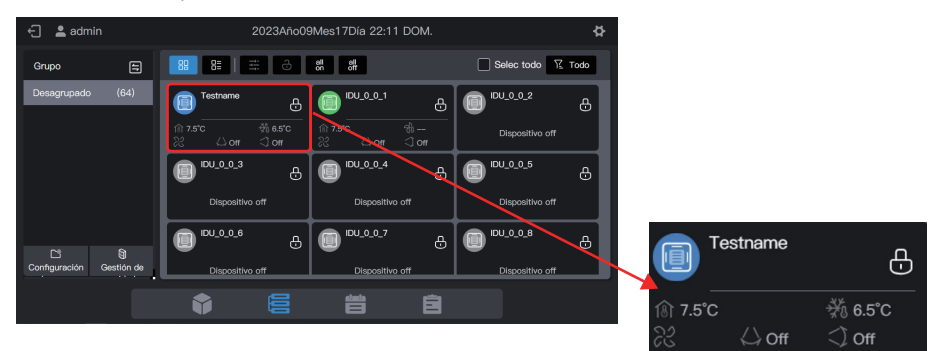

# 1.6 Ejemplos de la función de grupo

El controlador centralizado admite grupos de nivel 3, a través de los cuales los dispositivos se pueden gestionar cómodamente. En el ejemplo, los grupos se dividen según su ubicación física. Conecte el controlador centralizado a todos los sistemas refrigerantes de los edificios A y B.

| Nombre del edificio | Nombre del suelo | Nombre de la habitación | Nombre de UI |
|---------------------|------------------|-------------------------|--------------|
|                     | A-1              | A-101                   | A101         |
| Δ                   | A-1              | A-102                   | A102         |
|                     | A-2              | A-201                   | A201         |
|                     | A-2              | A-202                   | A202         |
| B                   | B-1              | B-101                   | B101         |
|                     | B-2              | B-202                   | B202         |

En el siguiente ejemplo, el nombre de la UI se modificó según los requisitos de la tabla anterior. Para modificar el nombre del dispositivo, consulte "1.5 Modificación del nombre del dispositivo".

### 1.6.1 Crear un grupo

Haga clic en "Configuración de grupo" para ingresar a la interfaz de función de grupo:

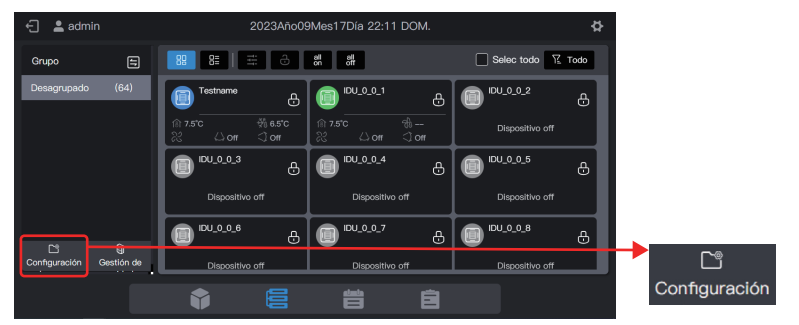

Crear un grupo de nivel 1.

Haga clic en "Nuevo grupo" en la primera columna para crear un grupo de nivel 1: A, B

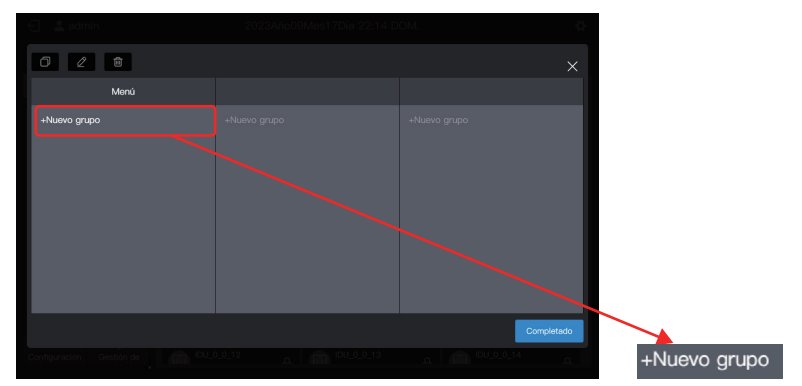

En la interfaz emergente, introduzca el nombre del grupo de nivel 1 A, haga clic en "Guardar", repita los pasos anteriores y cree B.

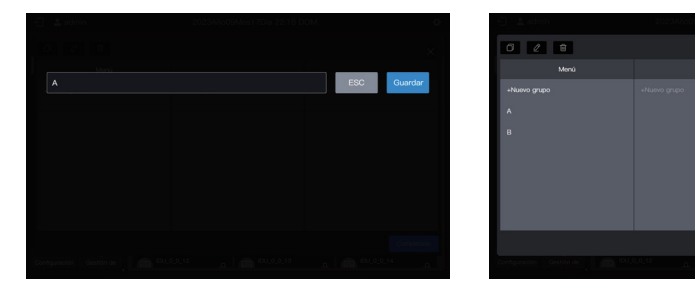

## Crear un grupo de nivel 2.

Elija "A" y haga clic en "Nuevo grupo" en la segunda columna para crear grupos de nivel 2 de A: A-1 y A-2.

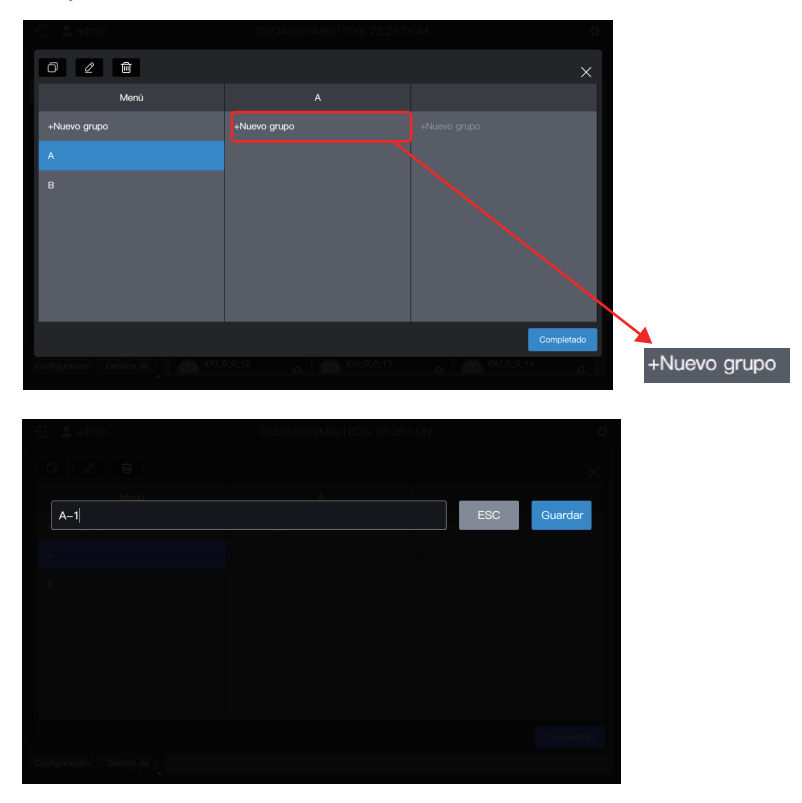

Siga los mismos pasos para crear un grupo de nivel 2 de B: B-1.

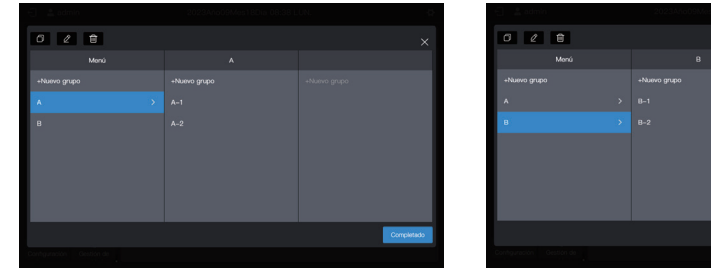

#### Crear un grupo de nivel 3.

Elija "A", haga clic en "A-1" y haga clic en "Nuevo grupo" en la tercera columna para crear grupos de nivel 3 de A: A-101 y A-102.

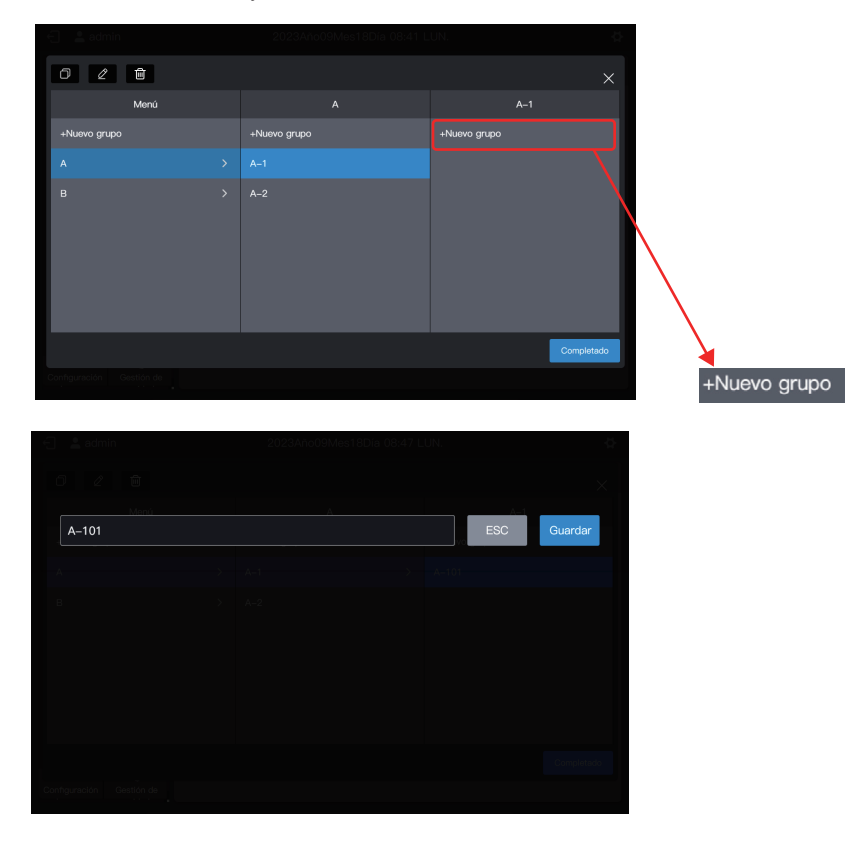

Siga los mismos pasos para crear otros grupos de nivel 3.

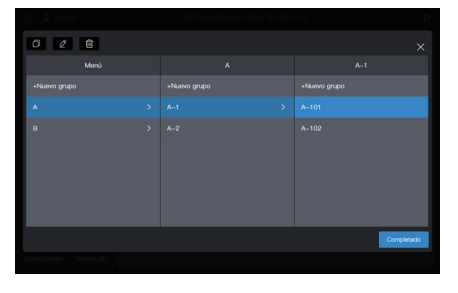

| 🕤 🔮 admin    |  |              |
|--------------|--|--------------|
| 0 2 8        |  |              |
| Menú         |  |              |
| +Nuevo grupo |  | +Nuevo grupo |
| A            |  | B-101        |
| B            |  | 8-102        |
|              |  | Completado   |
| Calcular de  |  |              |

#### El grupo ya está creado.

Haga clic en "Completado" para enviar toda la información del grupo.

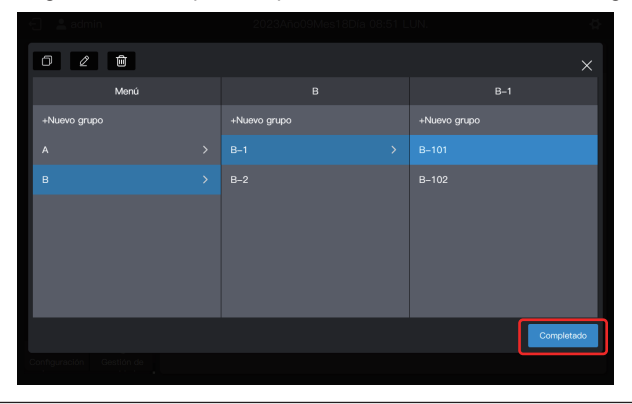

Nota: Antes de hacer clic en "Completado", no se guardará ninguna operación. Si no hace clic en "Completado" pero hace clic en la X en la esquina superior derecha, se perderán todos los cambios.

# 1.6.2 Añadir un dispositivo a un grupo

Ingrese a la interfaz "Gestión de dispositivos".

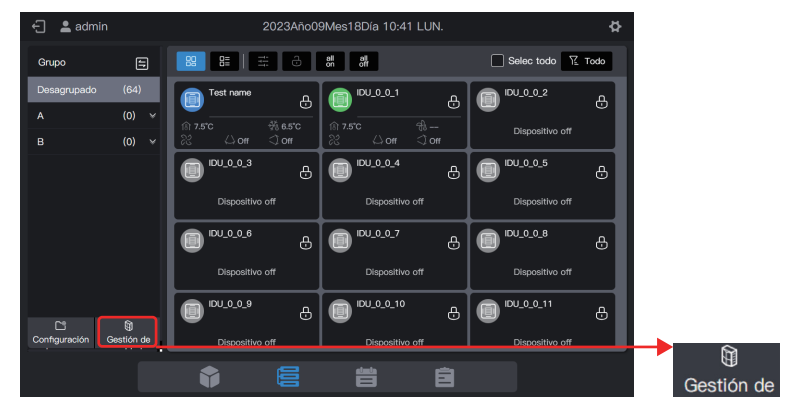

Elija la UI que se eliminará del grupo.

| 🗧 🚨 admin   | 2023Año0                | 9Mes18Día 13:47 LUN. | ¢.         |
|-------------|-------------------------|----------------------|------------|
|             | Gestión                 | de unidad            | ×          |
| Grupo       | Selec todo ungroupDptvo | (64Aj)               |            |
| Desagrupado | Tort name               |                      |            |
|             |                         |                      |            |
|             | IDU_0_0_3               | IDU_0_0_4            | IDU_0_0_5  |
|             | IDU_0_0_6               | IDU_0_0_7            | IDU_0_0_8  |
|             |                         | IDU_0_0_10           | IDU_0_0_11 |
|             | IDU_0_0_12              | IDU_0_0_13           | IDU_0_0_14 |
|             |                         |                      | Guardar    |

Nota: Inmediatamente después de que se depura el controlador centralizado, todas las UI están en "Desagrupado".

#### Elija el grupo deseado para aceptar el aire acondicionado.

Haga clic en 🔁 y elija el grupo deseado que va a trasladar en la información de grupos que se desliza a la derecha.

| 🕤 📲 admin          | 2023Año0                | 9Mes18Día 13:49 LUN. |            |               |
|--------------------|-------------------------|----------------------|------------|---------------|
|                    | Gestión                 | de unidad            |            |               |
| Grupo              | Selec todo ungroupDptvo | (64Aj)               | 🖉 🕞 🗄 Todo |               |
| Desagrupado<br>A V | Test name               | IDU_0_0_1            | DU_0_0_2   |               |
|                    | IDU_0_0_3               | IDU_0_0_4            |            |               |
|                    | IDU_0_0_6               | IDU_0_0_7            | DU_0_0_8   |               |
|                    |                         | IDU_0_0_10           | DU_0_0_11  | $\backslash$  |
|                    | IDU_0_0_12              | IDU_0_0_13           | IDU_0_0_14 |               |
|                    |                         |                      | Guardar    | $\rightarrow$ |

Mover a Mover a Gestión de unidad Desagrupado Desagrupado Selec todo ungroupDptvo(64Aj) A DU\_0\_0\_1 Test name đ A-102 IDU\_0\_0\_6 IDU 0 0 7 A-2 в IDU 0 0 9 IDU\_0\_0\_10 IDU\_0\_0\_12 n 

El grupo deseado es el A-101. Haga clic en "Completado".

Compruebe si el movimiento se realizó correctamente a través del grupo de la izquierda. Por ejemplo, haga clic en Grupo A-101 para comprobar si existe el aire acondicionado A101.

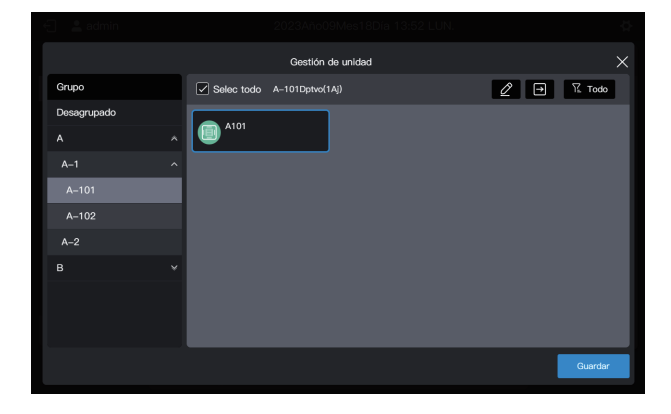

Nota: Esta operación aún no ha surtido efecto y debe hacer clic en "Guardar" para que surta efecto.

#### Guarde la configuración.

Repita los pasos anteriores para mover todos los aires acondicionados al grupo deseado y haga clic en "Guardar" para que el movimiento surta efecto.

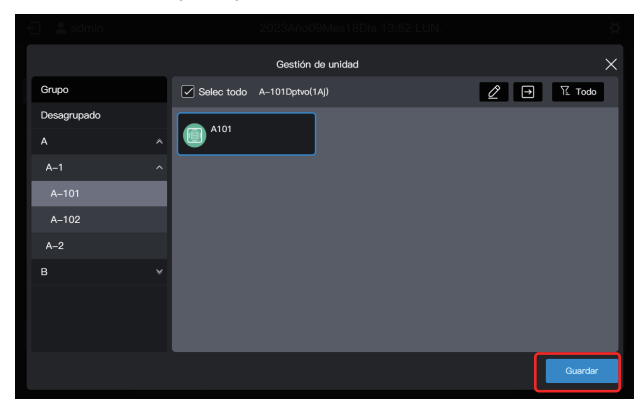

Nota: No se guardará ninguna operación hasta que haga clic en "Guardar". Si hace clic en "X" en la esquina superior derecha en lugar de "Guardar", se perderán todos los cambios.

### 1.7 Dispositivo de control

El controlador centralizado se puede utilizar para configurar los parámetros operativos, los atributos de bloqueo, etc. del dispositivo.

# 1.7.1 Control general

Elija la UI a controlar (haga clic para elegir, luego haga clic nuevamente para anular la elección), como la UI B101 (el cuadro azul indica que la UI está elegida):

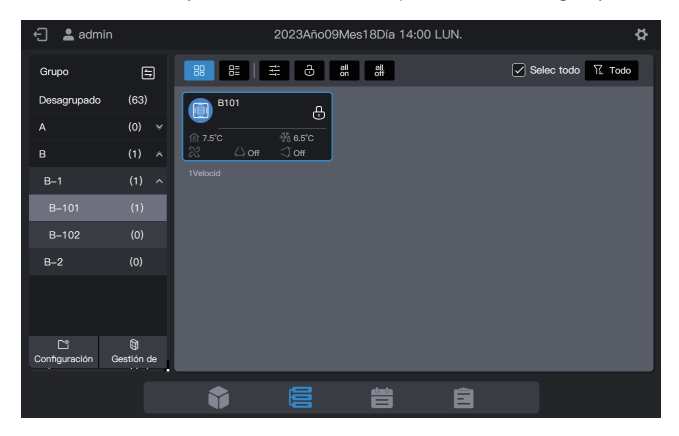

Haga clic en 🚊 , en la ventana de control emergente y elija los parámetros requeridos en los parámetros de control:

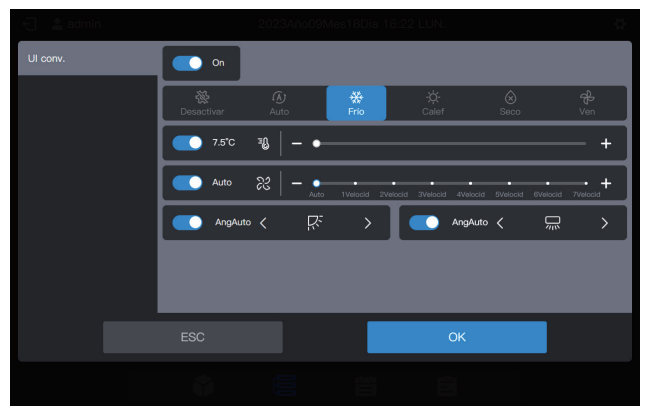

Nota: Si la UI no admite la configuración de un solo atributo, no se puede elegir "Desactivar" para ningún parámetro. (Consulte con el personal técnico si el modelo específico admite un solo atributo) Nota: Los parámetros de control mostrados en la interfaz pueden exceder los parámetros controlables reales de la UI. Cuando se elige este parámetro, la UI real no funciona.

# 1.7.2 Atributo de bloqueo

Elija la UI a controlar (haga clic para elegir, luego haga clic nuevamente para anular la elección), como la UI B102 (el cuadro azul indica que la UI está elegida):

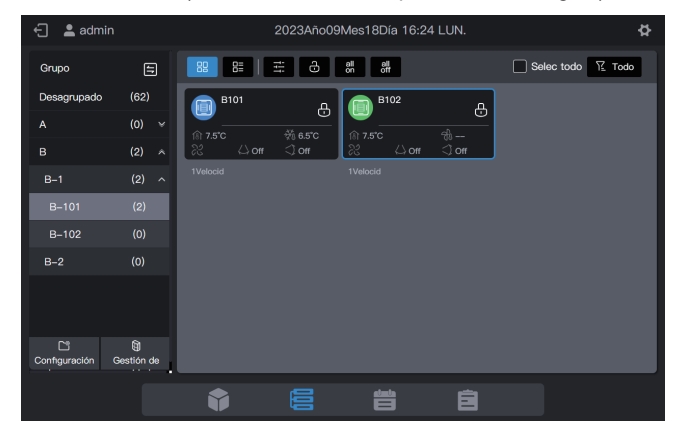

Haga clic en 👌 , en la ventana de bloqueo emergente y elija los parámetros requeridos en los parámetros de control:

| 🗧 💄 admin |     |                             |        |                        |        |                              |  |  |  |
|-----------|-----|-----------------------------|--------|------------------------|--------|------------------------------|--|--|--|
| Tipo dpt  | tvo | Configuración de parám bloq |        |                        |        |                              |  |  |  |
|           |     | Config de bloqueo           |        |                        |        |                              |  |  |  |
| Of Colle. |     | On/Off bloqueado            |        | Modo bloqueado         |        | Velocidad ventilador bloquea |  |  |  |
|           |     | Sin camb                    |        | Sin camb               |        |                              |  |  |  |
|           |     |                             |        |                        |        | Sin camb $\checkmark$        |  |  |  |
|           |     | Oscilación arrib/abaj       |        | Bloqueo RC             |        | Bloqueo WDC                  |  |  |  |
|           |     | Sin camb                    |        | Sin camb               |        | Sin camb $\checkmark$        |  |  |  |
|           |     | Config de administración    |        |                        |        |                              |  |  |  |
|           |     | Mín. para bloq de refriç    | jeraci | Máx. para bloq. de ref | rigera | Mín. para bloq de calefacció |  |  |  |
|           |     |                             |        |                        | 0      | К                            |  |  |  |
|           |     |                             |        |                        |        |                              |  |  |  |

Nota: Los parámetros de bloqueo que se muestran en la interfaz pueden exceder los parámetros bloqueables reales de la UI. Cuando se elige este parámetro, la UI real no funciona.

### 1.8 Ejemplos de funciones del programa

La función de programa permite encender y apagar las UI según lo planeado. El siguiente ejemplo presenta el uso de la gestión de programas:

| Fecha de vencimiento<br>del programa | Fecha               | Comando de<br>programa | Objeto de control |
|--------------------------------------|---------------------|------------------------|-------------------|
| 2022-01-01~2022-12-31                | 1                   | Encendido a las 8:00   | A 101             |
|                                      | Lunes a viernes     | Apagado a las 18:00    | A101,<br>A102,    |
|                                      | 1.º de mayo al 3 de | Encendido a las 9:30   | A201,             |
|                                      | mayo                | Apagado a las 17:00    | A202              |

Los pasos específicos son los siguientes:

| Paso | Descripción                                                                                                    |
|------|----------------------------------------------------------------------------------------------------|
| 1    | Cree una plantilla de vacaciones (para ejecutar diferentes programas de encendido/apagado del 1.º al 3 de mayo)              |
| 2    | Para crear un programa, se utilizará la plantilla de vacaciones creada en el paso anterior.                                  |
|      | Si no hay una fecha especial en la demanda real, puede crear un programa directamente sin crear una plantilla de vacaciones. |

Haga clic en 🚔 para ingresar en la función de programa.

# 1.8.1 Crear una plantilla de vacaciones

Una plantilla de vacaciones es una plantilla de comando de programa de 1 día a la que se hace referencia en el programa.

#### Paso 1: Crear una plantilla de vacaciones

Haga clic en "Plantilla de vacaciones" para ingresar a la configuración de la plantilla y luego haga clic en para crear una "Plantilla de vacaciones":

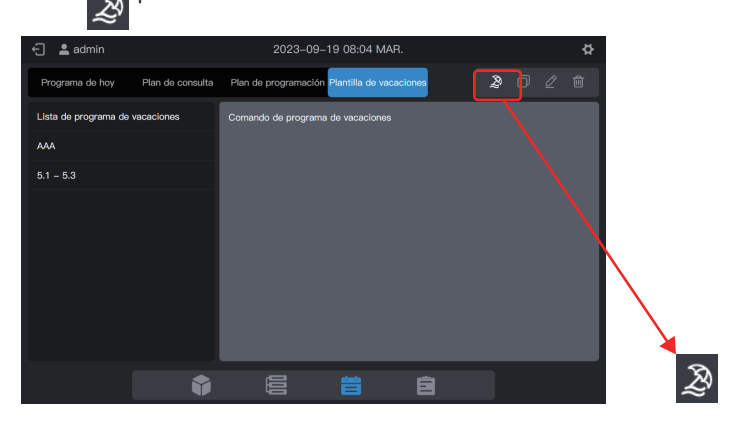

En "Nombre del programa", introduzca un nombre como "5.1 - 5.3". En "Tipo de producto", elija según la situación real. Aquí, elija "UI conv.".

| 🕣 😩 adm       |                     |                     |                                 |   |  |
|---------------|---------------------|---------------------|---------------------------------|---|--|
| Programa de   |                     |                     |                                 |   |  |
| Lista de prog |                     | Especificacio       | nes prog                        | × |  |
| ААА           | Nombre del programa |                     | *Tipo de producto               |   |  |
|               | 5.1 – 5.3           |                     | UI conv. V                      |   |  |
|               |                     |                     |                                 |   |  |
|               |                     |                     |                                 |   |  |
|               |                     | Comando<br>disponit | le programa no<br>le. Crea uno. |   |  |
|               |                     |                     |                                 |   |  |
|               |                     |                     |                                 |   |  |
|               |                     |                     |                                 |   |  |
|               |                     |                     | 0                               |   |  |
|               | E                   | -50                 | Crear                           |   |  |
|               |                     |                     |                                 |   |  |

#### Paso 2: Crear un comando de programa

Haga clic en "Nuevo cmd" para crear el plan de ejecución de la plantilla. Por ejemplo, durante el feriado del día del trabajo, encienda el sistema a las 9:30 a. m. Haga clic en "Completado" para guardar el comando.

| 🗧 💄 admi | n                    | 2            | 023-09      | 9–18 22:3  | 87 LUN.      |            |            |   | 슈 |
|----------|----------------------|--------------|-------------|------------|--------------|------------|------------|---|---|
|          |                      |              |             |            |              |            |            |   |   |
|          |                      | Especific    | caciones    | prog       |              |            |            | × |   |
|          | Nombre del programa  | 5.1 - 5.3    |             | Tipo de p  | producto     | UI conv.   |            | ~ |   |
|          | On                   | Ninguno      | (A)<br>Auto | **         | -∯-<br>Colef | کوریک      | ф<br>Ven   | ٦ |   |
|          | Config. temporizador | Veloc. vent. | Oscila      | ır izq/der | Oscilar an   | rib/abaj B | lloqueo RC |   |   |
|          | 09:30                | Ninguno ~    | Nin         | guno 🗸     | Ningun       | • ~        | Ninguno    |   |   |
|          |                      | Bloqueo WDC  |             |            |              |            |            |   |   |
|          |                      | Ninguno ~    |             |            |              |            |            |   |   |
|          |                      |              |             |            |              |            | Completado |   |   |
|          |                      | F80          |             |            | ~            |            |            |   |   |
|          |                      | ESC          |             |            | Ur           | ear        |            |   |   |

Haga clic en "Nuevo cmd" para crear un programa de apagado a las 17:00.

|                                  |                                |   | Q.,  | 🔄 🚊 adm          |                                  |                     |                                |   |   |  |
|----------------------------------|--------------------------------|---|------|------------------|----------------------------------|---------------------|--------------------------------|---|---|--|
|                                  |                                |   | 2 11 | Programa de      |                                  |                     |                                |   |   |  |
|                                  | Especificaciones prog          |   |      | Liste de proc    |                                  | Especificaciones pr |                                |   |   |  |
| Nombre del programa<br>5.1 – 5.3 | Tipo de producto<br>Ul conv. V |   |      | AAA<br>5.1 - 5.3 | Nombre del programa<br>5.1 – 5.3 |                     | Tipo de producto<br>Ul conv. ~ |   |   |  |
| 09:30<br>On                      |                                | Û |      |                  | 09:30<br>On                      |                     |                                | l | Û |  |
|                                  |                                |   |      |                  | 17:00<br>Off 🕑 off               |                     |                                | l | Û |  |
|                                  |                                |   |      |                  |                                  |                     |                                |   |   |  |
|                                  | Crear                          |   |      |                  |                                  | sc                  | Crear                          |   |   |  |

Haga clic en "Crear" y regrese a la interfaz de la función de programa para ver la plantilla de vacaciones creada.

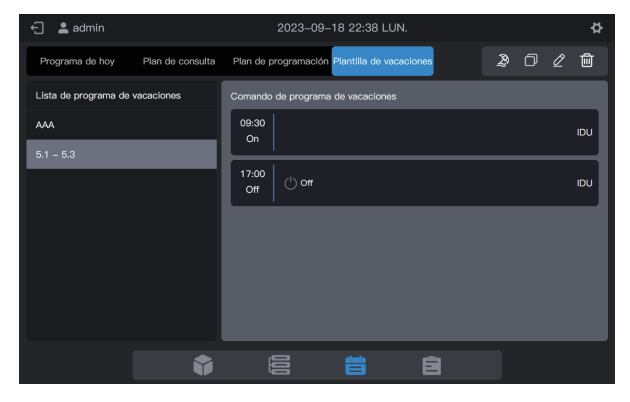

Nota: Como habrá notado, el sistema no determina la fecha de ejecución de la plantilla de vacaciones. La plantilla de vacaciones se crea siguiendo los pasos anteriores, pero no se utiliza. La plantilla debe usarse en el programa. El sistema especificará la fecha en la que se ejecuta la plantilla solo si se utiliza la plantilla de vacaciones.

#### Ver, editar, eliminar o copiar el programa de vacaciones

En la interfaz de la plantilla de vacaciones, haga clic en el programa de vacaciones en "Lista de programa de vacaciones" a la izquierda para ver la información de la plantilla de vacaciones específica a la izquierda. Haga clic en el botón de función en la esquina superior derecha para implementar el programa de vacaciones.

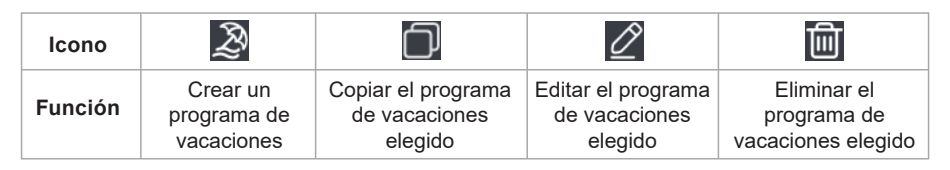

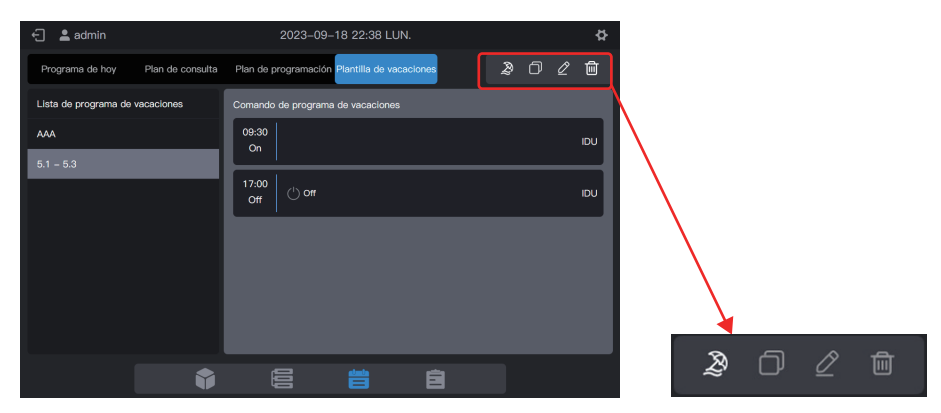

#### 1.8.2 Crear un programa

#### Paso 1: Crear un programa

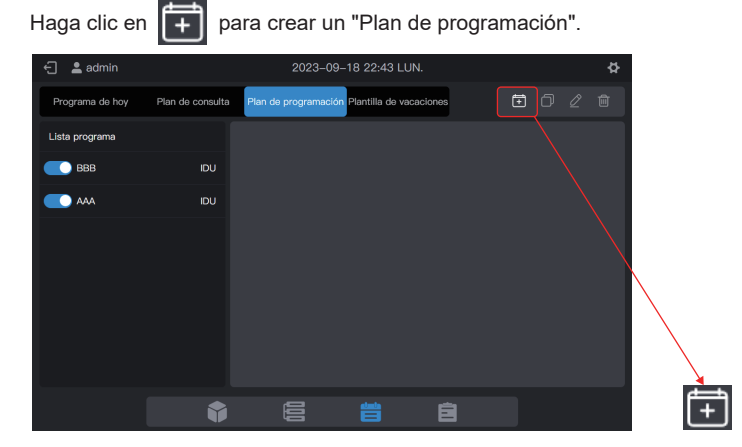

Complete la información básica del programa.

| Elemento               | Contenido         | Elemento  | Contenido  |  |  |
|------------------------|-------------------|-----------|------------|--|--|
| Nombre del<br>programa | Tiempo de trabajo | Hora inic | 2022-01-01 |  |  |
| Tipo dptvo             | UI                | Hora fin  | 2022-12-31 |  |  |

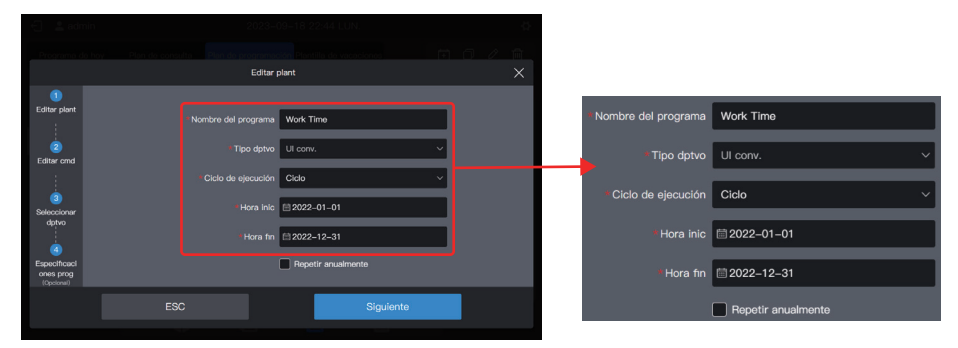

#### Paso 2: Crear un comando de programa

Haga clic en "Siguiente" para crear un comando de programa.

| Work Time                               |      | ci   | clo: 2022–01–0 | 1En2022–12–31 |     | IDU 🗙 |
|-----------------------------------------|------|------|----------------|---------------|-----|-------|
| 1<br>Editar plant                       | LUN. |      |                |               |     |       |
|                                         | MAR. |      |                |               |     |       |
| 2<br>Editar cmd                         | MIÉ. |      |                |               |     |       |
| @                                       |      |      |                |               |     |       |
| Seleccionar<br>dptvo                    |      |      |                |               |     |       |
|                                         | SÁB. |      |                |               |     |       |
| Especificaci<br>ones prog<br>(Opcional) | DOM. |      |                |               |     |       |
|                                         |      | Atrs |                | Siguier       | nte |       |
|                                         |      |      |                |               |     |       |

Haga clic en "Nuevo cmd" para crear el comando que se ejecutará. Al crear un comando, haga clic en "Completado" para guardar el comando (igual que la operación en la plantilla de vacaciones).

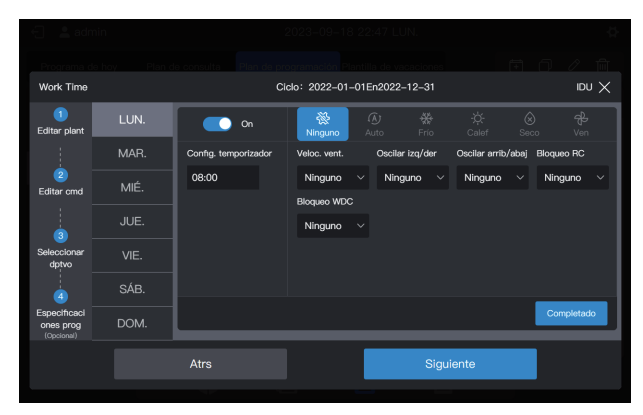

Cree dos comandos de programas: encendido a las 08:00 y apagado a las 18:00.

|                                         | nin    |              |        | 2023-09-18     | 22:47 LUN.                           |        |   | Å    |
|-----------------------------------------|--------|--------------|--------|----------------|--------------------------------------|--------|---|------|
| Work Time                               |        |              | CI     | clo: 2022-01-1 | nillen overenderen<br>01En2022–12–31 |        |   | X Ua |
| 1<br>Editar plant                       | LUN. 🗸 | 08:00<br>On  |        |                |                                      |        | l | Đ    |
| 2<br>Editar cmd                         | MIÉ.   | 18:30<br>Off | () off |                |                                      |        | Q | Ū    |
|                                         |        |              |        |                |                                      |        |   |      |
| Seleccionar<br>dptvo                    |        |              |        |                |                                      |        |   |      |
|                                         | SÁB.   |              |        |                |                                      |        |   |      |
| Especificaci<br>ones prog<br>(Opcional) | DOM.   |              |        |                |                                      |        |   |      |
|                                         |        | Atrs         |        |                | Sigu                                 | uiente |   |      |
|                                         |        |              |        |                |                                      |        |   |      |

Por ejemplo, haga clic en "MAR." para configurar el programa para el martes.

| Work Time                               |        | CI                    | clo: 2022-01-0 | 1En2022–12–31 | idu 🗙 |
|-----------------------------------------|--------|-----------------------|----------------|---------------|-------|
| 1<br>Editar plant                       | LUN. 🗸 | 🗇 Copia de programa a | autorizada 🛛 🔛 |               |       |
|                                         | MAR.   |                       |                |               |       |
| Editar cmd                              | MIÉ.   |                       |                |               |       |
|                                         |        |                       |                |               |       |
| Seleccionar<br>dptvo                    | VIE.   |                       |                | Nuevo cmd     |       |
| 4                                       | SÁB.   |                       |                |               |       |
| Especificaci<br>ones prog<br>(Opcional) |        |                       |                |               |       |
|                                         |        | Atrs                  |                | Siguiente     |       |
|                                         |        |                       |                |               |       |

Puede crear comandos de programa siguiendo los pasos descritos anteriormente. Si los comandos de programa preestablecidos son los mismos, haga clic en "LUN." o en cualquier otro día después de "Copia de programa autorizada" para copiar el comando de programa para el día elegido.

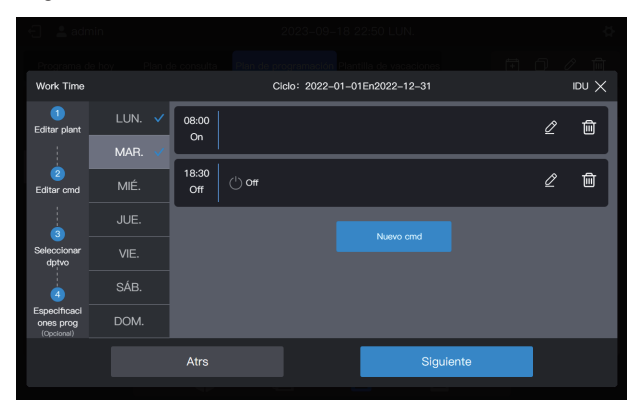

Nota: Si no se establece ningún comando de programa para un día determinado, el programa de ese día no se ejecutará. En este ejemplo, no se establece ningún comando de programa para sábado o domingo, como se muestra a continuación:

| 🗧 💄 adm                                 | nin    |              |        | 2023-09-18    | 22:50 LUN.     |         |   | ģ    |
|-----------------------------------------|--------|--------------|--------|---------------|----------------|---------|---|------|
|                                         |        |              |        |               |                |         |   |      |
| Work Time                               |        |              | Ci     | clo: 2022-01- | 01En2022-12-31 |         |   | X Ua |
| 1<br>Editar plant                       | LUN. 🗸 | 08:00<br>On  |        |               |                |         | Ŭ | 2 🖻  |
| 2<br>Editar cmd                         | MAR. V | 18:30<br>Off | () off |               |                |         | Ø | 2 1  |
| 3                                       | JUE. 🗸 |              |        |               | Nuevo cord     |         |   |      |
| Seleccionar<br>dptvo                    | VIE. 🗸 |              |        |               |                |         |   |      |
| 4                                       | SÁB.   |              |        |               |                |         |   |      |
| Especificaci<br>ones prog<br>(Opcional) | DOM.   |              |        |               |                |         |   |      |
|                                         |        | Atrs         |        |               | Si             | guiente |   |      |
|                                         |        |              |        |               |                |         |   |      |

#### Paso 3: Elija el dispositivo para ejecutar el programa

Haga clic en "Siguiente" y elija el dispositivo para ejecutar el programa. Aquí, elija las UI A101, A102, A201 y A202.

| 🗧 💄 adn                   | nin         |         | 2023-09-18 22:58 LUN.         | ¢     |
|---------------------------|-------------|---------|-------------------------------|-------|
|                           |             |         |                               |       |
| Work Time                 |             |         | Ciclo: 2022-01-01En2022-12-31 | IDU 🗙 |
| 1                         | Desagrupado | (3/60)  | Selec todo                    |       |
| Editar plant              |             | (1/2) 🛪 | A202                          |       |
| 2                         | A-2         |         |                               |       |
| Editar cmd                | A-201       |         |                               |       |
|                           |             | (1/1)   |                               |       |
| 3<br>Seleccionar          | A-1         | (0/0) ^ |                               |       |
| dptvo                     | A-101       | (0/0)   |                               |       |
| ف                         | A-102       | (0/0)   |                               |       |
| Especificaci<br>ones prog | в           | (0/2) ^ |                               |       |
|                           |             | Atro    | Siguianto                     |       |
|                           |             | Atrs    | Siguiente                     |       |
|                           |             |         |                               |       |

#### Paso 4: Crear un comando de programa

Haga clic en "Siguiente" para ingresar a la interfaz de configuración "Especificaciones prog".

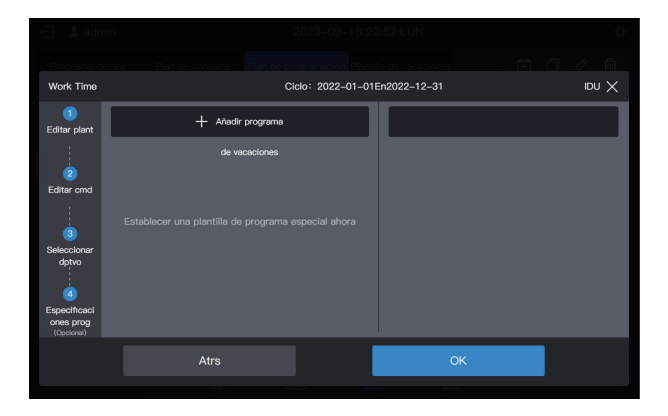

Un programa admite varias tarjetas de programa de vacaciones. El sistema ejecuta los comandos de programa en la "Plantilla de vacaciones" en la fecha especificada, en lugar de los comandos de programa en el programa. Como se requiere al comienzo del ejemplo, durante el feriado del día del trabajo, el sistema debe encenderse a las 09:00 en lugar de las 08:00 como estaba previsto en el programa y debe apagarse a las 17:00 en lugar de a las 18:00 como estaba previsto en el programa.

Haga clic en "Añadir programa". Aparecerá una tarjeta con el programa de vacaciones en la interfaz. Establezca la fecha de "Hora inic" en 2022-05-01 y la fecha de "Hora fin" en 2022-05-03. Para la "Plantilla de vacaciones", elija "5.1 - 5.3".

| Eropreme de<br>Work Time  | in 2023-09-16 2<br>No, Don in construct 2010 (2010) (2010)<br>Ciele: 2022-01-01 |                      |                      |                 |        |
|---------------------------|---------------------------------------------------------------------------------|----------------------|----------------------|-----------------|--------|
| 1<br>Editar plant         | + Añadir programa                                                               | 5.1 - 5.3            |                      |                 |        |
| 2<br>Editar cmd           | Ciclo de ejecución Ciclo  Hora Inic 2022-05-01 Hora Inic 2022-05-03             | 09:30<br>On<br>17:00 |                      |                 |        |
| 3<br>Seleccionar<br>dptvo | Plan de feriado 5.1 - 5.3                                                       | Off                  | * Ciclo de ejecución | Ciclo ~         |        |
| Especificaci              |                                                                                 |                      | * Hora inic          | iiii 2022–05–01 | ]<br>ີ |
| ones prog<br>(Opcional)   | 4                                                                               | 04                   | * Hora fin           | ்≣ 2022–05–03   |        |
|                           | Atrs                                                                            | UK                   | *Plan de feriado     | 5.1 – 5.3 🗸 🗸   |        |

Nota: Si no hay ninguna "Plantilla de vacaciones" disponible, puede guardar el programa. Después de crear una "Plantilla de vacaciones", edite el programa nuevamente y añada la plantilla de vacaciones correspondiente.

Nota: Si hay disponible una tarjeta "Plan de programación" y se elige la "Plantilla de vacaciones" como "No hay plantilla", el programa no se ejecutará en la fecha correspondiente.

#### Ver, editar, eliminar o copiar el programa

En la interfaz de programas, haga clic en la programación de la izquierda "Lista programa" para ver la información específica de programas a la izquierda. Haga clic en el botón de función en la esquina superior derecha para implementar el programa.

| Icono   | +                 | þ                             | $\underline{\mathscr{O}}$     | Ш                               |
|---------|-------------------|-------------------------------|-------------------------------|---------------------------------|
| Función | Crear un programa | Copiar el<br>programa elegido | Editar el programa<br>elegido | Eliminar el<br>programa elegido |

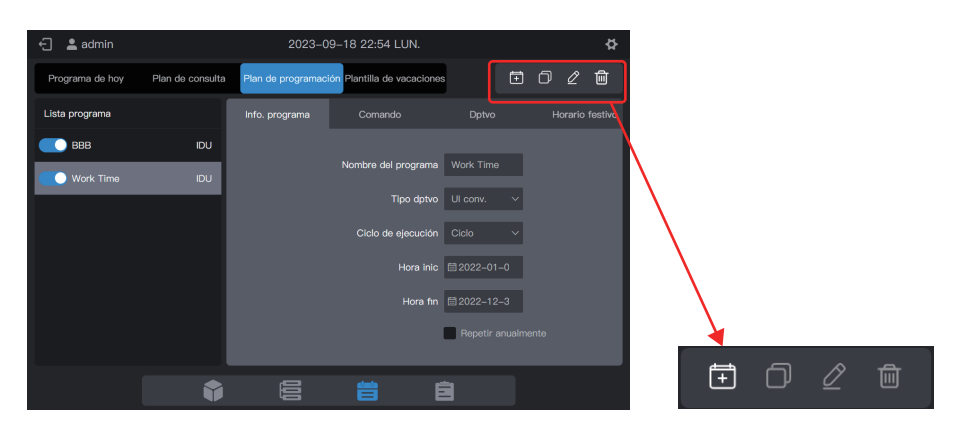

# 2. Descripción de la función

# 2.1 Página de inicio

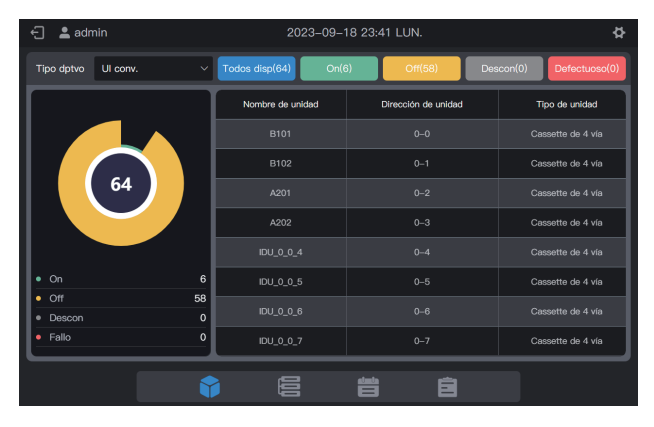

Observe la distribución de estado y parámetros generales de las UI.

Cuando hay varios tipos de dispositivos de acceso, puede ver el estado de los diferentes tipos de dispositivos a través de "Tipo dptvo".

# 2.2 Gestión de grupos y dispositivos

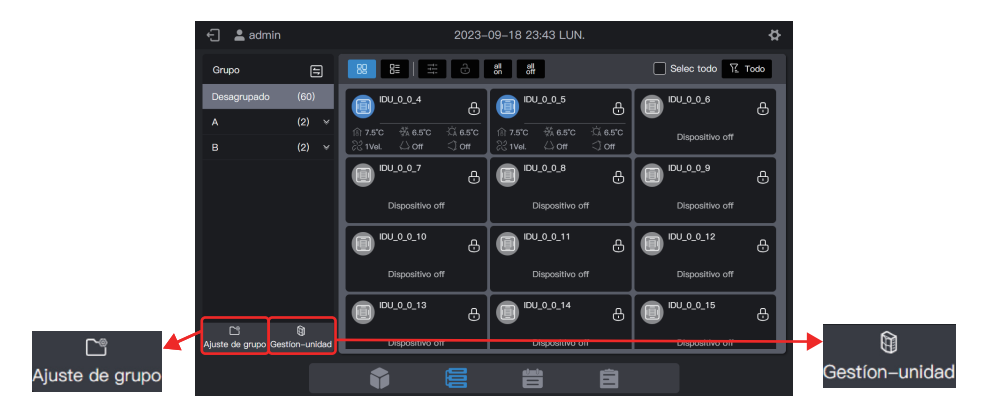

| Módulo de función | Función                                                                                                    |
|-------------------|----------------------------------------------------------------------------------------------------|
| Ajuste de grupo   | Acceder a la gestión de grupo; creación, eliminación y edición de gestión de grupo de tres niveles             |
| Gestión-unidad    | Acceder a la gestión de grupo<br>1. Cambiar el nombre de la UI.<br>2. Cambiar el grupo al que pertenece la UI. |

# 2.2.1 Gestión de grupo

#### 2.2.1.1 Crear un grupo

Haga clic en "Ajuste de grupo" para ingresar a la interfaz de función de grupo:

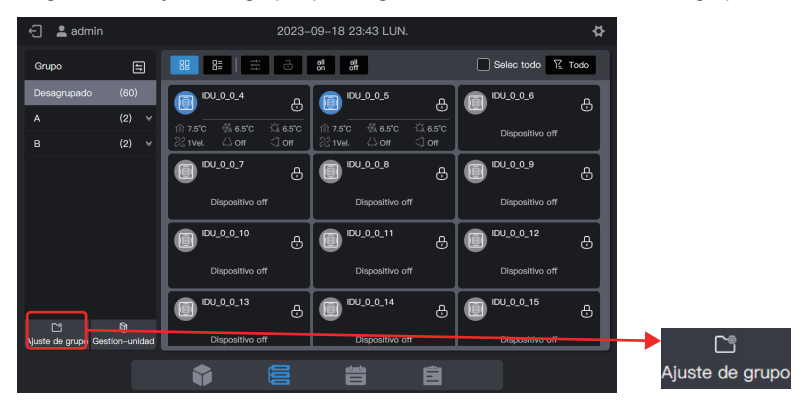

#### Crear un grupo de nivel 1.

Haga clic en "Nuevo grupo" en la primera columna para crear un grupo de nivel 1: A.

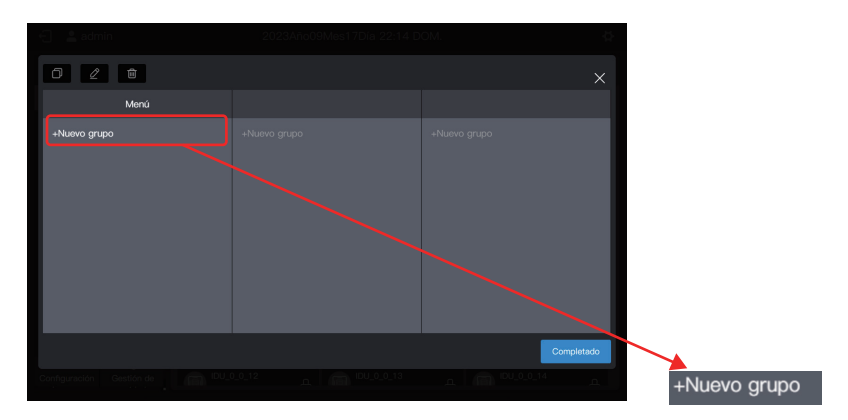

En la interfaz emergente, introduzca el nombre del grupo de nivel 1, A, y haga clic en "Guardar".

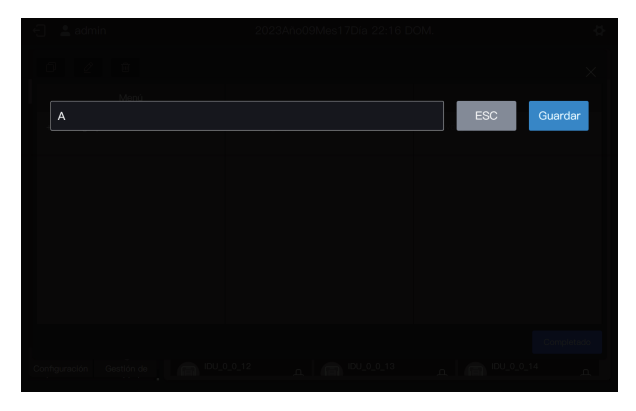

#### Crear un grupo de nivel 2.

Elija "A" y haga clic en "Nuevo grupo" en la segunda columna para crear grupos de nivel 2 de A: A-1 y A-2.

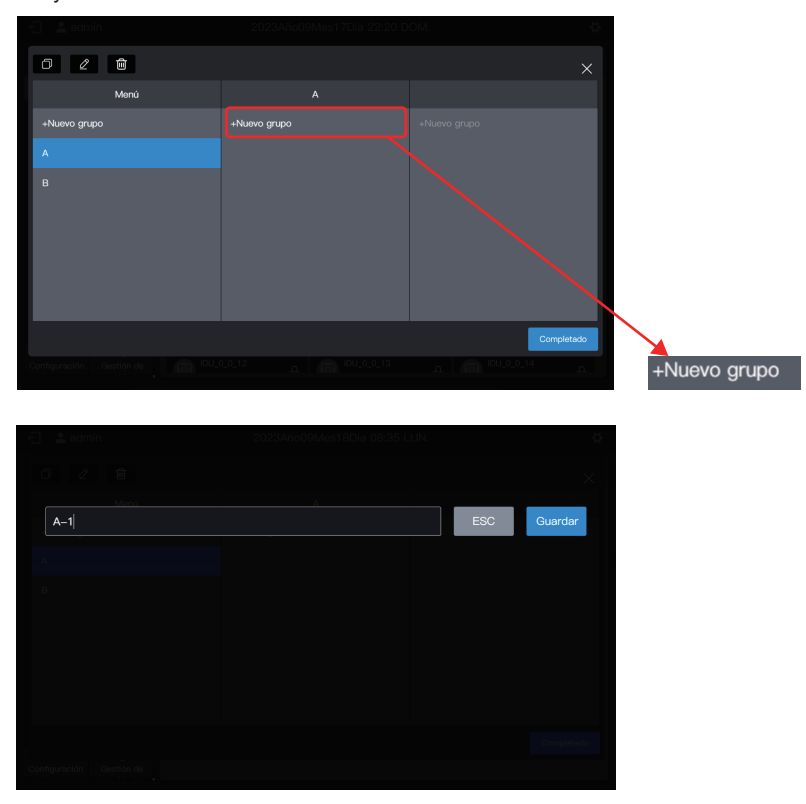
| 🗧 🚊 admin    | n 2023Aho09Mes18Dia 08:41 LUN. |              |  |  |  |  |
|--------------|--------------------------------|--------------|--|--|--|--|
| 0 2 0        |                                |              |  |  |  |  |
| Menú         |                                | A-1          |  |  |  |  |
| +Nuevo grupo | +Nuevo grupo                   | +Nuevo grupo |  |  |  |  |
| A >          |                                |              |  |  |  |  |
| ₿ >          | A-2                            |              |  |  |  |  |
|              |                                | Completado   |  |  |  |  |
|              |                                |              |  |  |  |  |

#### Crear un grupo de nivel 3.

Elija "A", haga clic en "A-1" y haga clic en "Nuevo grupo" en la tercera columna para crear grupos de nivel 3 de A: A-101 y A-102.

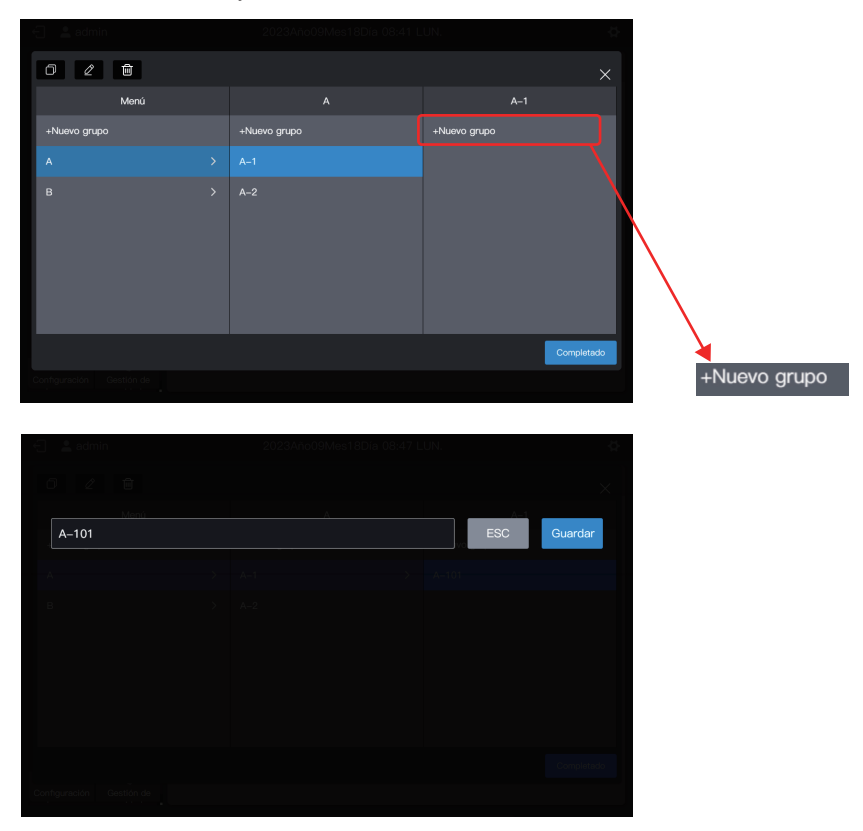

| 🕣 📲 admin    | 2023Ano09Mes18Dia 08:49 LUN. |              |  |  |  |
|--------------|------------------------------|--------------|--|--|--|
| 0 2 8        |                              |              |  |  |  |
| Menú         |                              | A–1          |  |  |  |
| +Nuevo grupo | +Nuevo grupo                 | +Nuevo grupo |  |  |  |
| A >          |                              | A-101        |  |  |  |
| 8 >          | A-2                          | A-102        |  |  |  |
|              |                              | Completado   |  |  |  |
|              |                              |              |  |  |  |

El grupo ya está creado.

Haga clic en "Completado" para enviar toda la información del grupo.

| 0 2 🛍                    |  |              |  |              | ×          |  |
|--------------------------|--|--------------|--|--------------|------------|--|
| Menú                     |  |              |  |              | B–1        |  |
| +Nuevo grupo             |  | +Nuevo grupo |  | +Nuevo grupo |            |  |
| A                        |  |              |  |              |            |  |
| в                        |  | B-2          |  |              |            |  |
|                          |  |              |  |              |            |  |
|                          |  |              |  |              |            |  |
|                          |  |              |  |              |            |  |
|                          |  |              |  |              |            |  |
|                          |  |              |  |              | Completedo |  |
| Configuración Gestión de |  |              |  |              |            |  |
|                          |  |              |  |              |            |  |

## 2.2.1.2 Modificar el nombre de un grupo

Haga clic en "Ajuste de grupo" para ingresar a la interfaz de función de grupos, elija el grupo cuyo nombre va a modificar y haga clic en

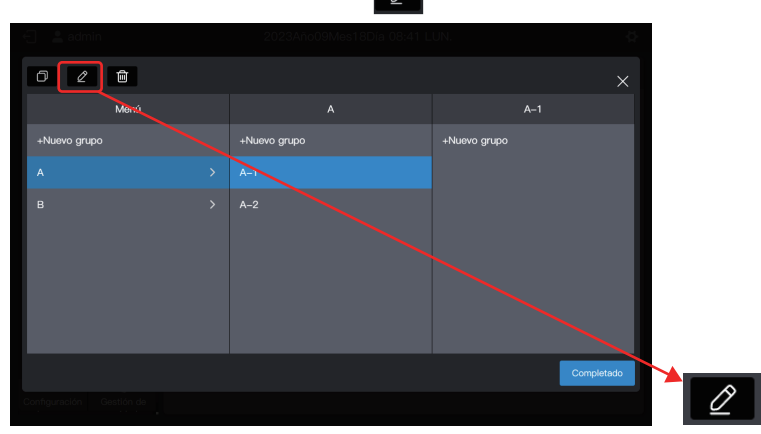

Introduzca el nuevo nombre del grupo A build, haga clic en "Guardar", regrese a la interfaz de gestión de grupo y haga clic en "Completado".

|         |  | Q.,        | 🕤 🔮 admin    |  |            |
|---------|--|------------|--------------|--|------------|
| 0 2 8   |  | × .        | 028          |  |            |
| 1       |  |            | Menú         |  |            |
| A build |  | ESC        | +Nuevo grupo |  |            |
| · A.    |  |            | в            |  |            |
| в       |  |            | A build      |  |            |
|         |  |            |              |  |            |
|         |  |            |              |  |            |
|         |  |            |              |  |            |
|         |  |            |              |  |            |
|         |  | Completado |              |  | Completado |
|         |  |            |              |  |            |

### 2.2.1.3 Copiar un grupo

Haga clic en "Gestión de grupo" para ingresar a la interfaz de función de grupos, elija el grupo a copiar, como A build y haga clic en

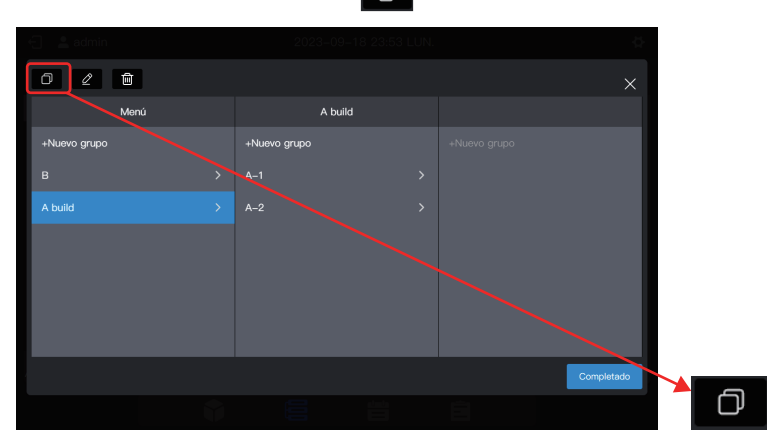

El nombre del grupo predeterminado que se copiará es: el nombre del grupo original + (Copiar).

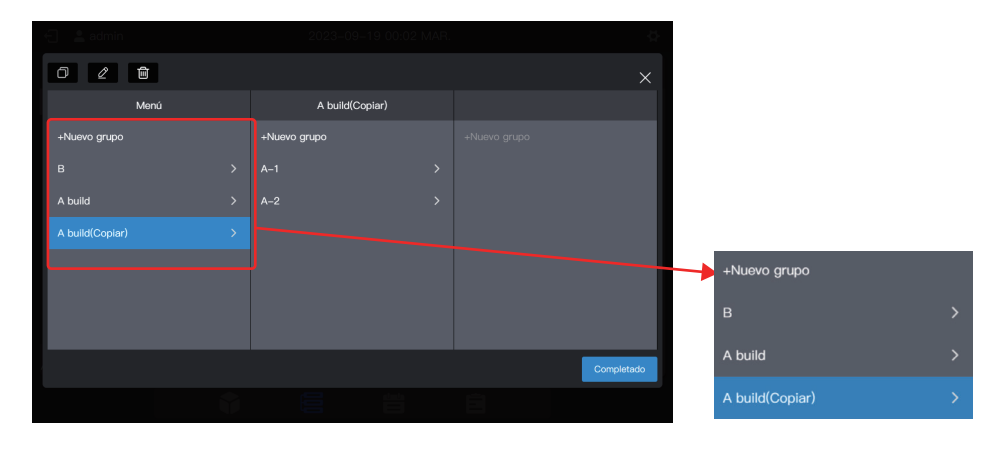

Nota: Al copiar un grupo también se copiarán sus subgrupos. Esto hace que sea más conveniente crear grupos en proyectos con grupos similares.

### 2.2.1.4 Eliminar un grupo

Haga clic en "Gestión de grupo" para ingresar a la interfaz de función de grupo, elija el grupo que desea copiar, como A build (Copiar) y haga clic en

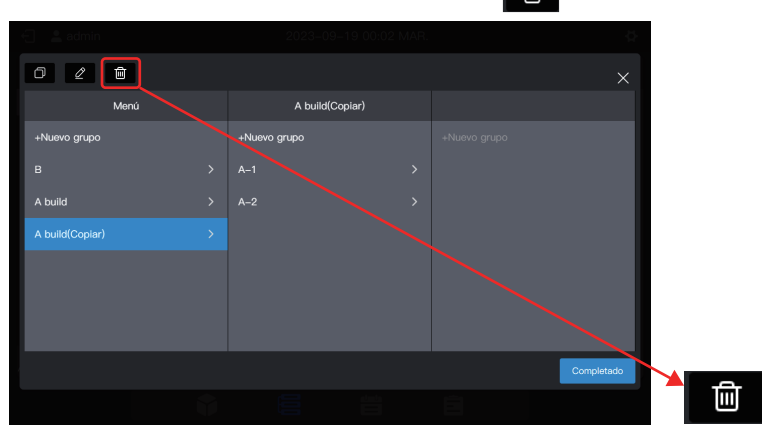

Cuando aparezca un mensaje emergente, haga clic en "OK" para eliminar el grupo y la UI que pertenece al grupo se moverá a "Desagrupado":

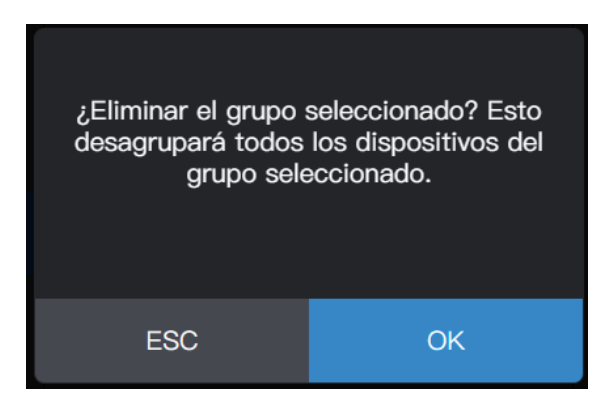

# 2.2.2 Administrar el dispositivo

Haga clic en "Gestión de dispositivos" para ingresar a la interfaz de administración de dispositivos.

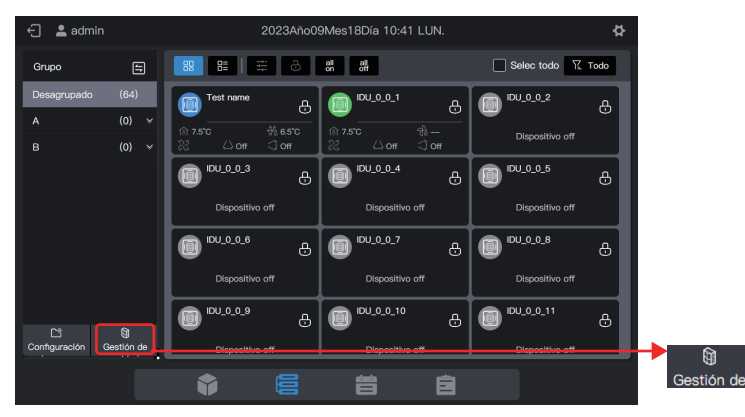

#### 2.2.2.1 Modificar el nombre del dispositivo

Elija la UI cuyo nombre se va a modificar y haga clic en 🗾.

|                    | Gestión d               | le unidad  | ×          |   |
|--------------------|-------------------------|------------|------------|---|
| Grupo              | Selec todo ungroupDptvo | (64Aj)     | Z 🗃 🗄 Todo |   |
| Desagrupado<br>A Y | Test name               | IDU_0_0_1  | EU_0.9.2   |   |
|                    | IDU_0_0_3               | IDU_0_0_4  |            |   |
|                    | IDU_0_0_6               | IDU_0_0_7  |            |   |
|                    | IDU_0_0_9               | IDU_0_0_10 | (DU_0_0_11 |   |
|                    | IDU_0_0_12              | IDU_0_0_13 | IDU_0_0_14 |   |
|                    |                         |            | Guardar    | Ø |

Introduzca el nombre que desea modificar en la ventana emergente, como "Cambiar nombre", haga clic en "Guardar" para regresar a la página de administración del equipo y finalmente haga clic en "Guardar" para guardar la modificación.

| 🕤 🔮 admin | 20 | 023-09-19 00:08 MAR. | Q.          | - El - 🚨 admin | -20 | 23-09-19 00:08 MAR | ¢.          |
|-----------|----|----------------------|-------------|----------------|-----|--------------------|-------------|
|           |    |                      |             |                |     |                    |             |
| IDU_0_0_4 |    |                      | ESC Guardar | Change Name    |     |                    | ESC Guardar |
|           |    |                      | U ·····     | A              |     |                    | 0           |
|           |    |                      |             | 0              |     |                    |             |
|           |    |                      |             |                |     |                    |             |
|           |    |                      |             |                |     |                    |             |
|           |    |                      |             |                |     |                    |             |
|           |    |                      |             |                |     |                    |             |

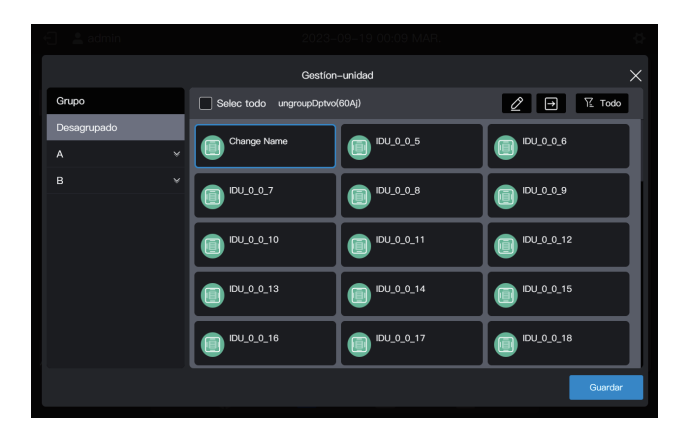

Nota: No se guarda ninguna operación antes de hacer clic en "Guardar". Si hace clic en "X" en la esquina superior derecha en lugar de "Guardar", se perderán todos los cambios.

# 2.2.2.2 Añadir un dispositivo al grupo

Ingrese a la interfaz "Gestión-unidad".

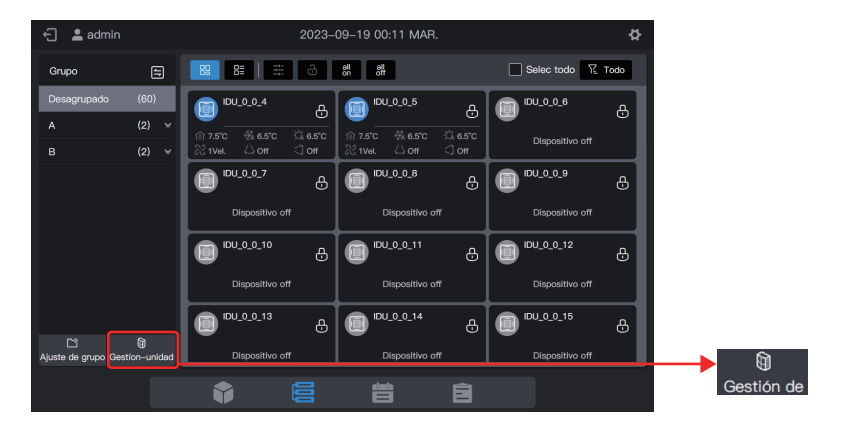

Elija la UI que se eliminará del grupo.

| 🗧 💄 admin          | 2023-                   | 09–19 00:16 MAR. | 4          |
|--------------------|-------------------------|------------------|------------|
|                    | Gestion                 | -unidad          | ×          |
| Grupo              | Selec todo ungroupDptvo | (60Aj)           |            |
| Desagrupado<br>A ¥ | A101                    | IDU_0_0_5        | IDU_0_0_6  |
|                    | IDU_0_0_7               | (DU_0_0_8        | IDU_0_0_9  |
|                    | IDU_0_0_10              | (EU_0_0_11       | IDU_0_0_12 |
|                    | IDU_0_0_13              | IDU_0_0_14       | IDU_0_0_15 |
|                    | IDU_0_0_16              | IDU_0_0_17       | IDU_0_0_18 |
|                    |                         |                  | Guardar    |

Nota: Inmediatamente después de que se depura el controlador centralizado, todas las UI están en "Desagrupado".

Elija el grupo deseado para aceptar el aire acondicionado.

Haga clic en y elija el grupo deseado de los grupos de la derecha.

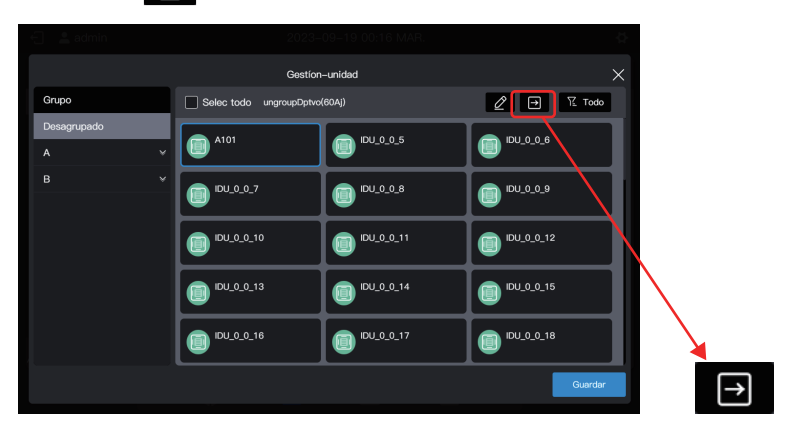

Mover a Mover a Gestion-unidad Desagrupado Grupo Desagrupado Selec todo ungroupDptvo(60Aj) IDU 0 0 5 A101 DU 0 0 7 IDU\_0\_0\_8 IDU\_0\_0\_10 DU\_0\_0\_13 IDU\_0\_0\_14 IDU\_0\_0\_16 IDU\_0\_0\_17

El grupo deseado es el A-101. Haga clic en "Completado".

Compruebe si el movimiento se realizó correctamente a través del grupo de la izquierda. Por ejemplo, haga clic en Grupo A-101 para comprobar si existe el aire acondicionado A101.

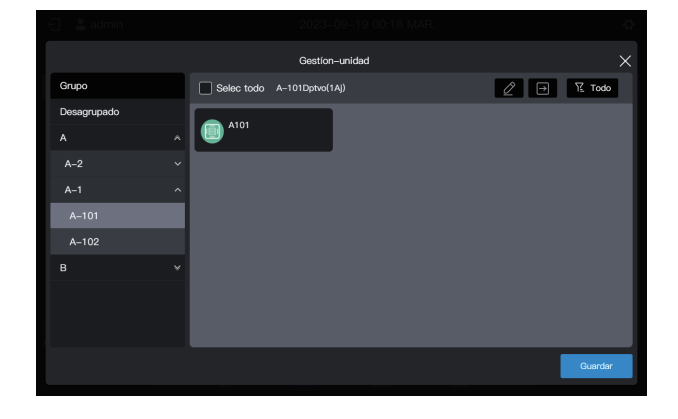

Nota: Esta operación aún no ha surtido efecto y debe hacer clic en "Guardar" para que surta efecto.

#### Guarde la configuración.

Repita los pasos anteriores para mover todos los aires acondicionados al grupo deseado y haga clic en "Guardar" para que el movimiento surta efecto.

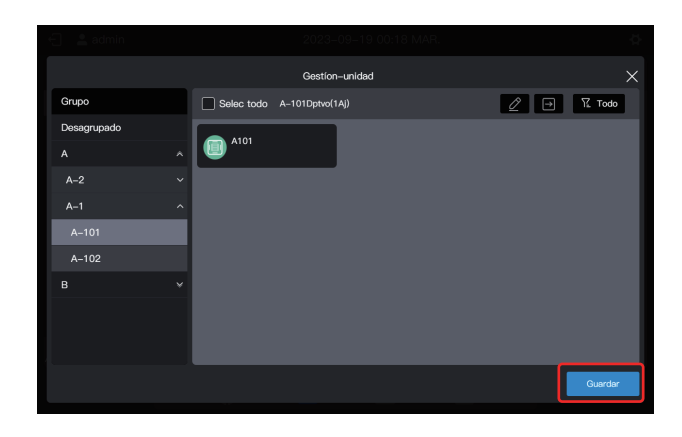

Nota: No se guardará ninguna operación hasta que haga clic en "Guardar". Si hace clic en "X" en la esquina superior derecha en lugar de "Guardar", se perderán todos los cambios.

## 2.3 Supervisión de dispositivos

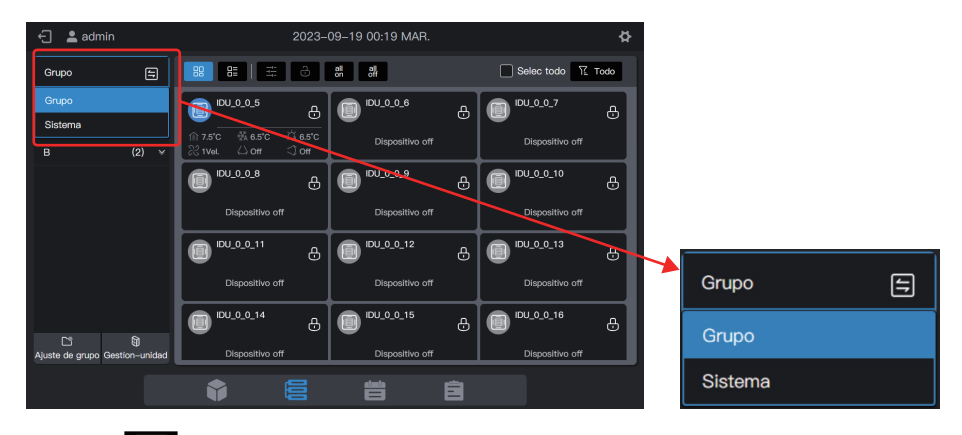

Haga clic en 🗲

para cambiar el modo de visualización del dispositivo.

| Grupo   | Muestra los dispositivos (solo UI) por grupo creado. El estado predeterminado es visualización de grupos.                                                                                                    |
|---------|----------------------------------------------------------------------------------------------------|
| Sistema | Muestra los dispositivos conectados mediante el puerto físico del controlador centralizado y muestra los dispositivos conectados debajo del puerto junto al sistema refrigerante. El sistema refrigerante contiene sus propias UI y UE. |

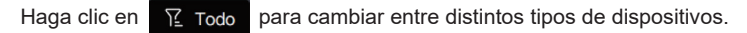

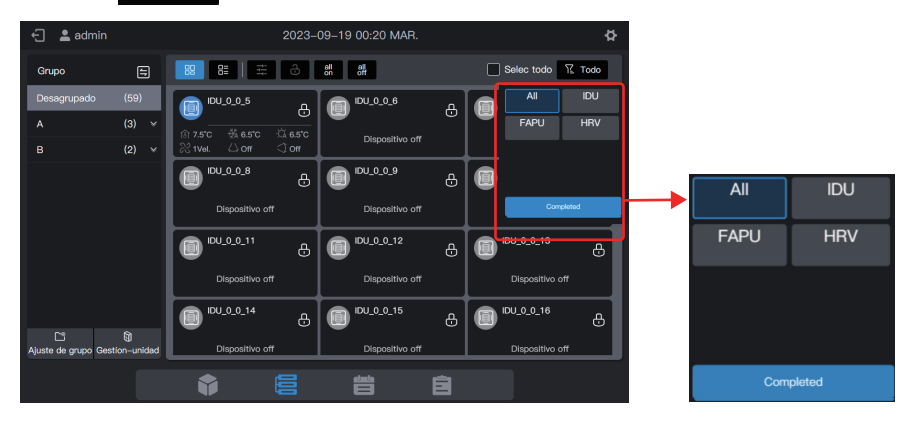

# 2.3.1 Visualización de grupos

| € <b>≗</b> a                    | dmin               | 2023-                                            | 09–19 00:11 MAR.                         |                               | <b>\$</b> |    |
|---------------------------------|--------------------|--------------------------------------------------|------------------------------------------|-------------------------------|-----------|----|
| Grupo                           | 8                  | 88 88 53 6                                       | all all off                              | Selec todo 🍸 Todo             |           |    |
| Desagrupa                       | ado (60)           | <u>ل</u>                                         | IDU_0_0_5                                | e 🗊 💷 e                       | 5         |    |
| A                               | (2) ¥              | ি 7.5°C % 6.5°C ⊂ি 6.5°C<br>% 1Vel. △ Off ⊂ੀ Off | @ 7.5°C % 6.5°C ☆ 6<br>22 1vel ⇔ Off ⊄ 0 | .5°C Dispositivo off          |           |    |
|                                 |                    | DU_0_0_7 员                                       | B 101.0_0_8                              | a 🗊 <sup>EN_0_0</sup> , e     | 5         |    |
|                                 |                    | Dispositivo off                                  | Dispositivo off                          | Dispositivo off               |           |    |
|                                 |                    | <b>⊡</b> <sup>IDU_0_0_10</sup> ⊕                 | EU_0_0_11                                | ⊕ <b>™</b> _0_0_12 ⊕          | 5         |    |
|                                 |                    | -<br>Dispositivo off                             | Dispositivo off                          | Dispositive off               |           |    |
|                                 |                    | <b>□</b> <sup>IDU_0_13</sup> ⊕                   | DU_0_14                                  | ⊕ 🗊 <sup>III</sup> ∪_0_0_15 ∉ |           |    |
| C <sup>®</sup><br>Ajuste de gru | ipo Gestion-unidad | Dispositivo off                                  | Dispositivo off                          | Dispositivo off               |           |    |
|                                 |                    |                                                  |                                          |                               |           | 88 |

| Tarjeta |    | Muestra los dispositivos como tarjetas. Los estados se muestran de forma más sencilla e intuitiva. |
|---------|----|----------------------------------------------------------------------------------------------------|
| Lista   | 8= | Muestra los dispositivos en una lista. Haga clic en este icono para ver más información.           |

Ya sea que se elija la visualización de tarjeta o lista, los parámetros se muestran en diferentes páginas. Acceda a la página para pasar a la página siguiente. Al pasar la página, aparecerán 3 puntos en la parte inferior.

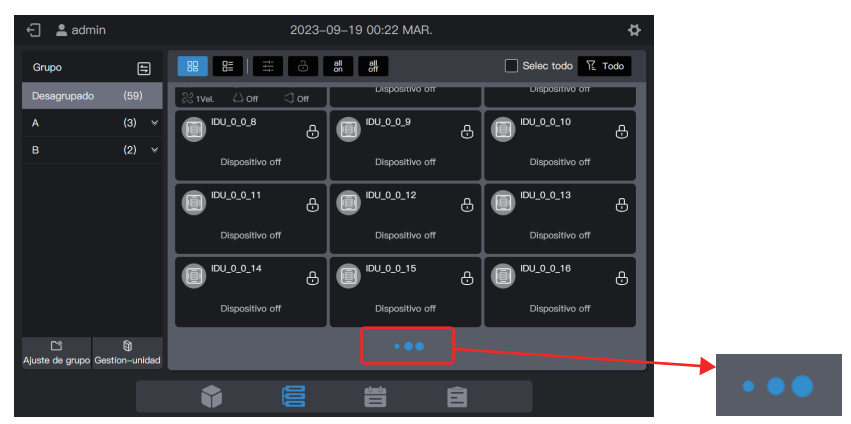

| 🖯 💄 admin                             |                     |      | 2023-09-1        | 9 00:23 MAR.        | ¢                 |
|---------------------------------------|---------------------|------|------------------|---------------------|-------------------|
| Grupo                                 | 8                   | 88   | 8                | ell [               | Selec todo 🍸 Todo |
| Desagrupado                           | (59)                |      | Nombre de unidad | Dirección de unidad | Tipo de unidad    |
| A                                     | (3)                 | ίο   |                  | 0–6                 | Cassette de 4 vía |
|                                       | (=)                 |      |                  |                     |                   |
|                                       |                     |      |                  | 0–8                 | Cassette de 4 vía |
|                                       |                     |      |                  |                     |                   |
|                                       |                     |      | IDU_0_0_10       |                     | Cassette de 4 vía |
|                                       |                     |      |                  |                     |                   |
|                                       |                     |      | IDU_0_0_12       | 0-12                | Cassette de 4 vía |
| C <sup>e</sup><br>Ajuste de grupo Ges | ମ୍ମି<br>stion–unida | id 📃 |                  | •••                 |                   |
|                                       |                     |      |                  |                     |                   |

## 2.3.1.1 Tarjeta

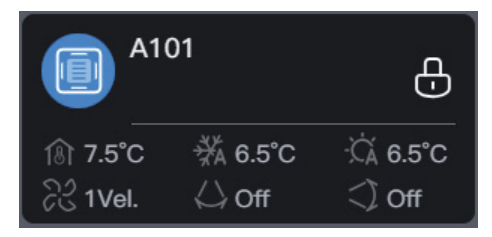

| Leyendas    | 18 20°C                                                                     | ₩ 25°C                    | ℃A 20°C                                         |
|-------------|-----------------------------------------------------------------------------|---------------------------|-------------------------------------------------|
| Descripción | Temperatura ambiente<br>interior                                            | Selec temp para<br>refrig | Seleccionar temp.<br>para calefacción           |
|             |                                                                             |                           | 1                                               |
| Leyendas    | ිදි 1                                                                       | ⇔з                        | <) 1                                            |
| Descripción | Velocidad de funcionamiento<br>del ventilador                               | Oscilar izq/der           | Osc arr/abaj                                    |
|             |                                                                             |                           |                                                 |
| Leyendas    |                                                                             | A101                      | Ð                                               |
| Descripción | Color de fondo: Modo de<br>funcionamiento UI<br>Icono de modelo: Tipo de UI | Nombre de UI              | Cualquier propiedad de<br>las UI bloqueada o no |
|             |                                                                             |                           |                                                 |

| Modo de funcionamiento | Color       |
|------------------------|-------------|
| Auto                   | Azul oscuro |
| Cambio de frío o calor | Azul claro  |
| Calor o derivación     | Naranja     |
| Ven                    | Verde       |
| Seco                   | Púrpura     |
| Off                    | Gris        |
| Fallo                  | Rojo        |

Nota: La tarjeta mencionada anteriormente es solo para mostrar patrones y no representa los estados reales de las UI. Nota: Cuando las UI no admiten una determinada función, la leyenda del área correspondiente no es válida. Por ejemplo, si las UI no admiten "Oscilar izquierda/derecha", la leyenda "Oscilar izquierda/derecha" no es válida.

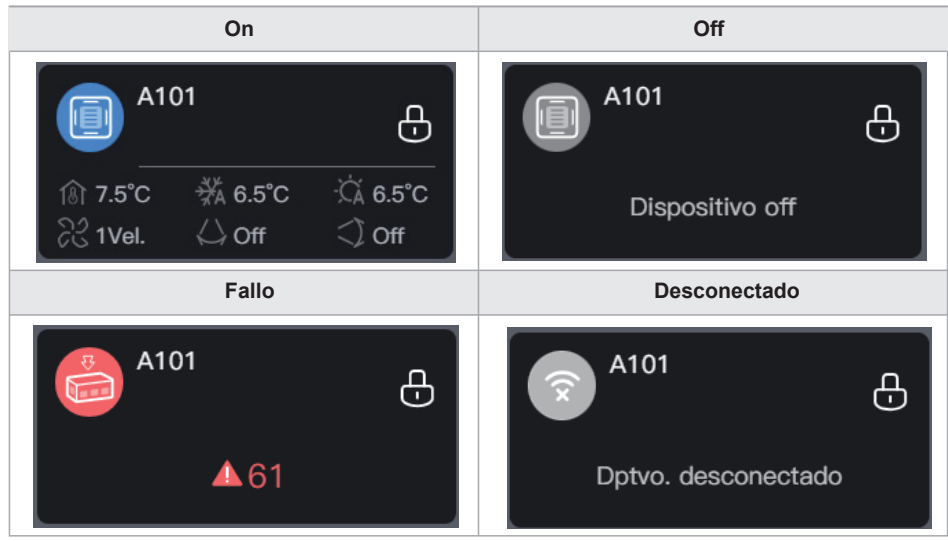

Descripción general del estado de la UI:

Si el modelo de UI es HRV o FAPU, podrá aparecer la siguiente leyenda, de la siguiente manera:

| Leyenda     | 🖽 5级                |                  | As .                        | £.                      |
|-------------|---------------------|------------------|-----------------------------|-------------------------|
| Descripción | Grado de<br>bloqueo | Calidad del aire | Temp del aire de<br>entrada | Temp. del aire saliente |

### 2.3.1.2 Lista

En el modo de visualización de lista, puede ver más parámetros del dispositivo.

| 🖯 💄 admin                              |                 |    | 2023-09-1        | ¢                   |                   |  |
|----------------------------------------|-----------------|----|------------------|---------------------|-------------------|--|
| Grupo                                  | =               | 88 | 88 14 3 88       | eff                 | Selec todo 🏾 Todo |  |
| Desagrupado                            | (59)            |    | Nombre de unidad | Dirección de unidad | Tipo de unidad    |  |
|                                        |                 |    |                  |                     | Cassette de 4 via |  |
| В                                      | (2) 👻           |    |                  |                     | Cassette de 4 vía |  |
|                                        |                 |    |                  |                     | Cassette de 4 vía |  |
|                                        |                 |    |                  |                     | Cassette de 4 via |  |
|                                        |                 | 0  |                  |                     |                   |  |
|                                        |                 |    | IDU_0_0_10       |                     | Cassette de 4 vía |  |
|                                        |                 |    |                  |                     |                   |  |
| C <sup>1</sup><br>Ajuste de grupo Gest | )<br>ion-unidad |    | IDU_0_0_12       | 0–12                | Cassette de 4 via |  |
|                                        |                 | Ť  |                  | ä è                 |                   |  |

Los parámetros específicos están relacionados con el tipo de dispositivo.

Nota: Si las UI no admiten algunos parámetros, los valores de estos parámetros mostrados no tienen importancia práctica. Si algunas UI no admiten "Oscilar izquierda/derecha", los valores mostrados en la columna "Oscilar izquierda/derecha" no tienen importancia práctica.

## 2.3.1.3 Control general

En el estado de visualización de la tarjeta, elija la UI haciendo clic en la tarjeta de la UI.

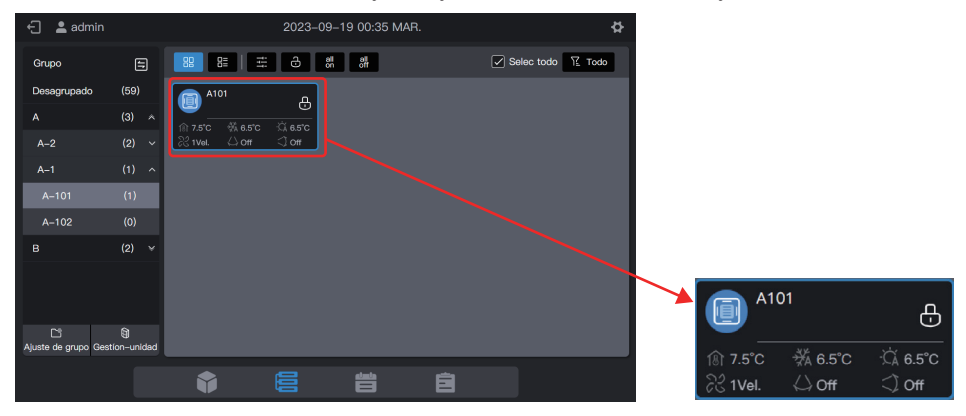

En el estado de visualización de la lista, elija la UI marcando la casilla de selección en la primera columna del cuadro de lista.

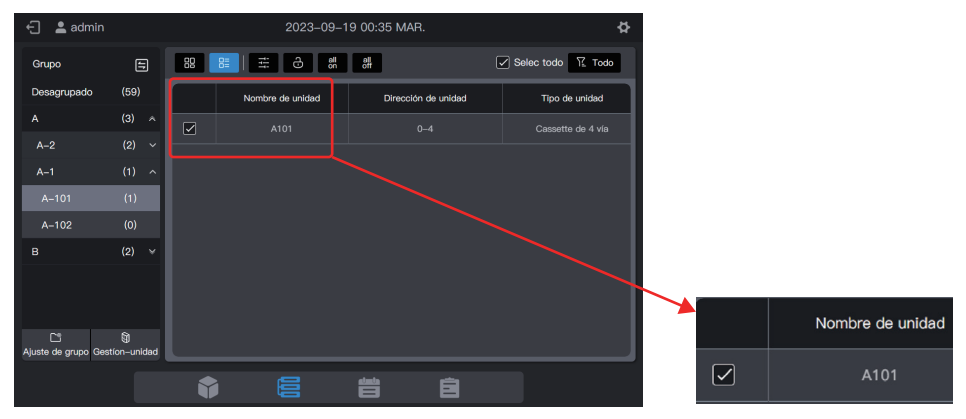

Haga clic en "

" para configurar el estado de funcionamiento de las UI.

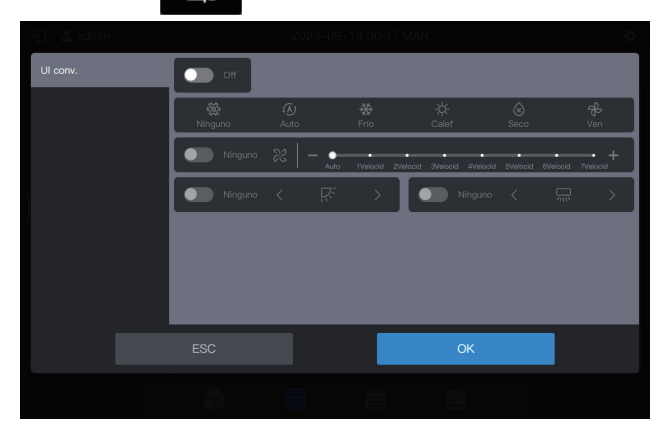

Por ejemplo, puede configurar "On", "Frío" o "21°C".

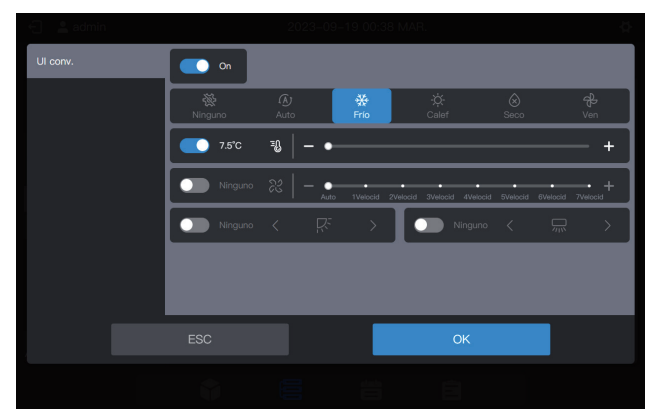

Nota: Cuando las UI admiten el control de un solo parámetro, no puede elegir otros parámetros. Los parámetros operativos reales de las UI dependen de la lógica de las UI, que generalmente son los del último funcionamiento de las UI.

#### Ejemplo:

Solo se elige el parámetro de encendido. Los valores de los parámetros no elegidos de las UI, incluido el modo configurado, la temperatura configurada, la velocidad del ventilador configurada y el ángulo de oscilación, dependen de la lógica de las UI, que generalmente son los del último funcionamiento de las UI.

Nota: Si las UI no admiten el control de un solo parámetro, deberá configurar todos los parámetros de control generales al mismo tiempo. Si solo se configuran algunos de los parámetros, los parámetros no configurados pueden ser diferentes de lo esperado. (Los parámetros de control general de las UI incluyen "Ajustar modo", "Ajustar temperatura", "Aj veloc vent", "Temperatura de refrigeración en modo auto", "Oscilar izquierda/derecha" y "Oscilar arriba/abajo").

#### Ejemplo:

Si solo "Ajustar modo" está configurado en frío, "Aj veloc vent" está configurado en velocidad del ventilador baja, "temperatura de refrigeración en modo auto" está configurado en 26 °C y "temperatura de calefacción en modo auto" está configurado en 20 °C, después de que la UI recibe el comando, "Configurar temperatura" puede ser la temperatura configurada en función de la última puesta en marcha o una temperatura al azar como por ejemplo de 30 °C, y "Oscilar izquierda/derecha" y "Oscilar arriba/abajo" puede estar en oscilación automática o en ángulos de oscilación fija.

Nota: Debe elegir un modo antes de poder cambiar la temperatura establecida.

Nota: Cuando se envía un comando de control, el controlador centralizado tarda un cierto tiempo en actualizar el último estado de las UI. El tiempo específico depende de la cantidad de dispositivos conectados. (Según los datos de las pruebas de laboratorio, cuando los dispositivos conectados son 8 sistemas de refrigerante y 64 UI, el ciclo de sondeo máximo dura aproximadamente 15 minutos. La duración real puede variar).

## Los parámetros de control HRV y FAPU del kit AHU son diferentes de los de la UI común; la interfaz de parámetros de control es la siguiente.

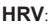

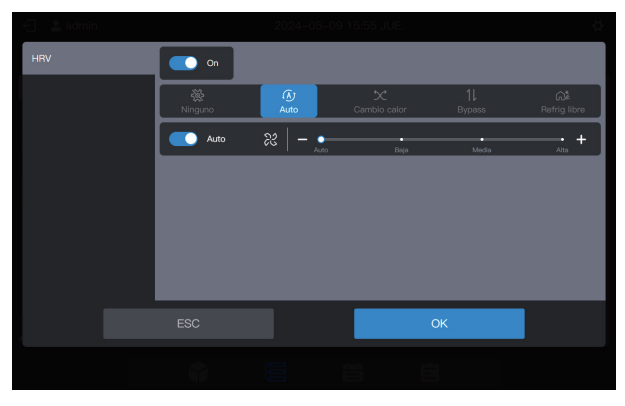

### FAPU (control de temperatura ambiente)

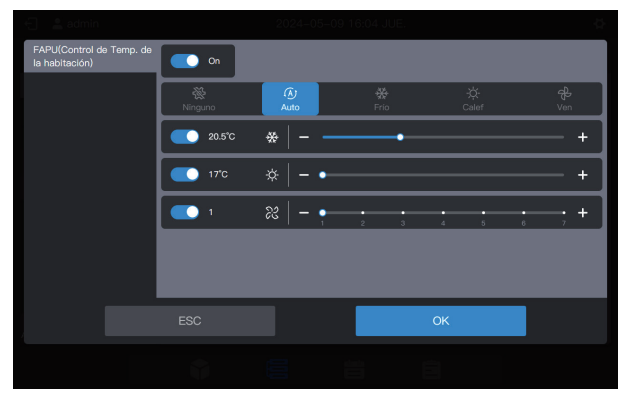

FAPU (Control de temperatura del suministro de aire)

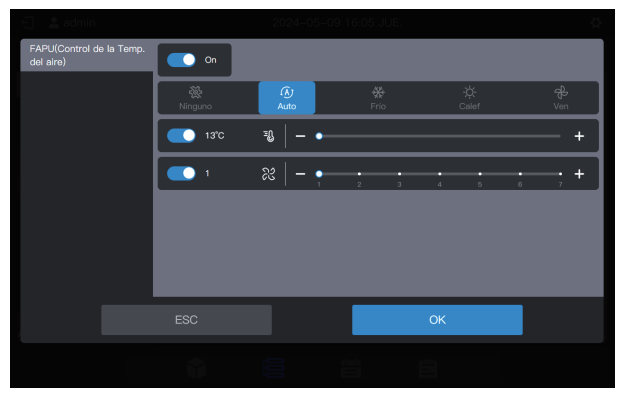

Kit AHU (Control de temperatura del suministro de aire)

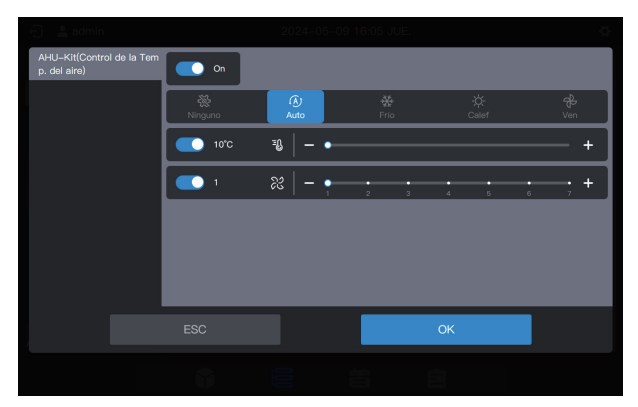

Si el dispositivo es de control mixto, la interfaz de control es la siguiente:

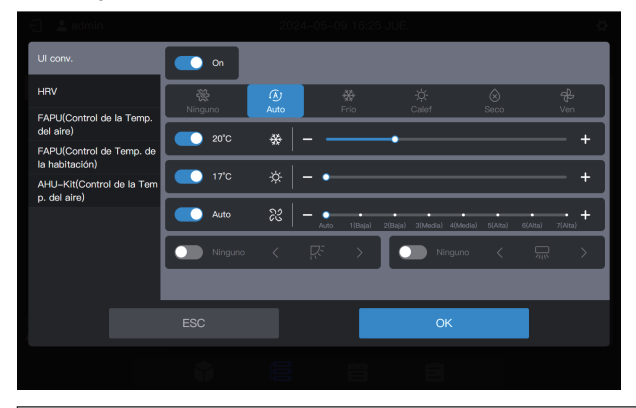

Nota: Después de configurar todos los parámetros controlados del dispositivo, haga clic en OK.

#### Encendido/apagado con un solo botón

Haga clic en " """ para apagar todas las UI en el grupo elegido (esta operación equivale a la selección de las UI antes de elegir "Apagado" sin elegir otros parámetros).

Haga clic en " all on " para encender todas las UI del grupo elegido (esta operación equivale a elegir las UI antes de elegir "Encend" sin elegir otros parámetros).

Nota: Esto es solo para las UI en el grupo elegido, excluyendo aquellas en los subgrupos del grupo elegido.

Nota: Si existe alguna UI en el sistema que no admita el control de un solo parámetro, la función de encendido/apagado con un solo botón puede provocar una inconsistencia entre los parámetros operativos de esa UI y lo esperado.

#### 2.3.1.4 Parámetros extendidos (bloqueo, etc.)

En el estado de visualización de la tarjeta, elija la UI haciendo clic en la tarjeta de la UI.

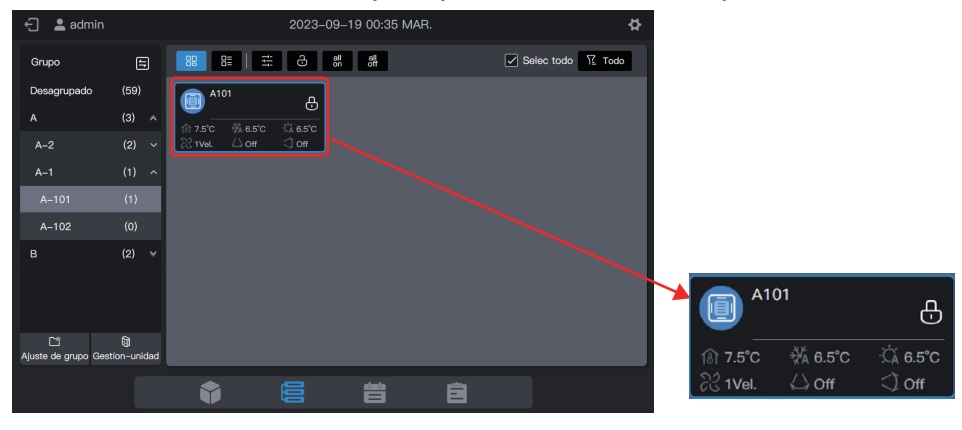

En el estado de visualización de la lista, elija la UI marcando la casilla de selección en la primera columna del cuadro de lista.

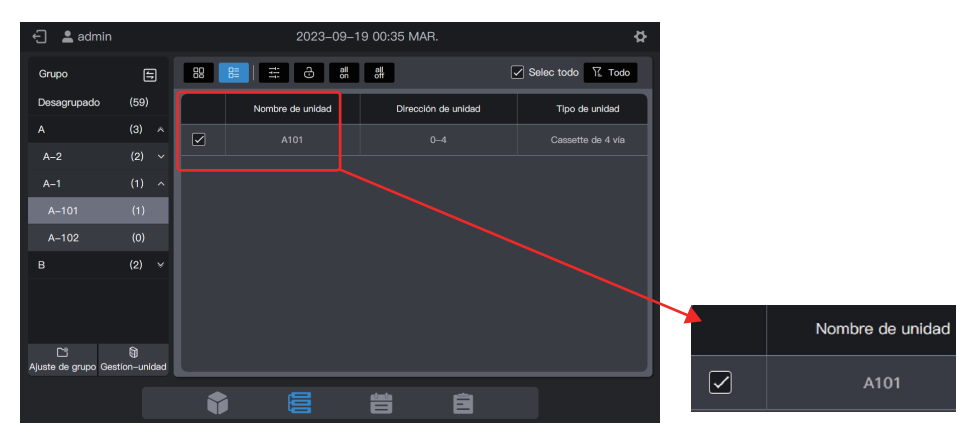

Haga clic en "

Ð

para configurar más parámetros de las UI.

| Tipo dptvo |                              | Configuración de parám bloq  |                              |
|------------|------------------------------|------------------------------|------------------------------|
| UI conv.   | Config de bloqueo            |                              |                              |
|            | On/Off bloqueado             | Modo bloqueado               | Velocidad ventilador bloqueo |
|            | Sin camb $\lor$              | Sin camb $\checkmark$        | Sin camb $\checkmark$        |
|            | Oscilar arrib/abaj           | Bloqueo RC                   | Bloqueo WDC                  |
|            | Sin camb 🗸                   | Sin camb $\checkmark$        | Sin camb 🗸 🗸                 |
|            | Config de administración     |                              |                              |
|            | Mín. parada bloqueo de refri | Máx. parada bloqueo de refri | Mín. parada bloqueo de cale  |
|            | geración                     | geración                     | facción                      |
|            |                              | OK                           |                              |
|            | <b>6</b>                     | ë ë                          |                              |

Nota: Cuando se envía un comando de extensión, el controlador centralizado tarda un cierto tiempo en actualizar el último estado de las UI. La cantidad de tiempo específica depende de la cantidad de dispositivos conectados. (Según los datos de las pruebas de laboratorio, cuando los dispositivos conectados son 8 sistemas de refrigerante y 64 UI, el ciclo de sondeo máximo dura aproximadamente 15 minutos. La duración real puede variar).

Nota: Los parámetros extendidos del kit HRV, FAPU y AHU son diferentes de los de la UI común. Consulte la interfaz real para conocer los parámetros extendidos.

Nota: El modo de salida de casa está reservado para FAPU y el kit AHU.

# 2.3.2 Pantalla del sistema

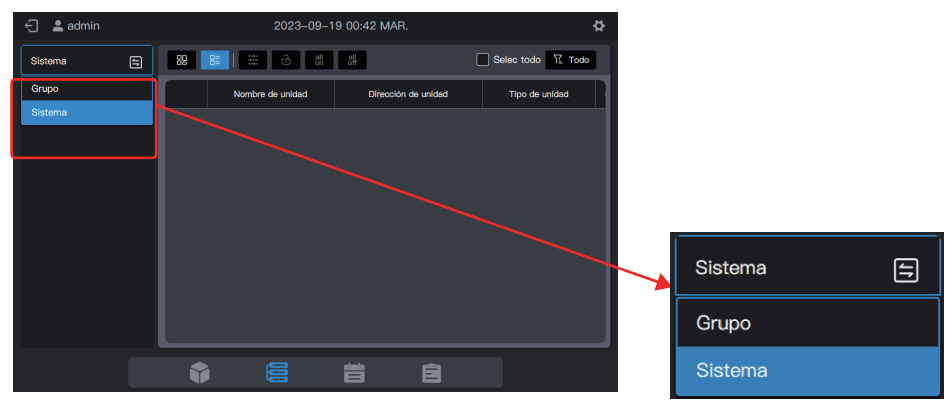

Haga clic en 📁 para cambiar el modo de visualización del dispositivo a "Sistema".

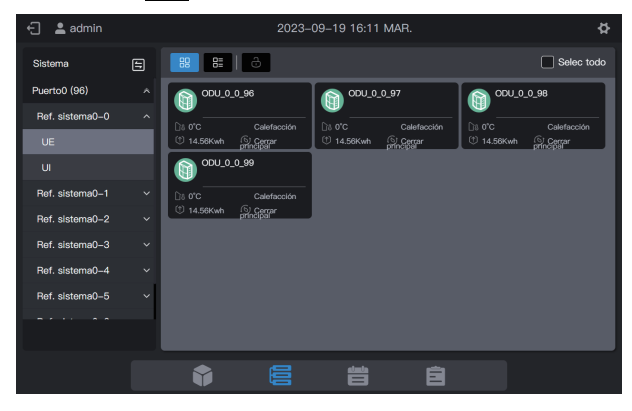

#### 2.3.2.1 Tarjeta

Las tarjetas y listas en la pantalla "Sistema" son casi las mismas que las de la visualización de grupos. La diferencia radica en la adición de una tarjeta de la UE en la pantalla "Sistema".

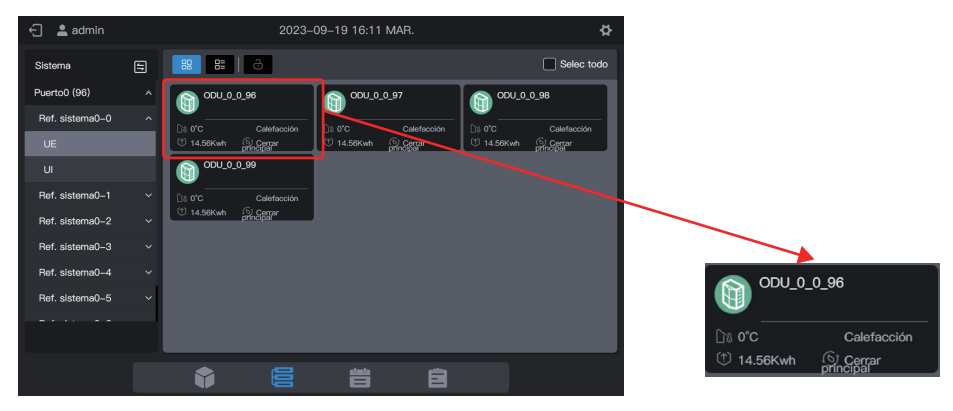

| Leyendas    | <u>ି</u> ାଃ 10°C                                                         | -ḋ- Heat                  |
|-------------|--------------------------------------------------------------------------|---------------------------|
| Descripción | Temperatura ambiente exterior                                            | Modo de funcionamiento UE |
|             |                                                                          |                           |
| Leyendas    | 1 6.06Kwh                                                                | ه) On                     |
| Descripción | Pantalla del amperímetro                                                 | Función MPC               |
|             |                                                                          |                           |
| Leyendas    |                                                                          | ODU_0_0_96                |
| Descripción | Color de fondo: Modo de funcionamiento UE<br>Icono de modelo: Tipo de UE | Nombre de UE              |

| Modo de funcionamiento | Color      |
|------------------------|------------|
| Off                    | Gris       |
| Frío                   | Azul claro |
| Calef                  | Naranja    |
| Fallo                  | Rojo       |

Nota: La tarjeta mencionada anteriormente es solo para visualización de patrones y no representa los estados reales de las UE.

Las tarjetas de las UI son las mismas que las de "Visualización de grupos", que no se describirán aquí.

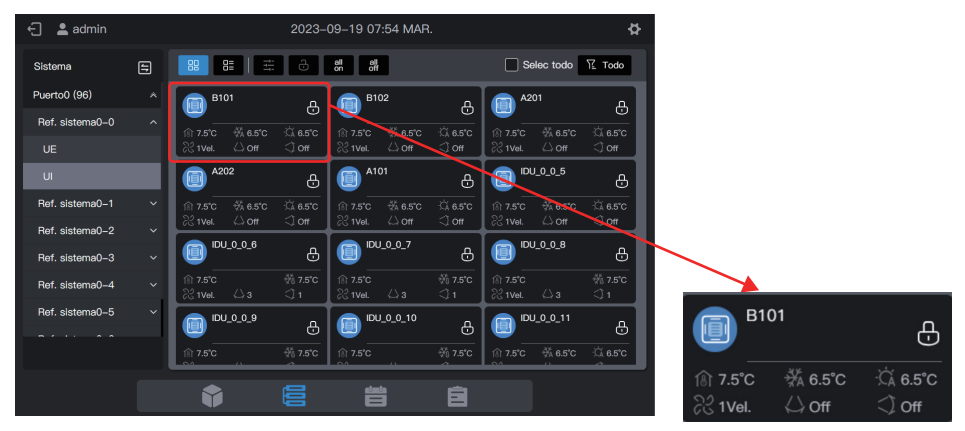

## 2.3.2.2 Lista

← 💄 admin ð 88 8= | 🕹 Selec todo Sistema Puerto0 (96) Nombre de unidad Dirección de uni Ref. sistema0-0 Π Ref. sistema0-\* Ref ma0-2 na0-3 Ref. sistema0-4 Ref. sistema0-5 

Puede ver los parámetros de las UE en la pantalla "Sistema".

Los elementos de la lista de UI son los mismos que los de "Visualización de grupos".

| 🕂 💄 admin       |   | 2023-09-19 07:57 MAR. |                  |                     |                   |  |
|-----------------|---|-----------------------|------------------|---------------------|-------------------|--|
| Sistema         | 8 | 89                    | 8=   ==          | Str. C              | Selec todo 🍸 Todo |  |
| Puerto0 (96)    |   |                       | Nombre de unidad | Dirección de unidad | Tipo de unidad    |  |
| Ref. sistema0–0 |   |                       |                  |                     | Cassette de 4 vía |  |
| UE              |   |                       | B102             | 0-1                 | Cassatta da 4 vía |  |
| UI              |   |                       | 5102             |                     |                   |  |
| Ref. sistema0–1 |   |                       |                  | 0-2                 | Cassette de 4 vía |  |
| Ref. sistema0-2 |   |                       | A202             |                     | Cassette de 4 vía |  |
| Ref. sistema0–3 |   |                       |                  |                     |                   |  |
| Ref. sistema0-4 | ~ | D                     |                  |                     | Cassette de 4 vía |  |
| Ref. sistema0–5 | ~ |                       |                  |                     |                   |  |
|                 |   |                       |                  |                     | Cassette de 4 vía |  |
|                 |   |                       |                  | <u> </u>            |                   |  |
|                 |   |                       |                  |                     |                   |  |

## 2.3.2.3 Control general

La función de control general de las UI es la misma que la de "Visualización de grupos". Elija la UI que desea controlar.

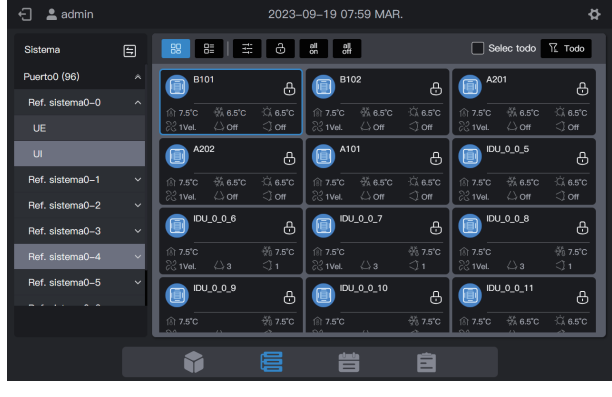

Haga clic en " 🛱 " para configurar el estado de funcionamiento de las UI.

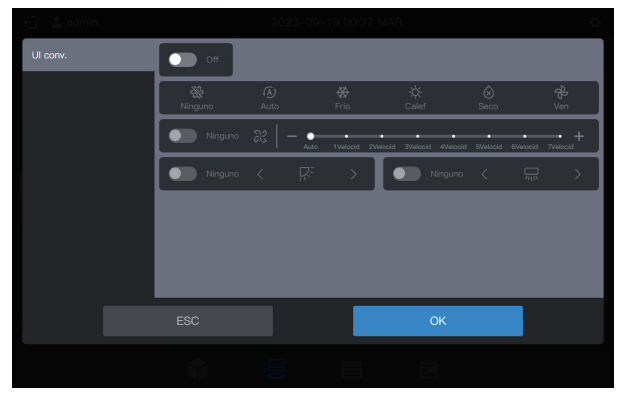

#### 2.3.2.4 Parámetros extendidos

Ŀ

La función de control general de las UI es la misma que la de "Visualización de grupos". Elija la UI que desea controlar.

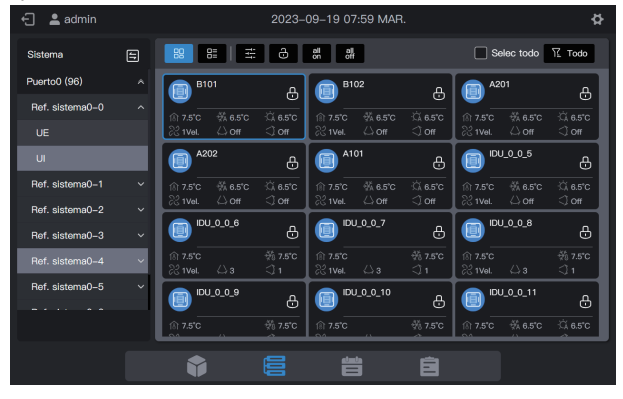

Haga clic en "

" para configurar más parámetros de las UI.

| Tipo dpt | vo |                        |          | Configuración de p | parám bloq  |                  |              |   |
|----------|----|------------------------|----------|--------------------|-------------|------------------|--------------|---|
|          |    | Config de bloqueo      |          |                    |             |                  |              |   |
|          |    | On/Off bloqueado       |          | Modo bloqueado     |             | Velocidad ventil | ador bloqueo |   |
|          |    | Sin camb               |          | Sin camb           |             | Sin camb         |              |   |
|          |    | Oscilar arrib/abaj     |          | Bloqueo RC         |             | Bloqueo WDC      |              | ľ |
|          |    | Sin camb               |          | Sin camb           |             | Sin camb         |              |   |
|          |    | Config de administraci | ón       |                    |             |                  |              | l |
|          |    | Mín. parada bloqueo    | de refri | Máx. parada bloqu  | eo de refri | Mín. parada blo  | queo de cale |   |
|          |    | geración               |          | geración           |             | facción          |              |   |
|          |    |                        |          |                    | ОК          |                  |              |   |
|          |    |                        |          |                    |             |                  |              |   |

Puede configurar parámetros extendidos para las UE. Cambie a UE y elija la UE que desea controlar.

UE.

| 🗧 💄 admin                                                                                                    | 2023-09-19                                                                                                    | 16:11 MAR. 🛱                                                                                                    |
|----------------------------------------------------------------------------------------------------|----------------------------------------------------------------------------------------------------|----------------------------------------------------------------------------------------------------|
| Sistema 🚍                                                                                                    | 88 8=   3                                                                                                    | Selec todo                                                                                                    |
| Puento0 (96) A<br>Ref. sistema0-0 A<br>UE<br>UI<br>Ref. sistema0-1 A<br>Ref. sistema0-3 A<br>Ref. sistema0-3 A<br>Ref. sistema0-4 A<br>Ref. sistema0-5 A | 00U_0_0.96         (i)           11 050         Calification           11 050         Calification           11 050         Calification           11 050         Calification           11 050         Calification           11 050         Calification           11 050         Calification           11 050         Calification           11 050         Calification           11 050         Calification           11 050         Calification | COULD.0.97<br>Countercode<br>Solvah இழற்று<br>© 14.50kah இழற்று                                                                                     |
| Haga clic en "                                                                                                    | 🛊 🗧                                                                                                    | anfigurar los parámetros de las                                                                                                    |
| 🕤 💄 admin                                                                                                    |                                                                                                    | 08:02 MAR.                                                                                                    |
| Tipo dptvo                                                                                                    | Conf                                                                                                    | iguración de parám bloq                                                                                                    |
| UE                                                                                                    |                                                                                                    | Config de bloqueo                                                                                                    |
|                                                                                                    | Funcionamiento en espera Reser<br>Sin camb V Sin<br>Prioridad modo Parac<br>Sin camb V Sin<br>MPC habilitado MPC                                                                                                    | -Operación de reserva Modo silencioso<br>camb v Sin camb v<br>la de emergencia Aluste de límite de potencia<br>camb v Sin camb v<br>Config poseenta |
|                                                                                                    |                                                                                                    | ОК                                                                                                    |
|                                                                                                    |                                                                                                    |                                                                                                    |

# 2.4 Gestión de programa

La función de programa permite encender y apagar las UI según lo planeado. La interfaz de gestión de programa muestra las definiciones de "Plantilla de vacaciones" y "Plan de programación".

| Función                    | Descripción                                                                                                    |  |  |  |  |  |
|----------------------------|----------------------------------------------------------------------------------------------------|--|--|--|--|--|
|                            | Establezca un programa específico para que las UI se ejecuten semanalmente. El programa incluye 3 elementos:                       |  |  |  |  |  |
| Programación               | 1. Fecha de vigencia del programa;                                                                                                 |  |  |  |  |  |
|                            | 2. Comando diario ejecutado según el programa;                                                                                     |  |  |  |  |  |
|                            | 3. UI controladas por el programa.                                                                                                 |  |  |  |  |  |
| Plantilla de<br>vacaciones | Referenciado en "Plan de programación", se utiliza para implementar una fecha especial y ejecutar un comando de programa especial. |  |  |  |  |  |

Consulte el ejemplo al principio del manual.

## 2.4.1 Crear una plantilla de vacaciones

Una plantilla de vacaciones es una plantilla de comando de programa de 1 día a la que se hace referencia en el programa.

#### Paso 1: Crear una plantilla de vacaciones

Haga clic en "Plantilla de vacaciones" para ingresar a la interfaz de configuración de la plantilla y haga clic en 😙 para crear una "Plantilla de vacaciones".

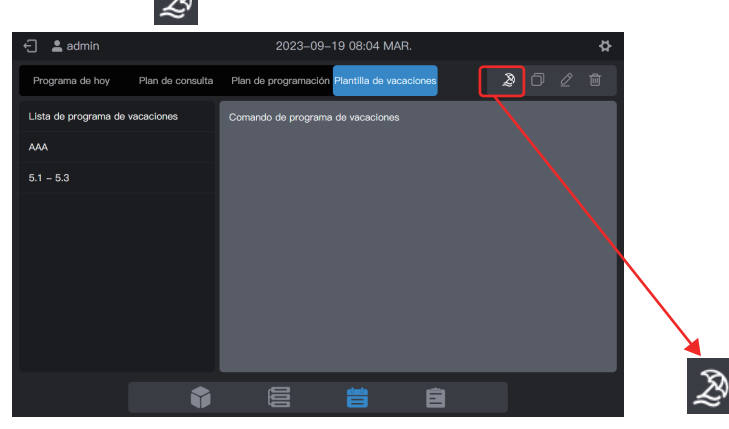

En "Nombre del programa", introduzca un nombre como "5.1 - 5.3". En "Tipo de producto", elija según la situación real. Aquí, elija "UI conv.".

|                                  | Especificaci      | ones prog                                              | × |  |
|----------------------------------|-------------------|--------------------------------------------------------|---|--|
| Nombre del programa<br>5.1 – 5.3 |                   | <ul> <li>Tipo de producto</li> <li>Ul conv.</li> </ul> |   |  |
|                                  |                   |                                                        |   |  |
|                                  | Comando<br>dispon | e de programa no<br>ible. Crea uno.                    |   |  |
|                                  |                   |                                                        |   |  |
|                                  | ESC               | Crear                                                  |   |  |
|                                  |                   |                                                        |   |  |

#### Paso 2: Crear un comando de programa

Haga clic en "Nuevo cmd" para crear el plan de ejecución de la plantilla. Por ejemplo, durante el feriado del día del trabajo, encienda el sistema a las 9:30 a. m. Haga clic en "Completado" para guardar el comando.

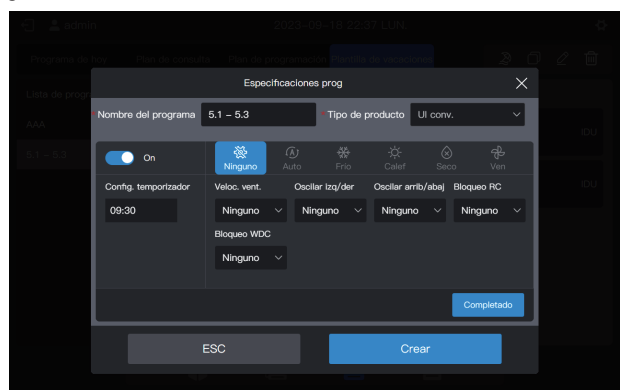

Haga clic en "Nuevo cmd" para crear un programa de apagado a las 17:00.

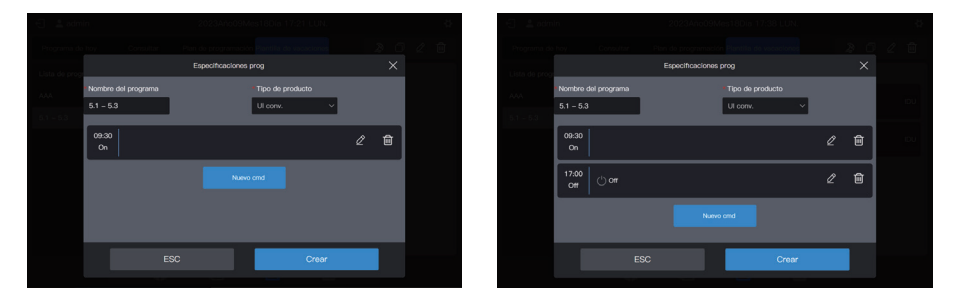

Haga clic en "Crear" y regrese a la interfaz de la función de programa para ver la plantilla de vacaciones creada.

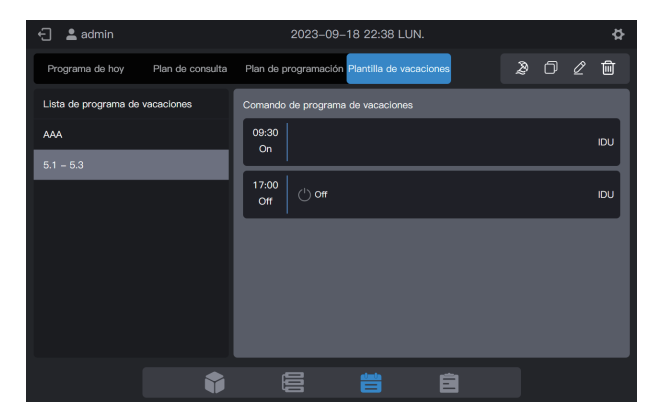

Nota: Como habrá notado, el sistema no determina la fecha de ejecución de la plantilla de vacaciones. La plantilla de vacaciones se crea siguiendo los pasos anteriores, pero no se utiliza. La plantilla debe usarse en el programa. El sistema especificará la fecha en la que se ejecuta la plantilla solo si se utiliza la plantilla de vacaciones.

Nota: El modelo de UI es UI, HRV, FAPU o Kit AHU común. Los parámetros de control correspondientes serán diferentes. Consulte la interfaz real para conocer los parámetros de control.

#### Ver, editar, eliminar o copiar el programa de vacaciones

En la interfaz de la plantilla de vacaciones, haga clic en el programa de vacaciones en "Lista de programa de vacaciones" a la izquierda para ver la información de la plantilla de vacaciones específica a la izquierda. Haga clic en el botón de función en la esquina superior derecha para implementar el programa de vacaciones.

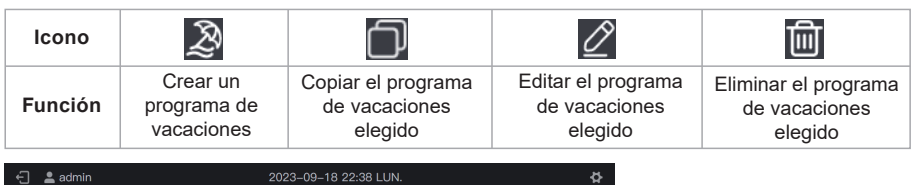

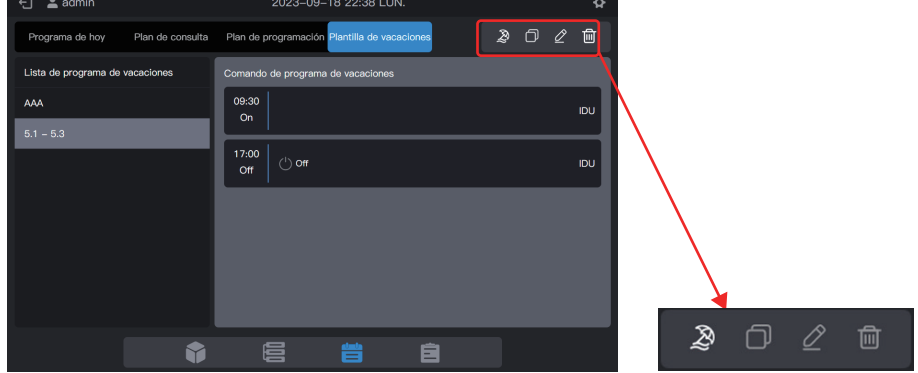

#### 2.4.2 Crear un programa

#### Paso 1: Crear un programa

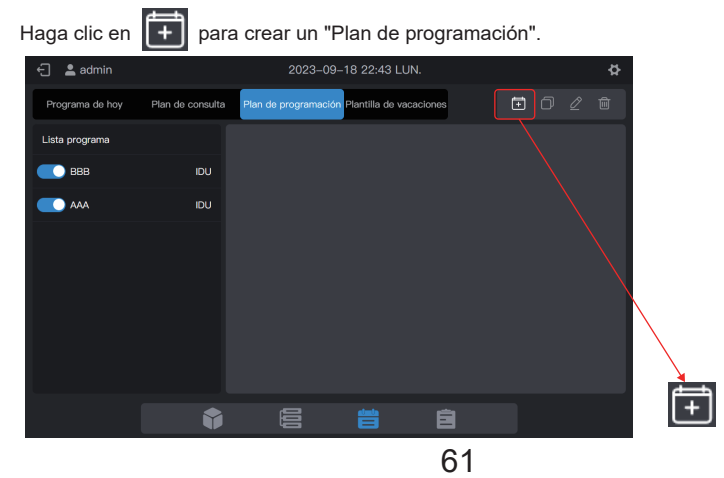

Complete la información básica del programa.

| Elemento               | Contenido         | Elemento  | Contenido  |
|------------------------|-------------------|-----------|------------|
| Nombre del<br>programa | Tiempo de trabajo | Hora inic | 2022-01-01 |
| Tipo dptvo             | UI                | Hora fin  | 2022-12-31 |

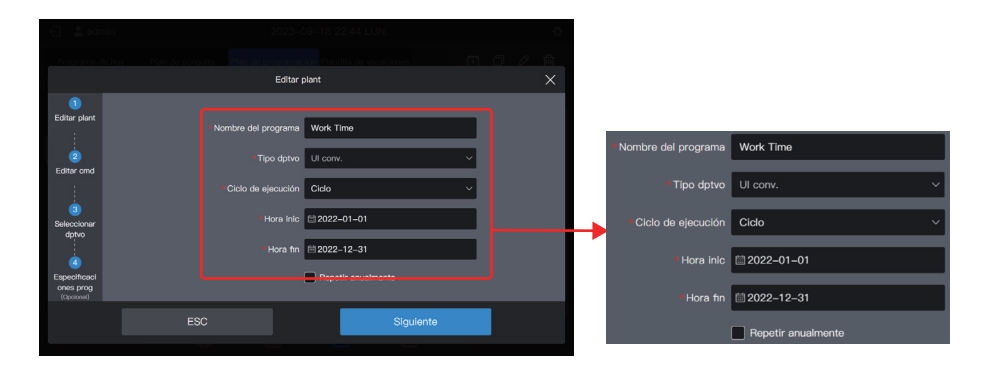

#### Paso 2: Crear un comando de programa

Haga clic en "Siguiente" para crear un comando de programa.

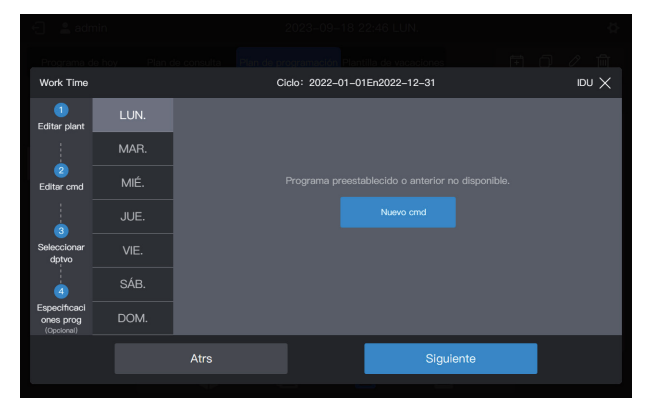

Haga clic en "Nuevo cmd" para crear el comando que se ejecutará. Al crear un comando, haga clic en "Completado" para guardar el comando (igual que la operación en la plantilla de vacaciones).

| 🗧 💄 adm                                 | in   |                      | 2023-09-18     | 22:47 LU    | JN.       |               |          |            | ☆ |
|-----------------------------------------|------|----------------------|----------------|-------------|-----------|---------------|----------|------------|---|
|                                         |      |                      |                |             |           |               |          |            |   |
| Work Time                               |      | ci                   | iclo: 2022-01- | 01En2022    | -12-31    |               |          | IDU        |   |
| 1<br>Editar plant                       | LUN. | on 💽                 | 🔆<br>Ninguno   | (k)<br>Auto | 会<br>Frio |               |          | မ<br>Ven   |   |
|                                         | MAR. | Config. temporizador | Veloc. vent.   | Oscila      | r izq/der | Oscilar arrit | o∕abaj ∣ | Bloqueo RC |   |
| 2 -                                     | MIÉ. | 08:00                | Ninguno        | ∨ Ning      | guno 🗸    | Ninguno       |          | Ninguno    |   |
|                                         |      |                      | Bloqueo WDC    |             |           |               |          |            |   |
|                                         | JUE. |                      | Ninguno        |             |           |               |          |            |   |
| Seleccionar<br>dptvo                    |      |                      |                |             |           |               |          |            |   |
|                                         | SÁB. |                      |                |             |           |               |          |            |   |
| Especificaci<br>ones prog<br>(Opcional) | DOM. |                      |                |             |           |               |          | Completade |   |
|                                         |      | Atrs                 |                |             | Sigu      | ente          |          |            |   |

Cree dos comandos de programas: encendido a las 08:00 y apagado a las 18:00.

| Brograma d                              |      |       |               | enemerien <b>Biani</b> i |              |     |   |     |
|-----------------------------------------|------|-------|---------------|--------------------------|--------------|-----|---|-----|
| WORK TIME                               |      |       | CI            | GO: 2022-01-01           | En2022-12-31 |     |   |     |
| 1<br>Editar plant                       |      | 08:00 |               |                          |              |     | Ø | ŵ   |
|                                         | MAR. |       |               |                          |              |     |   |     |
|                                         |      | 19.20 |               |                          |              |     |   | - 1 |
| Editar cmd                              | MIÉ. | Off   | () <b>Oll</b> |                          |              |     | Ø |     |
|                                         |      |       |               |                          |              |     |   |     |
| Seleccionar<br>dptvo                    |      |       |               |                          |              |     |   |     |
| 4                                       | SÁB. |       |               |                          |              |     |   |     |
| Especificaci<br>ones prog<br>(Opcional) | DOM. |       |               |                          |              |     |   |     |
|                                         |      | Atrs  |               |                          | Siguier      | nte |   |     |
|                                         |      |       |               |                          |              |     |   |     |

Por ejemplo, haga clic en "MAR." para configurar el programa para el martes.

| Work Time                               |        | Cid                   | lo: 2022-01-0 | En2022–12–31 |  | idu $	imes$ |  |  |
|-----------------------------------------|--------|-----------------------|---------------|--------------|--|-------------|--|--|
| 1<br>Editar plant                       | LUN. 🗸 | 🗇 Copia de programa a | utorizada 🛛 👢 |              |  |             |  |  |
|                                         | MAR.   |                       |               |              |  |             |  |  |
| 2<br>Editar cmd                         | MIÉ.   |                       |               |              |  |             |  |  |
| 3                                       |        |                       |               |              |  |             |  |  |
| Seleccionar<br>dptvo                    |        |                       |               | Nuevo cmd    |  |             |  |  |
| 4                                       | SÁB.   |                       |               |              |  |             |  |  |
| Especificaci<br>ones prog<br>(Opcional) |        |                       |               |              |  |             |  |  |
|                                         |        | Atrs                  |               | Siguiente    |  |             |  |  |
|                                         |        |                       |               |              |  |             |  |  |

Puede crear comandos de programa siguiendo los pasos descritos anteriormente. Si los comandos de programa preestablecidos son los mismos, haga clic en "LUN." o en cualquier otro día después de "Copia de programa autorizada" para copiar el comando de programa para el día elegido.

| 🗧 💄 admir                               |        |              |                   |                                |                      |         |   |       |
|-----------------------------------------|--------|--------------|-------------------|--------------------------------|----------------------|---------|---|-------|
| Programa de l                           |        |              |                   | rogramación <mark>Pla</mark> r | ntilla de vacacione: |         |   |       |
| Work Time                               |        |              |                   | iclo: 2022-01-0                | 01En2022-12-31       |         |   | IDU X |
| 1<br>Editar plant                       | LUN. 🗸 | 08:00<br>On  |                   |                                |                      |         | Ø | ŵ     |
|                                         | Mar. 🗸 |              |                   |                                |                      |         |   |       |
| 2<br>Editar cmd                         | MIÉ.   | 18:30<br>Off | () o <del>n</del> |                                |                      |         | Ĺ | Ŵ     |
|                                         |        |              |                   |                                | Nuevo cmd            |         |   |       |
| Seleccionar<br>dptvo                    |        |              |                   |                                |                      |         |   |       |
| 4                                       | SÁB.   |              |                   |                                |                      |         |   |       |
| Especificaci<br>ones prog<br>(Opcional) | DOM.   |              |                   |                                |                      |         |   |       |
|                                         |        | Atrs         |                   |                                | Sig                  | juiente |   |       |
|                                         |        |              |                   |                                |                      |         |   |       |

Nota: Si no se establece ningún comando de programa para un día determinado, el programa de ese día no se ejecutará. En este ejemplo, no se establece ningún comando de programa para sábado o domingo, como se muestra a continuación:

| E 🔒 adm                                 | nîn  |   |              |        | 2023-09-18 22:50 LUN.         |   | ģ     |
|-----------------------------------------|------|---|--------------|--------|-------------------------------|---|-------|
| Programa de                             |      |   |              |        |                               |   |       |
| Work Time                               |      |   |              |        | Ciclo: 2022-01-01En2022-12-31 |   | icu 🗙 |
| 1<br>Editar plant                       |      |   | 08:00<br>On  |        |                               | Ĺ | 2 🖻   |
|                                         | MAR. |   |              |        |                               |   |       |
| 2<br>Editar cmd                         | MIÉ. |   | 18:30<br>Off | () off |                               | Ĺ | 2 🖻   |
| 3                                       |      | ~ |              |        | Nuevo omd                     |   |       |
| Seleccionar<br>dptvo                    | VIE. | ~ |              |        |                               |   |       |
| 4                                       | SÁB. |   |              |        |                               |   |       |
| Especificaci<br>ones prog<br>(Opcional) | DOM. |   |              |        |                               |   |       |
|                                         |      |   | Atrs         |        | Siguiente                     |   |       |
|                                         |      |   |              |        |                               |   |       |

#### Paso 3: Elija el dispositivo para ejecutar el programa

Haga clic en "Siguiente" y elija el dispositivo para ejecutar el programa. Aquí, elija las UI A101, A102, A201 y A202.

| Work Time                               |             |         | Ciclo: 2022-01-01En2022-12-31 | $\infty$ Val |
|-----------------------------------------|-------------|---------|-------------------------------|--------------|
| 1                                       | Desagrupado | (3/60)  | Selec todo                    |              |
| Editar plant                            |             | (1/2) ^ | A202                          |              |
| 2                                       | A-2         | (1/2) ^ |                               |              |
| Editar cmd                              | A-201       |         |                               |              |
|                                         |             | (1/1)   |                               |              |
| 3<br>Seleccionar                        | A-1         | (0/0) ^ |                               |              |
| dptvo                                   | A-101       | (0/0)   |                               |              |
| 4                                       | A-102       | (0/0)   |                               |              |
| Especificaci<br>ones prog<br>(Opcional) | В           | (0/2) 🛪 |                               |              |
|                                         |             | Atrs    | Siguiente                     |              |
|                                         |             |         |                               |              |

#### Paso 4: Crear un comando de programa

Haga clic en "Siguiente" para ingresar a la interfaz de configuración "Especificaciones prog".

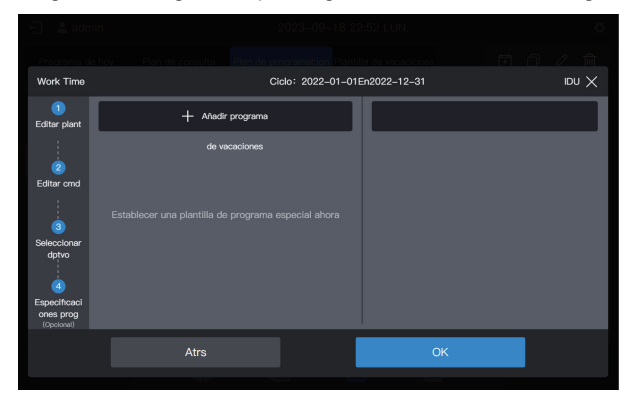

Un programa admite varias tarjetas de programa de vacaciones. El sistema ejecuta los comandos de programa en la "Plantilla de vacaciones" en la fecha especificada, en lugar de los comandos de programa en el programa. Como se requiere al comienzo del ejemplo, durante el feriado del día del trabajo, el sistema debe encenderse a las 09:00 en lugar de las 08:00 como estaba previsto en el programa y debe apagarse a las 17:00 en lugar de a las 18:00 como estaba previsto en el programa.

Haga clic en "Añadir programa". Aparecerá una tarjeta con el programa de vacaciones en la interfaz. Establezca la fecha de "Hora inic" en 2022-05-01 y la fecha de "Hora fin" en 2022-05-03. Para la "Plantilla de vacaciones", elija "5.1 - 5.3".

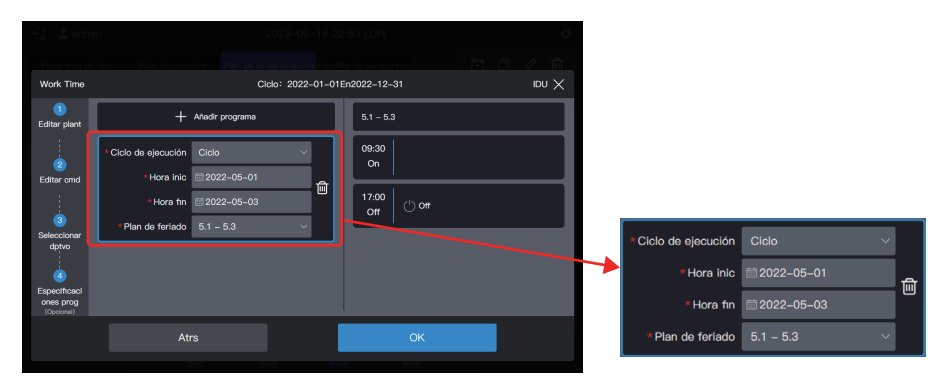

Nota: Si no hay ninguna "Plantilla de vacaciones" disponible, puede guardar el programa. Después de crear una "Plantilla de vacaciones", edite el programa nuevamente y añada la plantilla de vacaciones correspondiente.

Nota: Si hay disponible una tarjeta "Plan de programación" y se elige la "Plantilla de vacaciones" como "No hay plantilla", el programa no se ejecutará en la fecha correspondiente. Nota: El modelo de UI es UI, HRV, FAPU o Kit AHU común. Los parámetros de control correspondientes serán diferentes. Consulte la interfaz real para conocer los parámetros de control.

#### Ver, editar, eliminar o copiar el programa

En la interfaz de programas, haga clic en la programación de la izquierda "Lista programa" para ver la información específica de programas a la izquierda. Haga clic en el botón de función en la esquina superior derecha para implementar el programa.

| Icono           | +                 |               | $\bigcirc$                      |                    | $\underline{\mathscr{O}}$     |         |                | 圙                       |
|-----------------|-------------------|---------------|---------------------------------|--------------------|-------------------------------|---------|----------------|-------------------------|
| Función         | Crear un programa |               | Copiar el programa<br>elegido   |                    | Editar el programa<br>elegido |         | Elir<br>progra | minar el<br>ıma elegido |
| € 💄 admin       |                   | 20:           | 23–09–18 22:54 LUN.             |                    | \$                            |         |                |                         |
| Programa de hoy | Plan de consulta  | Plan de progr | amación Plantilla de vacacione: | s (1               | 1020                          |         |                |                         |
| Lista programa  |                   | Info. program | ia Comando                      | Dptvo              | Horario festivo               |         |                |                         |
| ввв             | IDU               |               |                                 | Made Time          |                               |         |                |                         |
| Work Time       | IDU               |               | Nombre dei programa             | work Time          |                               | $\land$ |                |                         |
|                 |                   |               |                                 | Or conv.           |                               |         |                |                         |
|                 |                   |               | Cicio de ejecución              |                    |                               |         |                |                         |
|                 |                   |               | Hora Inic                       | <u>≡</u> 2022-01-0 |                               |         |                |                         |
|                 |                   |               | Hold III                        | Benetir anua       | mente                         |         | <b>L</b>       |                         |
|                 |                   |               |                                 |                    |                               |         |                | <u>а</u>                |
|                 | •                 |               | <b>#</b> (                      | Ì                  |                               | E E     |                |                         |

### 2.5 Informes

Esta función se utiliza para generar y descargar una variedad de informes, que incluyen lo siguiente: Duración de funcionamiento de la UI, registros de funcionamiento de la UI, registros de funcionamiento de la UE, registros, informes de consumo de energía de la UI, informes de consumo de energía de la UE, informes de consumo de energía del sistema y lecturas del amperímetro. Entre ellos, los informes de consumo de energía de UI, los informes de consumo de energía de la UE, los informes de consumo de energía del sistema y las lecturas de amperímetro deben activarse en "Ajustes avanzados" antes de que puedan generarse y descargarse.

Haga clic en el icono de función 📄 para ingresar a la página de función del informe de la siguiente manera:

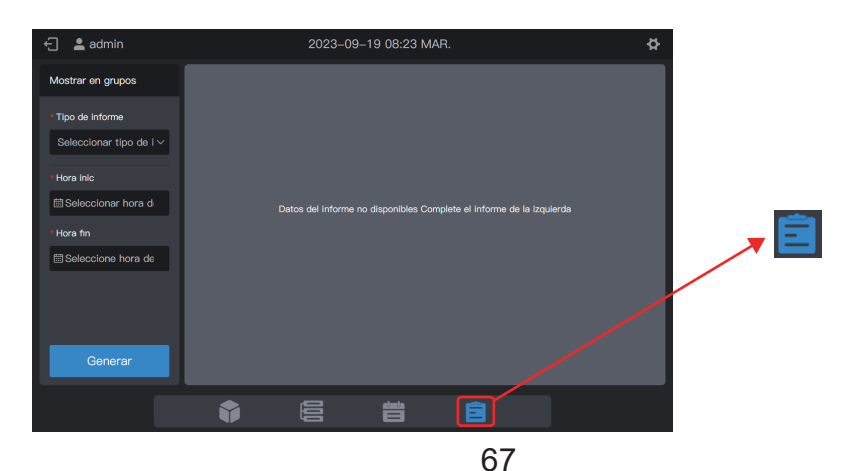

Nota: Para exportar informes desde la pantalla del controlador centralizado, inserte una unidad flash USB para que los informes se exporten al directorio raíz de la unidad flash USB. También puede exportar informes desde la web. En este caso, los informes se exportan a la ubicación de descarga de archivos predeterminada en el navegador.

### 2.5.1 Tiempo de ejecución de la UI

La duración de funcionamiento de la UI puede registrar las horas de funcionamiento de una UI específica entre la hora de inicio y la hora de finalización especificadas.

Paso 1: Elija "Tiempo de ejecución de IDU" en "Tipo de informe" y luego elija una hora de inicio y una hora de finalización de la siguiente manera.

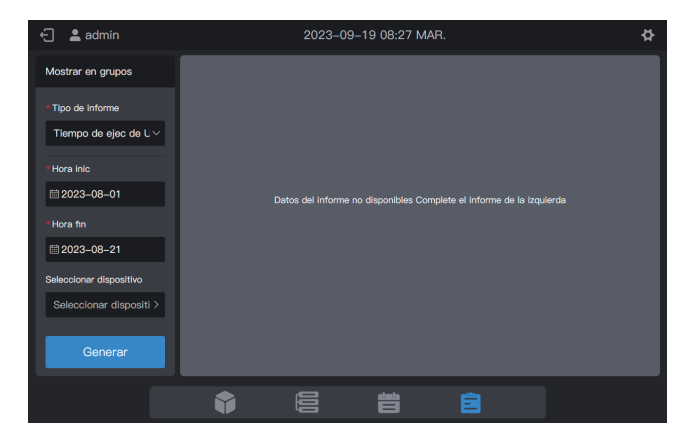

Paso 2: Haga clic en "Seleccionar dispositivo" y se mostrará la siguiente interfaz.

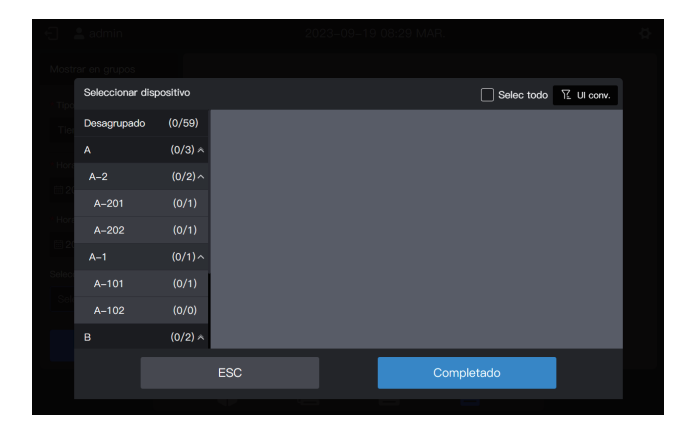

Paso 3: Haga clic en el área de grupo a la izquierda y elija los dispositivos para el análisis estadístico, como se muestra en la siguiente figura.

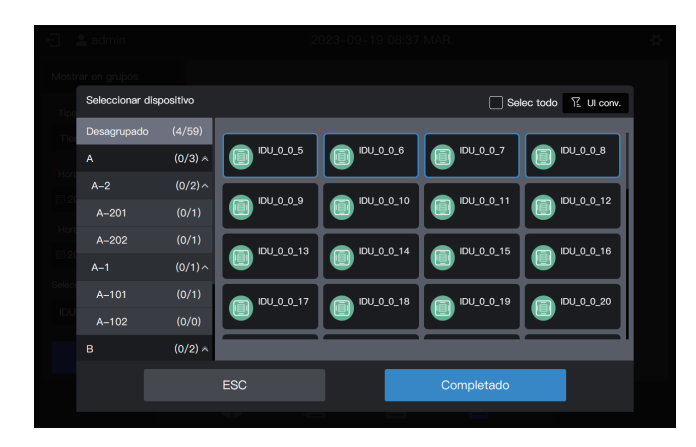

Paso 4: Haga clic en "Completado".

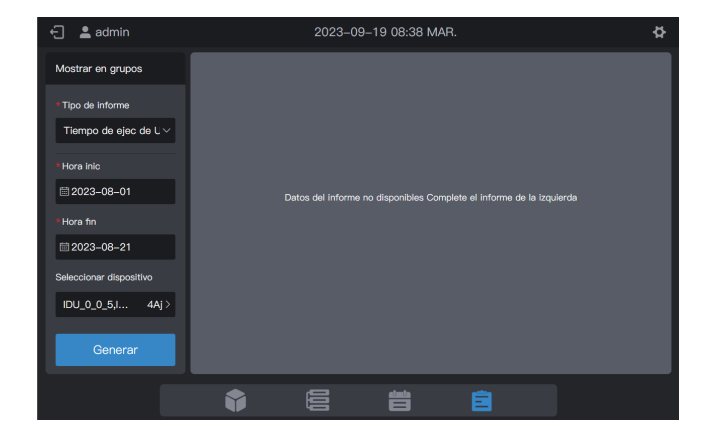

Paso 5: Haga clic en "Generar" y se generarán informes a la derecha, como se muestra en la siguiente figura.

| 🕣 💄 admin               | 20                   | 023-09-19 08:40 MAR.        |              | ¢                   |
|-------------------------|----------------------|-----------------------------|--------------|---------------------|
| Mostrar en grupos       | Tiempo de ejec de UI | Hora del informe: 2023-09-0 | 1En2023-09-2 | 21 Descarg          |
| * Tipo de informe       | Nombre de unidad     | Dirección de unidad         | Tmp ejc      | Tmp ejc vnt         |
| Tiempo de ejec de l ∨   | IDU_0_0_5            | 0-5                         | 3.383        | 3.383               |
| * Hora inic             | IDU_0_0_6            | 0-6                         | 0.608        | 0.608               |
| iii 2023-09-01          | IDU_0_0_7            |                             | 0.575        | 0.575               |
| *Hora fin               | IDU_0_0_8            | 0-8                         | 0.608        | 0.608               |
| ₩ 2023-09-21            |                      |                             |              |                     |
| Seleccionar dispositivo |                      |                             |              |                     |
| IDU_0_0_5, 4Aj >        |                      |                             |              |                     |
| Generar                 |                      | páginas                     | en total1 Ar | nterior 1 Siguiente |
|                         |                      |                             | •            |                     |

Unidad de tiempo de ejecución: hora

Paso 6: Para descargar el informe, haga clic en Descarge en la esquina superior derecha.

|              | Guard n        | ombre del archivo |       |       |
|--------------|----------------|-------------------|-------|-------|
| runningTime_ | 20230919084143 |                   |       |       |
|              |                |                   | ОК    |       |
|              |                | 0-7               | 0.575 | 0.575 |
|              |                |                   |       |       |
|              |                |                   |       |       |
|              |                |                   |       |       |
|              |                |                   |       |       |
|              |                |                   |       |       |
|              |                |                   |       |       |

Paso 7: Haga clic en "OK" para descargar el informe a una carpeta local. Puede cambiar el nombre de la carpeta según sea necesario.
## 2.5.2 Registros de funcionamiento de la UI

Los registros de funcionamiento de la UI pueden registrar el estado de funcionamiento de una UI específica entre la hora de inicio y la hora de finalización especificadas.

Nota: Se genera un registro cada vez que cambia un parámetro clave. Nota: Se genera un registro a las 00:00 todos los días.

Paso 1: Elija "Registro de funcionamiento de IDU" en "Tipo de informe" y luego elija una hora de inicio y una hora de finalización como se muestra en la siguiente figura.

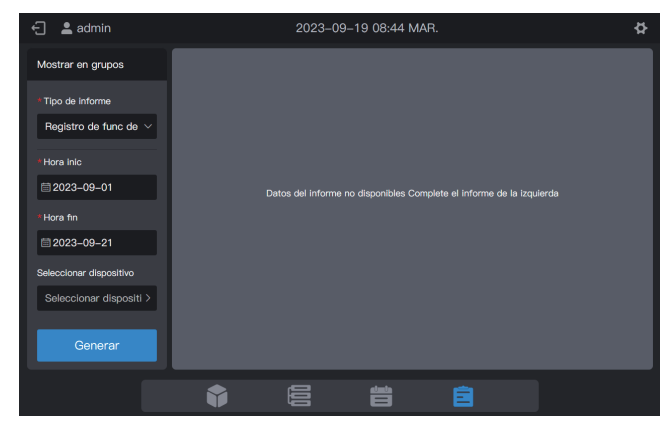

Paso 2: Haga clic en "Seleccionar dispositivo" y se mostrará la siguiente interfaz.

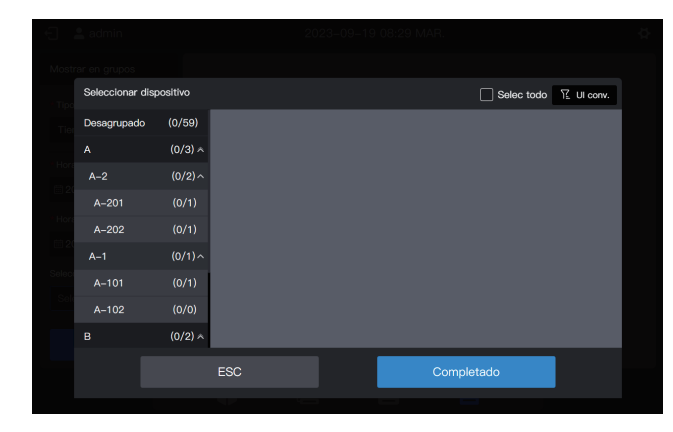

Paso 3: Haga clic en el área de grupo a la izquierda y elija los dispositivos para el análisis estadístico, como se muestra en la siguiente figura.

| Ð      | 💄 admin         |          | 2          | 023-09-19 08:37 | MAR.          |                     | ģ |
|--------|-----------------|----------|------------|-----------------|---------------|---------------------|---|
| Most   |                 |          |            |                 |               |                     |   |
| - Tipc | Seleccionar dis | positivo |            |                 | Se            | lec todo 🏆 UI conv. |   |
| Tie    | Desagrupado     | (4/59)   |            |                 |               |                     |   |
|        |                 | (0/3) 🛪  | DU_0_0_5   | (D) IDU_0_0_6   | (D) IDU_0_0_7 | DU_0_0_8            |   |
| mon    | A-2             | (0/2) ^  |            |                 |               |                     |   |
|        | A-201           | (0/1)    |            |                 |               |                     |   |
| mon    | A-202           |          | DU_0_0_13  | (DU_0_0_14      | IDU_0_0_15    | DU_0_0_16           |   |
| Calas  | A–1             | (0/1)^   |            | <b></b>         | <b></b>       | •                   |   |
| Selec  | A–101           | (0/1)    | IDU_0_0_17 | (DU_0_0_18      | (DU_0_0_19    | IDU_0_0_20          |   |
| IDU    | A-102           | (0/0)    |            |                 |               |                     |   |
|        |                 | (0/2) *  |            |                 |               |                     |   |
|        |                 |          | ESC        |                 | Completado    |                     |   |
|        |                 |          |            |                 |               |                     |   |

Paso 4: Haga clic en "Completado".

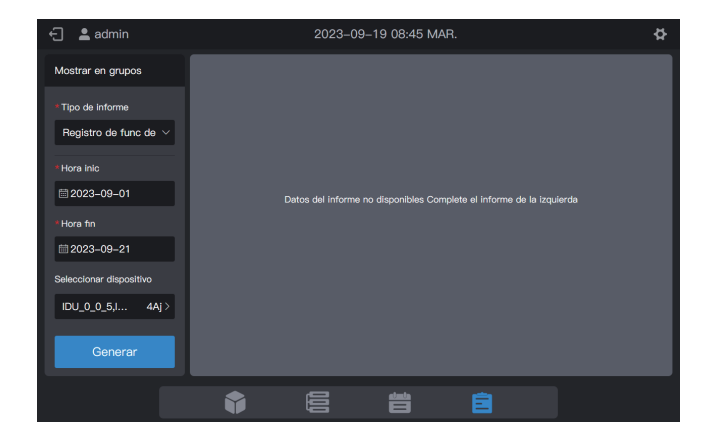

Paso 5: Haga clic en "Generar" y se generarán informes a la derecha, como se muestra en la siguiente figura.

| 🕣 💄 admin                  | 2023-                     | \$                         |                                |
|----------------------------|---------------------------|----------------------------|--------------------------------|
| Mostrar en grupos          | Registro de func de la Ul | Hora del informe: 2023-09- | 01En2023-09-21 Descarg         |
| * Tipo de informe          | Hora                      | Nombre de unidad           | Dirección de unidad            |
| Registro de func de $\vee$ | 2023-09-19 07:43:44       | IDU_0_0_8                  | 0-8                            |
| * Hora Inic                | 20230919 07:43:44         | IDU_0_0_7                  | 0–7                            |
| iiii 2023–09–01            | 20230919 07:43:44         | IDU_0_0_6                  | 0-6                            |
| * Hora fin                 | 2023-09-19 07:43:44       | IDU_0_0_5                  | 0–5                            |
| ■ 2023-09-21               | 2023-09-19 02:34:06       | IDU_0_0_8                  | 0-8                            |
| Seleccionar dispositivo    | 2023-09-19 02:34:06       | IDU_0_0_7                  | 0-7                            |
|                            | 2023-09-19 02:34:06       | IDU_0_0_6                  | 0-6                            |
| Generar                    |                           | páginas                    | en total8 Anterior 1 Siguiente |
|                            |                           |                            |                                |

Paso 6: Para descargar el informe, haga clic en Docorg en la esquina superior derecha.

|               | Guard no  | mbre del archivo |   |
|---------------|-----------|------------------|---|
| record_202309 | 19084641  |                  |   |
|               |           | C                | ж |
|               |           |                  |   |
|               |           |                  |   |
|               |           |                  |   |
|               |           |                  |   |
|               |           |                  |   |
|               |           |                  |   |
|               | <b>\$</b> |                  |   |

Paso 7: Haga clic en "OK" para descargar el informe a una carpeta local. Puede cambiar el nombre de la carpeta según sea necesario.

## 2.5.3 Registros de funcionamiento de la UE

Los registros de funcionamiento de la UE pueden registrar el estado de funcionamiento de una UE específica entre la hora de inicio y la hora de finalización especificadas.

Nota: Se genera un registro cada vez que cambia un parámetro clave. Nota: Se genera un registro a las 00:00 todos los días.

Paso 1: Elija "Registro de funcionamiento de ODU" en "Tipo de informe" y luego elija una hora de inicio y una hora de finalización como se muestra en la siguiente figura.

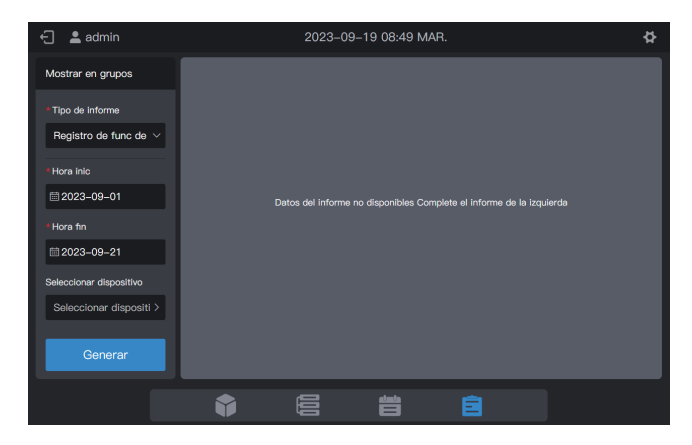

Paso 2: Haga clic en "Seleccionar dispositivo" y se mostrará la siguiente interfaz.

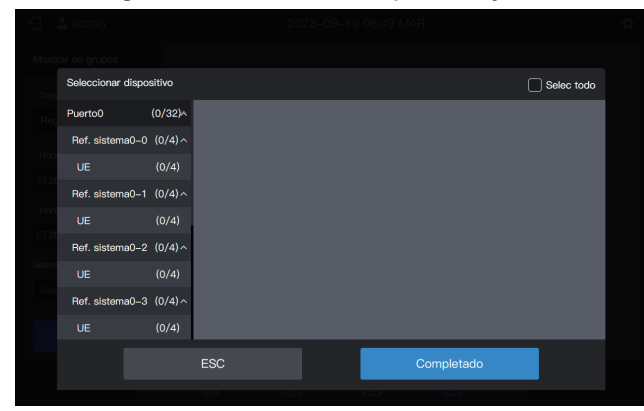

Paso 3: Haga clic en la lista de la izquierda y elija dispositivos para el análisis estadístico, como se muestra en la siguiente figura.

| Ð        | 💄 admin           |          | 2              | 2023-09-19 08:5 | 0 MAR.         |                | ¢ |
|----------|-------------------|----------|----------------|-----------------|----------------|----------------|---|
| Most     |                   |          |                |                 |                |                |   |
| Tip      | Seleccionar dispo | ositivo  |                |                 |                | Selec todo     |   |
| Reg      | Puerto0           | (4/32)^  |                |                 |                |                |   |
|          | Ref. sistema0-0   | ) (4/4)^ | ODU_0_0_9<br>6 | ODU_0_0_9<br>7  | ODU_0_0_9<br>8 | 0DU_0_0_9<br>9 |   |
| Hon      | UE                |          |                |                 |                |                |   |
| <u> </u> | Ref. sistema0–1   | (0/4) ^  |                |                 |                |                |   |
| Hon      | UE                | (0/4)    |                |                 |                |                |   |
|          | Ref. sistema0-2   | 2 (0/4)^ |                |                 |                |                |   |
| Selec    | UE                | (0/4)    |                |                 |                |                |   |
| Sei      | Ref. sistema0-3   | 3 (0/4)^ |                |                 |                |                |   |
|          | UE                | (0/4)    |                |                 |                |                |   |
|          |                   |          | ESC            |                 | Completado     |                |   |
|          |                   |          |                | _               |                |                |   |

Paso 4: Haga clic en "Completado".

| 🕣 💄 admin                              |           | 2023–09           | 9–19 08:51 M      | AR.                          | ¢      |
|----------------------------------------|-----------|-------------------|-------------------|------------------------------|--------|
| Mostrar en grupos                      |           |                   |                   |                              |        |
| *Tipo de informe                       |           |                   |                   |                              |        |
| Registro de func de $ \smallsetminus $ |           |                   |                   |                              |        |
| * Hora inic                            |           |                   |                   |                              |        |
| ≣ 2023–09–01                           |           | Datos del informe | no disponibles Co | mplete el informe de la izqu | lierda |
| * Hora fin                             |           |                   |                   |                              |        |
| <b>≣ 2023–09–21</b>                    |           |                   |                   |                              |        |
| Seleccionar dispositivo                |           |                   |                   |                              |        |
| ODU_0_0_9 4Aj >                        |           |                   |                   |                              |        |
| Generar                                |           |                   |                   |                              |        |
|                                        |           |                   |                   |                              |        |
|                                        | <b>\$</b> |                   |                   |                              |        |

Paso 5: Haga clic en "Generar" y se generarán informes a la derecha, como se muestra en la siguiente figura.

| 🕤 💄 admin                  | 2023-                     | \$                         |                                |
|----------------------------|---------------------------|----------------------------|--------------------------------|
| Mostrar en grupos          | Registro de func de la UE | Hora del informe: 2023-09- | 01En2023-09-21 Descarg         |
| * Tipo de informe          | Hora                      | Nombre de unidad           | Dirección de unidad            |
| Registro de func de $\vee$ | 2023-09-19 07:43:34       | ODU_0_0_99                 | 0-99                           |
| *Hora inic                 | 2023-09-19 07:43:34       | ODU_0_0_98                 | 0-98                           |
| iiii 2023–09–01            | 2023-09-19 07:43:34       | ODU_0_0_97                 | 0-97                           |
| * Hora fin                 | 2023-09-19 07:43:34       | ODU_0_0_96                 | 0-96                           |
| ₩ 2023-09-21               | 2023-09-19 02:34:07       | ODU_0_0_99                 | 0-99                           |
| Seleccionar dispositivo    | 2023-09-19 02:34:07       | ODU_0_0_98                 | 0-98                           |
| 000_0_0 4nj /              | 2023-09-19 02:34:07       | ODU_0_0_97                 | 0-97                           |
| Generar                    |                           | páginas                    | en total8 Anterior 1 Siguiente |
|                            |                           |                            |                                |

Paso 6: Para descargar el informe, haga clic en Descarge en la esquina superior derecha.

|               | Guard no | mbre del archivo |   |  |
|---------------|----------|------------------|---|--|
| record_202309 | 19084641 |                  |   |  |
|               |          | O                | K |  |
|               |          |                  |   |  |
|               |          |                  |   |  |
|               |          |                  |   |  |
|               |          |                  |   |  |
|               |          |                  |   |  |
|               |          |                  |   |  |
|               |          |                  |   |  |

Paso 7: Haga clic en "OK" para descargar el informe a una carpeta local. Puede cambiar el nombre de la carpeta según sea necesario.

## 2.5.4 Informes de consumo de energía de la UI

Los informes de consumo de energía de la UI pueden registrar datos de consumo de energía de la UI después de habilitar la función de división de energía.

Paso 1: Elija "Informe-cons de energía de UI" en "Tipo de informe" y luego elija una hora de inicio y una hora de finalización como se muestra en la siguiente figura.

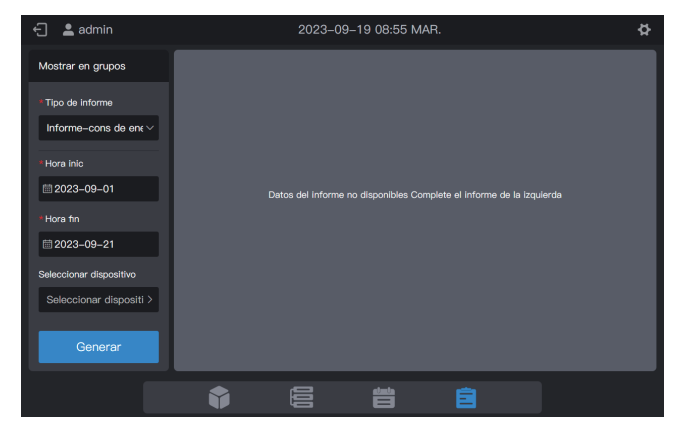

Paso 2: Haga clic en "Seleccionar dispositivo" y se mostrará la siguiente interfaz.

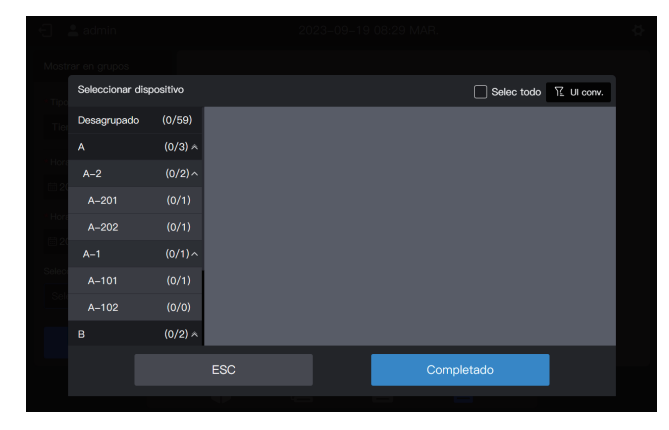

Paso 3: Haga clic en el área de grupo a la izquierda y elija los dispositivos para el análisis estadístico, como se muestra en la siguiente figura.

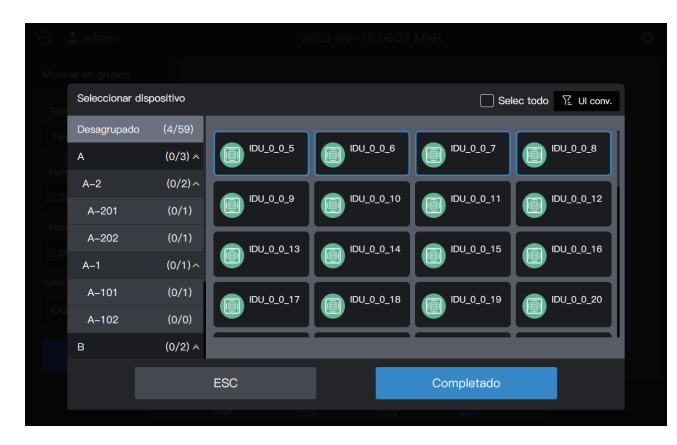

Paso 4: Haga clic en "Completado".

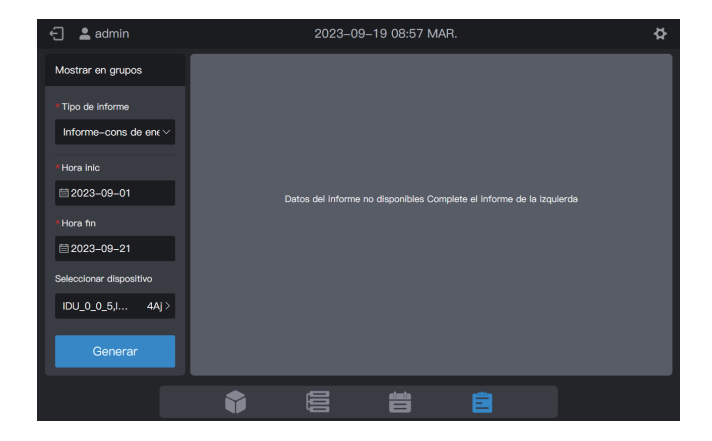

Paso 5: Haga clic en "Generar" y se generarán informes a la derecha, como se muestra en la siguiente figura.

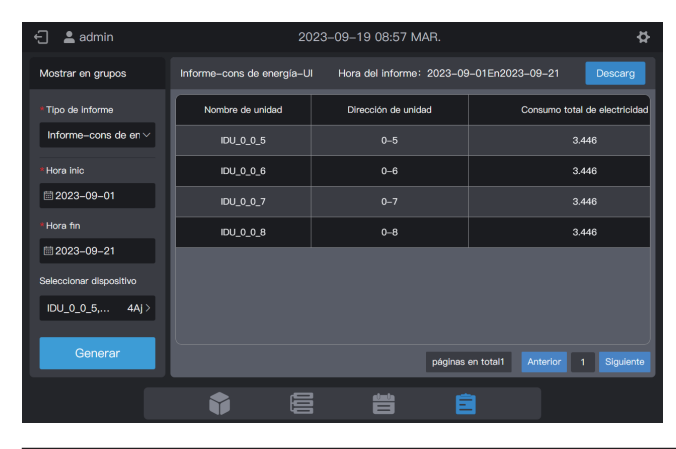

Unidad de potencia: kWh

Paso 6: Para descargar el informe, haga clic en en la esquina superior derecha.

| 🗧 💄 admin    | 20.               | 23-09-19-08:58 MAR. | ₫.     |
|--------------|-------------------|---------------------|--------|
|              |                   |                     |        |
|              | Guard no          | ombre del archivo   |        |
| power_id     | lu_20230919085800 |                     |        |
| Hora         |                   | ок                  |        |
| E 20         |                   | U=7                 | 5.4415 |
| Hora fin     |                   |                     |        |
| E 2023-09-21 |                   |                     |        |
| IDU_0_0_5, 4 |                   |                     |        |
| Generar      |                   |                     |        |
|              |                   |                     |        |

Paso 7: Haga clic en "OK" para descargar el informe a una carpeta local. Puede cambiar el nombre de la carpeta según sea necesario.

## 2.5.5 Informes de consumo de energía de las UE

Los informes de consumo de energía de la UE pueden registrar el estado de consumo de energía de una UE específica entre la hora de inicio y la hora de finalización especificadas.

Paso 1: Elija "Informe-cons de energía de UE" en "Tipo de informe" y luego elija una hora de inicio y una hora de finalización como se muestra en la siguiente figura.

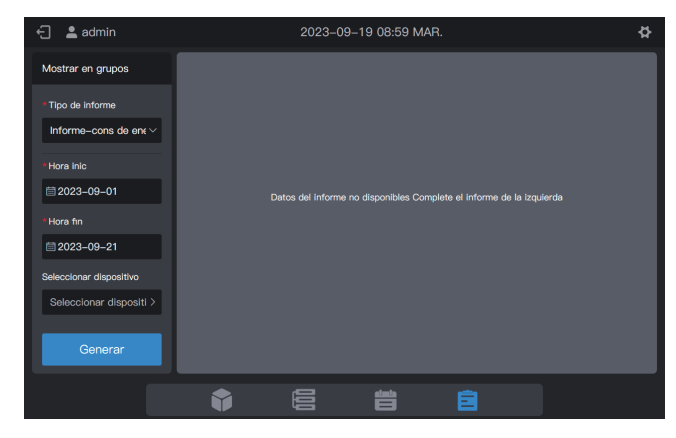

Paso 2: Haga clic en "Seleccionar dispositivo" y se mostrará la siguiente interfaz.

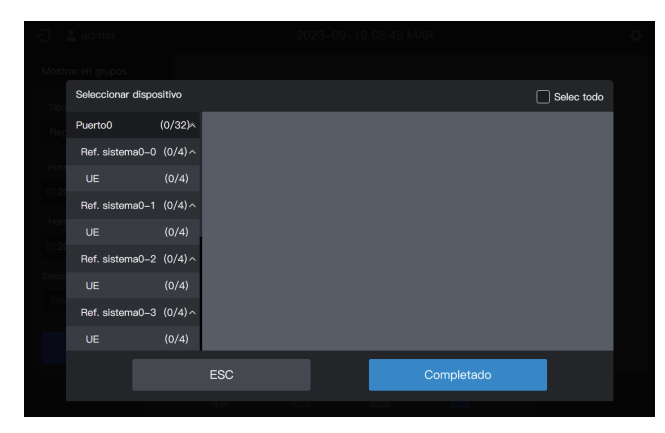

Paso 3: Haga clic en la lista de la izquierda y elija dispositivos para el análisis estadístico, como se muestra en la siguiente figura.

| Ð        |                 |           | 2              | 023-09-19 08:5 | 0 MAR.         |            |  |
|----------|-----------------|-----------|----------------|----------------|----------------|------------|--|
| Most     |                 |           |                |                |                |            |  |
| Tion     | Seleccionar dis | positivo  |                |                |                | Selec todo |  |
| Rec      | Puerto0         | (4/32)^   |                |                |                |            |  |
|          | Ref. sistema0-  | -0 (4/4)^ | ODU_0_0_9<br>6 | 0DU_0_0_9<br>7 | ODU_0_0_9<br>8 | 0DU_0_0_9  |  |
| Hore     | UE              | (4/4)     | <u> </u>       |                |                |            |  |
| <u> </u> | Ref. sistema0-  | -1 (0/4)^ |                |                |                |            |  |
| Hora     |                 | (0/4)     |                |                |                |            |  |
| ₿ 20     | Ref. sistema0-  | -2 (0/4)^ |                |                |                |            |  |
| Seleci   |                 | (0/4)     |                |                |                |            |  |
| Sele     | Ref. sistema0-  | -3 (0/4)^ |                |                |                |            |  |
|          |                 | (0/4)     |                |                |                |            |  |
|          |                 |           | ESC            |                | Completado     |            |  |
|          |                 |           |                |                |                |            |  |

Paso 4: Haga clic en "Completado".

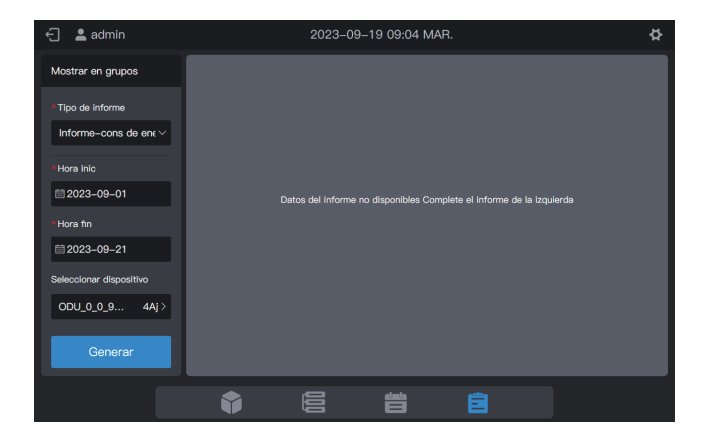

Paso 5: Haga clic en "Generar" y se generarán informes a la derecha, como se muestra en la siguiente figura.

| 🕣 💄 admin                 |                   | ¢                       |                             |               |
|---------------------------|-------------------|-------------------------|-----------------------------|---------------|
| Mostrar en grupos         | Informe-cons de e | nergía-UE Hora del infe | orme: 2023-09-01En2023-09-2 | Descarg       |
| * Tipo de Informe         | Fecha             | Nombre de unidad        | Dirección de unidad         | Consu         |
| Informe-cons de en $\vee$ | 20230919          | ODU_0_0_96              | 0–96                        |               |
| * Hora inic               | 2023-09-19        | ODU_0_0_97              | 0–97                        |               |
| tiii 2023–09–01           | 2023-09-19        | ODU_0_0_98              | 0-98                        |               |
| * Hora fin                | 20230919          | ODU_0_0_99              | 0–99                        |               |
| iiii 2023–09–21           | 2023-09-18        | ODU_0_0_96              | 0-96                        |               |
| Seleccionar dispositivo   | 2023-09-18        | ODU_0_0_97              | 0–97                        |               |
| 000_0_0 4Aj >             | 20230918          | ODU_0_0_98              | 0-98                        |               |
| Generar                   |                   |                         | páginas en total4 Anterio   | r 1 Siguiente |
|                           | Ŷ                 |                         |                             |               |

Unidad de potencia: kWh

Paso 6: Para descargar el informe, haga clic en Descarge en la esquina superior derecha.

|               |              | Guard nombre del a | rchivo |  |
|---------------|--------------|--------------------|--------|--|
| power_odu_202 | 230919091324 |                    |        |  |
|               |              |                    | ок     |  |
|               |              |                    |        |  |
|               |              |                    |        |  |
|               |              |                    |        |  |
|               |              |                    |        |  |
|               |              |                    |        |  |
|               |              |                    |        |  |
|               |              |                    |        |  |

Paso 7: Haga clic en "OK" para descargar el informe a una carpeta local. Puede cambiar el nombre de la carpeta según sea necesario.

Nota: El modelo de UI es UI, HRV, FAPU o Kit AHU común. Los parámetros de control correspondientes serán diferentes. Consulte la interfaz real para conocer los parámetros de control.

#### 2.5.6 Informes de consumo de energía del sistema

Los informes de consumo de energía del sistema pueden registrar el estado del consumo de energía de todos los sistemas refrigerantes.

Paso 1: Elija "Informecons de energía total" en "Tipo de informe" y luego elija una hora de inicio y una hora de finalización como se muestra en la siguiente figura.

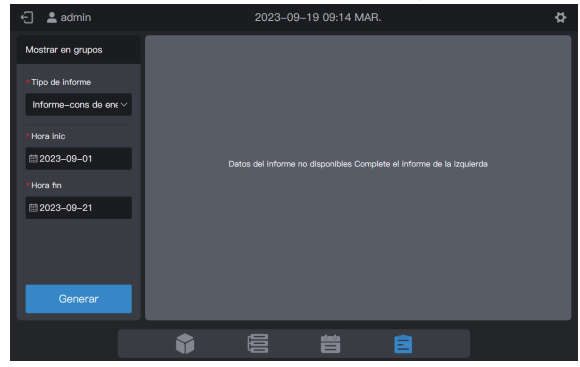

Paso 2: Haga clic en "Generar" y se generarán informes a la derecha, como se muestra en la siguiente figura.

| 🗧 💄 admin                 |                   |                            |                             |               |
|---------------------------|-------------------|----------------------------|-----------------------------|---------------|
| Mostrar en grupos         | Informe-cons de e | energía total Hora del inf | orme: 2023-09-01En2023-09-2 | 1 Descarg     |
| * Tipo de informe         | Fecha             | Nombre de unidad           | Dirección de unidad         | Consu         |
| Informe-cons de en $\vee$ | 2023-09-19        | ODU_0_0_96                 | 0-96                        |               |
| • Hora inic               | 2023-09-19        | ODU_0_1_96                 | 0-96                        |               |
| iiii 2023–09–01           | 2023-09-19        | ODU_0_2_96                 | 0-96                        |               |
| * Hora fin                | 2023-09-19        | ODU_0_3_96                 | 0-96                        |               |
| iiii 2023–09–21           | 2023-09-19        | ODU_0_4_96                 | 0-96                        |               |
|                           | 2023-09-19        | ODU_0_5_96                 | 0-96                        |               |
|                           | 2023-09-19        | ODU_0_6_96                 | 0-96                        |               |
| Generar                   |                   |                            | páginas en total8 Anterio   | r 1 Siguiente |
|                           | •                 |                            | Ê                           |               |

Unidad de potencia: kWh

Paso 3: Para descargar el informe, haga clic en Descarg en la esquina superior derecha.

|            |            | Guard nombre del archivo |    |  |
|------------|------------|--------------------------|----|--|
| power_2023 | 0919091549 |                          |    |  |
|            |            |                          | ОК |  |
|            |            |                          |    |  |
|            |            |                          |    |  |
|            |            |                          |    |  |
|            |            |                          |    |  |
|            |            |                          |    |  |
|            |            |                          |    |  |
|            |            |                          |    |  |

Paso 4: Haga clic en "OK" para descargar el informe a una carpeta local. Puede cambiar el nombre de la carpeta según sea necesario.

### 2.5.7 Registros

Los registros se utilizan para recolectar información de registro, como comandos del controlador centralizado e inicios de sesión.

Paso 1: Elija "Registro" en "Tipo de informe" y luego elija una hora de inicio y una hora de finalización como se muestra en la siguiente figura.

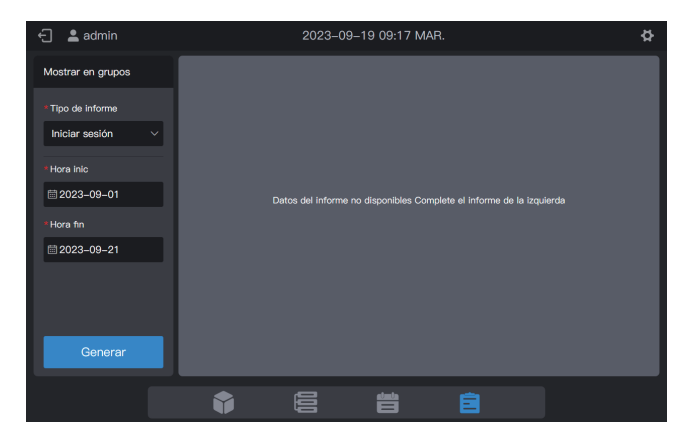

Paso 2: Haga clic en "Generar" y se generarán informes a la derecha, como se muestra en la siguiente figura.

| < admin           | 2023-                 |                            | ¢                    |           |
|-------------------|-----------------------|----------------------------|----------------------|-----------|
| Mostrar en grupos | Iniciar sesión Hora c | del informe: 2023-09-01En2 | 2023-09-21           | Descarg   |
| * Tipo de informe | Hora                  | Tipo                       | Objeto de control    |           |
| Iniciar sesión $$ | 2023-09-19 09:00:00   | Programa                   |                      |           |
| *Hora Inic        | 2023-09-19 07:46:23   | Inicio de sesión           | 0                    |           |
| iiii 2023–09–01   | 2023-09-19 00:46:19   | Control                    |                      |           |
| *Hora fin         | 2023-09-19 00:27:25   | Control                    | 1                    |           |
|                   | 2023-09-19 00:26:55   | Control                    |                      |           |
|                   | 2023-09-18 21:49:02   | Inicio de sesión           |                      |           |
|                   | 2023-09-18 18:36:45   | Inicio de sesión           |                      |           |
| Generar           |                       | páginas                    | en total3 Anterior 1 | Siguiente |
|                   |                       |                            |                      |           |

Paso 3: Para descargar el informe, haga clic en Descarg en la esquina superior derecha.

| 🕣 😩 admin         |         | 2023-09-19 09:19 MAR. |    | \\$ |
|-------------------|---------|-----------------------|----|-----|
| Mostrar en grupos |         |                       |    |     |
| Тіро              | Gua     | rd nombre del archivo |    |     |
| log_20230919      | 9091842 |                       |    |     |
| Hore              |         |                       | ОК |     |
| <b>=</b> 20.      |         |                       |    |     |
| Hora fin          |         |                       |    |     |
| 2023-09-21        |         |                       |    |     |
|                   |         |                       |    |     |
|                   |         |                       |    |     |
| Generar           |         |                       |    |     |
|                   |         |                       |    |     |

Paso 4: Haga clic en "OK" para descargar el informe a una carpeta local. Puede cambiar el nombre de la carpeta según sea necesario.

#### 2.5.8 Lecturas del amperímetro

Las lecturas del amperímetro se utilizan para registrar las lecturas de todos los amperímetros.

Nota: El controlador centralizado registra las lecturas del amperímetro a las 00:00 todos los días. Si las lecturas del amperímetro no están disponibles en este momento, se muestra un valor nulo.

Paso 1: Elija "Lectura amperímetro" en "Tipo de informe" y luego elija una hora de inicio y una hora de finalización de la siguiente manera.

| ← 💄 admin                  | 2023-09-19 09:19 MAR.                                            | ¢    |
|----------------------------|------------------------------------------------------------------|------|
| Mostrar en grupos          |                                                                  |      |
| * Tipo de informe          |                                                                  |      |
| Lectura amperímetrc $\vee$ |                                                                  |      |
| * Hora inic                |                                                                  |      |
| ₩ 2023-09-01               | Datos del informe no disponibles Complete el informe de la izqui | erda |
| * Hora fin                 |                                                                  |      |
| iiii 2023–09–21            |                                                                  |      |
|                            |                                                                  |      |
|                            |                                                                  |      |
| Generar                    |                                                                  |      |
|                            |                                                                  |      |

Paso 2: Haga clic en "Generar" y se generarán informes a la derecha, como se muestra en la siguiente figura.

| 🗧 💄 admin                 |                  | \$                   |                            |               |
|---------------------------|------------------|----------------------|----------------------------|---------------|
| Mostrar en grupos         | Lectura amperíme | tro Hora del informe | : 2023-09-01En2023-09-21   | Descarg       |
| * Tipo de informe         | Fecha            | Nombre de unidad     | Dirección de unidad        | Lectura ampe  |
| Lectura amperímetr $\vee$ | 2023-09-19       | ODU_0_0_96           | 0–96                       | 7.01          |
| * Hora inic               | 2023-09-19       | ODU_0_0_97           | 0–97                       | 7.01          |
| iiii 2023–09–01           | 2023-09-19       | ODU_0_0_98           | 0–98                       | 7.01          |
| * Hora fin                | 2023-09-19       | ODU_0_0_99           | 0–99                       | 7.01          |
| iiii 2023–09–21           | 2023-09-19       | ODU_0_1_96           | 0–96                       |               |
|                           | 2023-09-19       | ODU_0_1_97           | 0–97                       |               |
|                           | 2023-09-19       | ODU_0_1_98           | 0–98                       |               |
| Generar                   |                  |                      | páginas en total29 Anterio | r 1 Siguiente |
|                           | Ŷ                |                      |                            |               |

Paso 3: Para descargar el informe, haga clic en Descarg en la esquina superior derecha.

|           |             | Suard nombre del archivo |      |  |
|-----------|-------------|--------------------------|------|--|
| meter_202 | 30919092048 |                          |      |  |
|           |             |                          | ОК   |  |
|           |             | 000_0_038                | UH98 |  |
|           |             |                          |      |  |
|           |             |                          |      |  |
|           |             |                          |      |  |
|           |             |                          |      |  |
|           |             |                          |      |  |
|           |             |                          |      |  |

Paso 4: Haga clic en "OK" para descargar el informe a una carpeta local. Puede cambiar el nombre de la carpeta según sea necesario.

## 2.6 Ajustes

Haga clic en el icono de configuración 💮 en la esquina superior derecha para ingresar a la interfaz "Config", como se muestra a continuación:

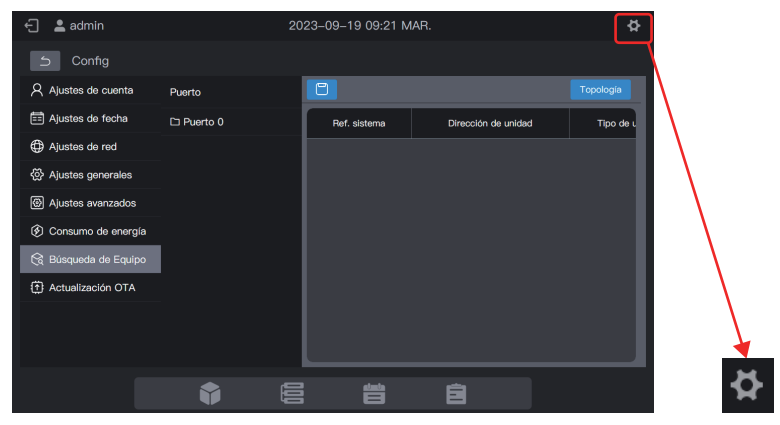

# 2.6.1 Configuración de la cuenta

| 🕣 💄 admin            |        | 2023          | 3–09–19 09: | 31 MAR. | ¢ |
|----------------------|--------|---------------|-------------|---------|---|
| 5 Config             |        |               |             |         |   |
| R Ajustes de cuenta  | Cuenta | Permisos      | Estado      |         |   |
| 📰 Ajustes de fecha   | admin  | Administrador | Habilit     |         |   |
| Ajustes de red       |        | Usuario       | Habilit     |         |   |
| Ajustes generales    |        |               |             |         |   |
| Ajustes avanzados    |        |               |             |         |   |
| ⑦ Consumo de energía |        |               |             |         |   |
| 🕅 Búsqueda de Equipo |        |               |             |         |   |
| Actualización OTA    |        |               |             |         |   |
|                      |        |               |             |         |   |
|                      |        |               | + Agre      |         |   |
|                      |        |               |             |         |   |
|                      | Ŷ      |               |             | i Ê     |   |

Se crea una cuenta de administrador de forma predeterminada, con el nombre de cuenta "admin", la contraseña predeterminada "123456" y el permiso "Administrador".

Puede utilizar la cuenta de administrador para crear cuentas de usuario comunes (permiso: usuario).

La cuenta de administrador le otorga al usuario permiso para modificar todos los permisos del "usuario", incluido el cambio de contraseña y la eliminación de una cuenta.

Nota: La contraseña del administrador se puede cambiar, pero no se puede recuperar. Tenga cuidado al cambiar la contraseña del administrador.

## Crear un usuario

Haga clic en + Agre . Aparece una página para añadir un usuario.

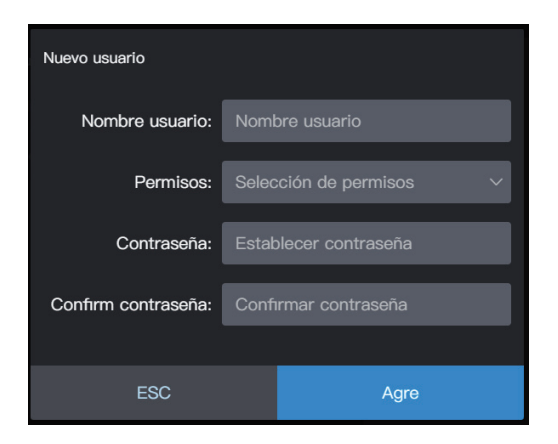

| Nombre usuario     | Introduzca el nombre de usuario                           |
|--------------------|-----------------------------------------------------------|
| Permiso            | Permiso de usuario                                        |
| Contraseña         | Introduzca la contraseña                                  |
| Confirm contraseña | La contraseña de confirmación coincide con la contraseña. |

## Cambiar una contraseña

| 🕣 💄 admin             |        | 202           | 23–09–19 0 | 9:34 MAR.   |         | <b>\$</b> |
|-----------------------|--------|---------------|------------|-------------|---------|-----------|
| 5 Config              |        |               |            |             |         |           |
| Ajustes de cuenta     | Cuenta | Permisos      | Estado     |             |         |           |
| 📰 Ajustes de fecha    | admin  | Administrador | Habilit    |             |         | _         |
| Ajustes de red        | user   |               |            | Permisos:   | Usuario |           |
| 〈 〉 Ajustes generales |        |               |            | Nombre      | user    |           |
| Ajustes avanzados     |        |               |            | usuario:    |         |           |
| Consumo de energía    |        |               |            | Contraseña: | •••••   |           |
| 🛱 Búsqueda de Equipo  |        |               |            |             |         |           |
| Actualización OTA     |        |               |            |             |         |           |
|                       |        |               |            |             |         |           |
|                       | 圓 Borr | ar            | + Agre     |             |         | Editar    |
|                       |        |               |            |             |         |           |
|                       |        |               | يە<br>E    | ÷ É         |         |           |

Haga clic en "Editar". Aparece una página para cambiar la contraseña.

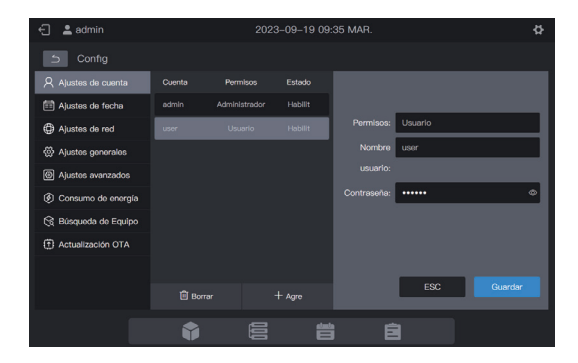

Haga clic en "Guardar" para guardar la nueva contraseña.

## Eliminar una cuenta

| 🗧 💄 admin            |        | 202           | 23–09–19 09 | 34 MAR.     |         | \$     |
|----------------------|--------|---------------|-------------|-------------|---------|--------|
| 5 Config             |        |               |             |             |         |        |
| A justes de cuenta   | Cuenta | Permisos      | Estado      |             |         |        |
| 📰 Ajustes de fecha   | admin  | Administrador | Habilit     |             |         |        |
| Ajustes de red       | user   |               | Habilit     | Permisos:   | Usuario |        |
| 🐼 Ajustes generales  |        |               |             | Nombre      | user    |        |
| Ø Ajustes avanzados  |        |               |             | usuario:    |         |        |
| ③ Consumo de energía |        |               |             | Contraseña: | •••••   |        |
| 😪 Búsqueda de Equipo |        |               |             |             |         |        |
| Actualización OTA    |        |               |             |             |         |        |
|                      |        |               |             |             |         |        |
|                      | 🗓 Borr | ar            | + Agre      |             |         | Editar |
|                      | Ŷ      |               | ندر<br>E    | i É         |         |        |

Elija una cuenta que desee eliminar. Luego, haga clic en 🛅 Borrar y aparecerá el siguiente cuadro de diálogo:

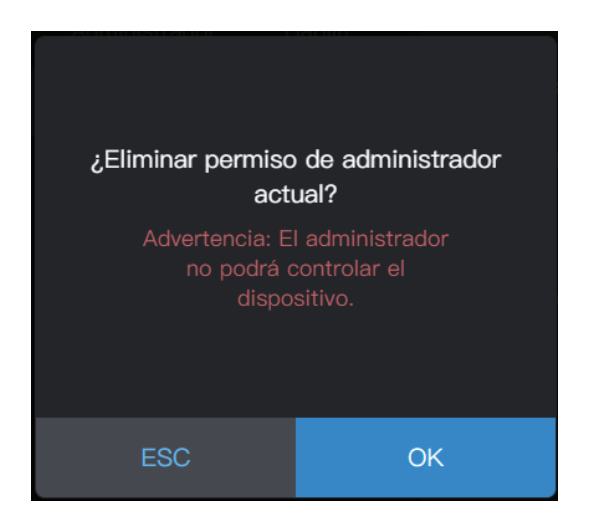

Haga clic en "OK" para eliminar la cuenta.

## 2.6.2 Ajustes de fecha

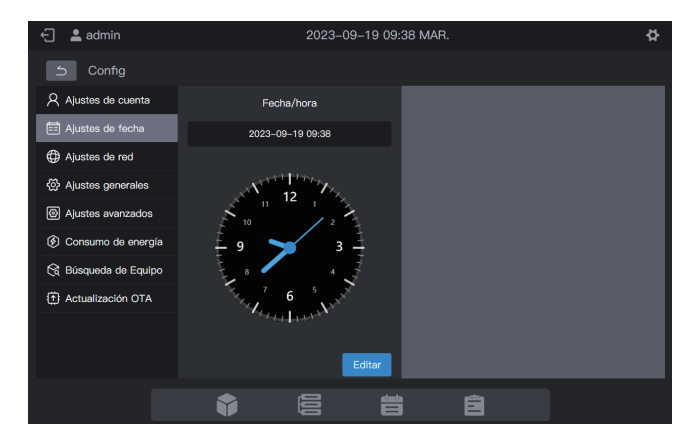

En el módulo "Ajustes de fecha", puede configurar la fecha del controlador centralizado. Haga clic en "Editar". Luego, el controlador centralizado entra al estado de configuración de fecha. En este momento, el reloj se detendrá y no se iniciará hasta que el controlador salga del estado de configuración de fecha.

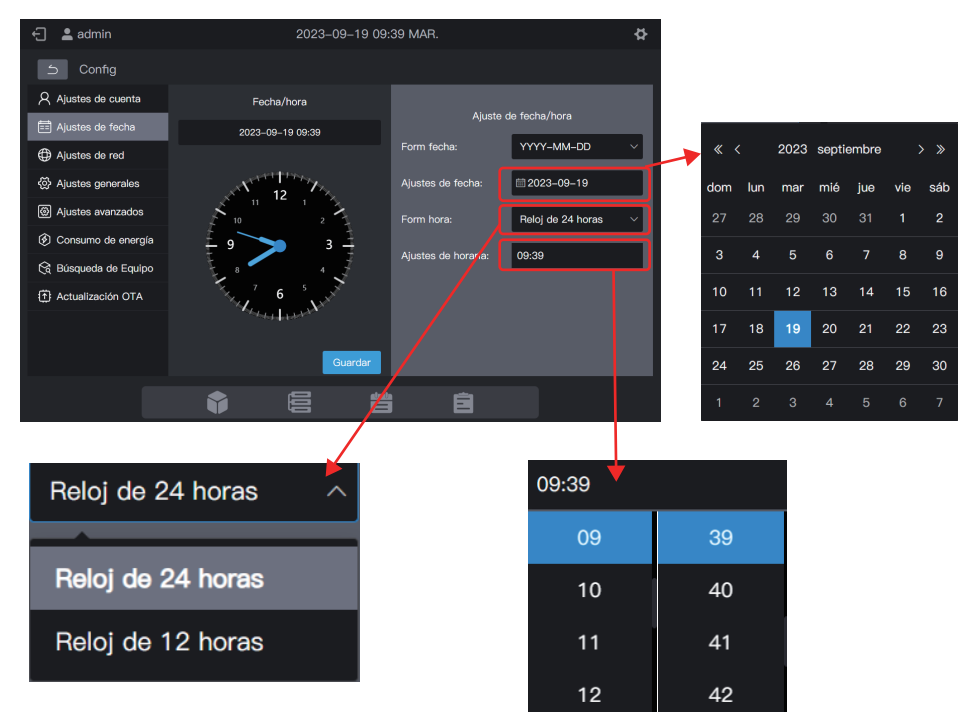

Finalmente, haga clic en "Guardar" para establecer la fecha de vigencia.

## 2.6.3 Ajustes de red

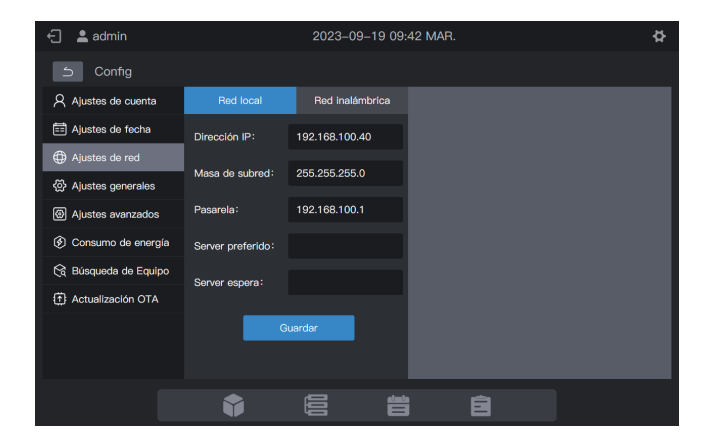

Introduzca la dirección IP correspondiente y haga clic en "Guardar" para activar Internet.

Nota: Si configura los parámetros en una página web, la página actual deja de ser válida después de modificar la red. Debe iniciar sesión en la página utilizando la nueva dirección IP. Dirección IP predeterminada de la puerta de enlace: 192.168.100.40. Dirección de página web predeterminada: http://192.168.100.40:8000. Se recomienda utilizar Google Chrome para iniciar sesión en la interfaz web.

El servidor preferido y el servidor en espera están vacíos de forma predeterminada. Puede dejar los campos vacíos.

Haga clic en "Red inalámbrica" para cambiar a la pestaña de configuración de la red inalámbrica.

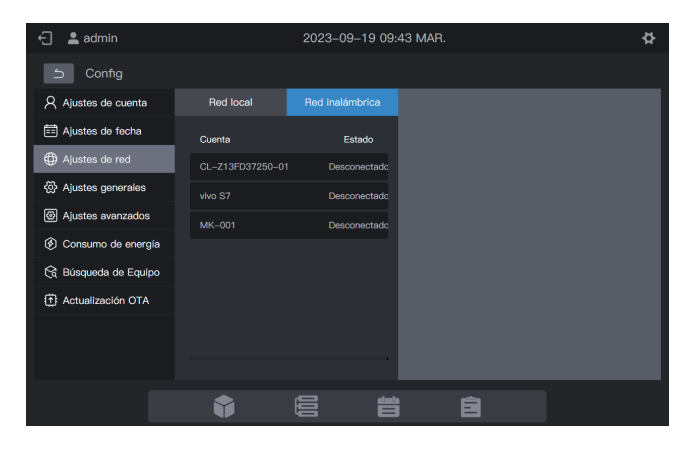

Elija la red que desea configurar y haga clic en "Conexión a red" en el área derecha.

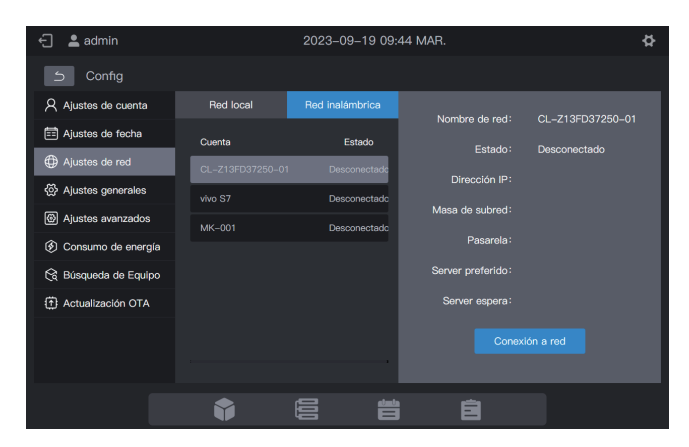

| 🕣 💄 admin | 2023-09-19 09:45 MAR.                      | ð.                   |                      |                         |
|-----------|--------------------------------------------|----------------------|----------------------|-------------------------|
|           |                                            |                      |                      |                         |
|           | Red WI-FI*CL-Z13FD37250-01*Contraseña WPA2 |                      |                      |                         |
|           | congatoria.                                |                      |                      |                         |
|           | Contraseña:                                | Estad 2 Desconectado |                      |                         |
|           | wo s                                       | Jogián I I           |                      |                         |
|           | ESC Guardar y conectar                     | ) subro (            | Red Wi-Ei"CI -713ED3 | 7250_01"Contração W/PA2 |
|           |                                            |                      | obligatoria.         |                         |
|           |                                            | preferido :          | obligatoria          |                         |
|           |                                            | er espera:           | Contraseña:          |                         |
|           |                                            |                      |                      |                         |
|           |                                            |                      | ESC                  | Guardar y conectar      |

# 2.6.4 Configuración general

| 🕣 💄 admin            | 2023-09-19 09:46 MAR.            | ¢             |
|----------------------|----------------------------------|---------------|
| ら Config             |                                  |               |
| Ajustes de cuenta    | Brillo de la pantalla: *         | •*            |
| 📰 Ajustes de fecha   |                                  |               |
| Ajustes de red       | Idioma: Españ                    | ol ~          |
| Ajustes generales    | Modo de visualización de grupos: | ado Expandido |
| Ajustes avanzados    |                                  |               |
| Onsumo de energía    | Formato de temp:                 | °F °C         |
| 😪 Búsqueda de Equipo |                                  |               |
| Actualización OTA    | Variación de temp:               | 0.5 1         |
|                      |                                  |               |
|                      |                                  |               |
| _                    |                                  |               |
|                      |                                  |               |

| Brillo de la pantalla                 | Ajustar el brillo de la pantalla del controlador centralizado                                                |
|---------------------------------------|----------------------------------------------------------------------------------------------------|
|                                       | Nota: El brillo de la pantalla surte efecto en la pantalla táctil después de configurarlo en la página WEB.  |
| Idioma                                | Establecer el idioma de visualización de la interfaz del controlador centralizado                            |
| Modo de<br>visualización<br>de grupos | Grupo: subgrupos que se muestran en forma de tarjetas;                                                       |
|                                       | UI: solo se muestran las UI del grupo                                                                        |
|                                       | Nota: Solo se ve afectada la interfaz de la tarjeta. El modo de visualización de la lista no se ve afectado. |
| Formato de temp                       | Opciones: Fahrenheit, Celsius                                                                                |
| Variación de temp                     | Opciones: 0,5, 1                                                                                             |

#### Grupo:

| 🗧 💄 admin                      | 2023-                         | -09–19 09:47 MAR.     | ¢                 |
|--------------------------------|-------------------------------|-----------------------|-------------------|
| Grupo                          | 88 88 54 34                   | ell ell               | Selec todo 🍸 Todo |
| Grupo                          | <b>⊡</b> <sup>IDU_0_5</sup> ⊕ |                       |                   |
| B (2) ¥                        | Dispositivo off               | Dispositivo off       | Dispositivo off   |
|                                | B 10U_0_0_8                   | € <sup>0_0_UIII</sup> | ·□U_0_0_10 ⊕      |
|                                | Dispositivo off               | Dispositivo off       | Dispositivo off   |
|                                | E IDU_0_0_11 ⊕                | DU_0_0_12             | IDU_0_0_13 ⊕      |
|                                | Dispositivo off               | Dispositivo off       | Dispositivo off   |
| ~                              | DU_0_0_14 ⊕                   | DU_0_0_15 ⊕           | 回 IDU_0_0_16      |
| Ajuste de grupo Gestion-unidad | Dispositivo off               | Dispositivo off       | Dispositivo off   |
|                                | <b>†</b> E                    | 首自                    |                   |

UI:

| 🕣 💄 admin                 |                 |                | 2023-09-1 | 9 09:50 MAR. |   | ¢                 |
|---------------------------|-----------------|----------------|-----------|--------------|---|-------------------|
| Grupo                     | 8               |                | d all     | all          |   | Selec todo 🍸 Todo |
| Desagrupado               | (59)            | A101           | 0         |              |   |                   |
| А                         | (3) 🕆           | @ 75'0         | <u> </u>  |              |   |                   |
| A-2                       | (2) ^           | 원 1Vel. │ Auto | ⇒ 2       |              |   |                   |
| A-201                     | (1)             |                |           |              |   |                   |
| A-202                     | (1)             |                |           |              |   |                   |
| A-1                       | (1) ^           |                |           |              |   |                   |
| A-101                     | (1)             |                |           |              |   |                   |
| A-102                     | (0)             |                |           |              |   |                   |
| в                         | (2) 🛛           |                |           |              |   |                   |
| ]<br>Ajuste de grupo Gest | )<br>ion-unidad |                |           |              |   |                   |
|                           |                 | Ŷ              |           |              | Ê |                   |

# 2.6.5 Ajustes avanzados

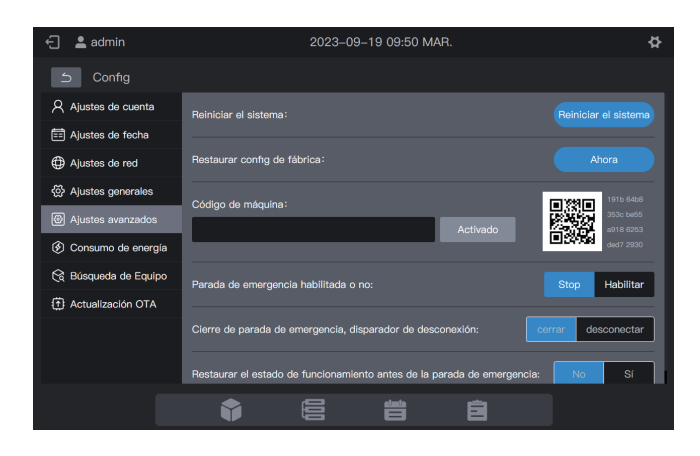

| Reinicie el sistema                                                              | Haga clic en "Reiniciar el sistema" para reiniciar el controlador centralizado.                                                                                                    |  |
|----------------------------------------------------------------------------------|----------------------------------------------------------------------------------------------------|--|
| Restaurar config<br>de fábrica                                                   | Haga clic en "Ahora" para borrar los datos del controlador centralizado y restaurar la configuración de fábrica. Reiniciar el sistema.                                                                                                    |  |
| Código de máquina                                                                | Proporcione el código QR al ingeniero técnico del distribuidor e<br>introduzca el código de activación proporcionado por el<br>ingeniero técnico en el cuadro de texto.                                                                                                    |  |
|                                                                                  | Activar                                                                                                    |  |
|                                                                                  | Haga clic en "Activado" para habilitar la función de informe de electricidad.                                                                                                    |  |
| Parada de emergencia<br>habilitada o no                                          | Elija "Habilitar" para activar la función o "Stop" para desactivar la función (*1).                                                                                                    |  |
| Cierre de parada de<br>emergencia, disparador<br>de desconexión                  | Elija "cerrar" para habilitar la función o "desconectar" para desactivar la función.                                                                                                    |  |
| Restaurar el estado de<br>funcionamiento antes<br>de la parada de<br>emergencia. | Si elige "No", el estado de funcionamiento antes de activar la parada de emergencia no se restablece después de liberar la función de parada de emergencia. El sistema está apagado. Si elige "Sí", el estado de funcionamiento antes de activar la parada de emergencia se restablece después de liberar la función de parada de emergencia. |  |

\*1: Función de parada de emergencia: después de que el controlador centralizado reciba la señal de parada de emergencia, enviará un comando de apagado a todas las UI que estén encendidas y entrará en el estado de "supervisión de parada de emergencia". Decidirá si hay UI encendidas cada 60 segundos. Si se encuentra alguna UI encendida, el controlador centralizado enviará un comando de apagado a las UI correspondientes.

# 2.6.6 Configuración de consumo de energía

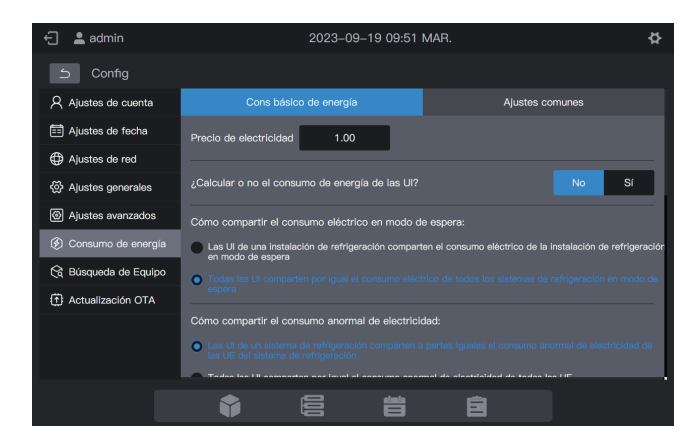

Incluye "Cons básico de energía" y "Ajustes comunes".

#### 2.6.6.1 Consumo energético básico

El consumo de energía básico implica la configuración de parámetros de los informes de consumo de energía.

| Precio de electricidad                                      | El precio de la electricidad se puede configurar                                                                                                    | Valor predeterminado                                                                                                    |
|-------------------------------------------------------------|----------------------------------------------------------------------------------------------------|----------------------------------------------------------------------------------------------------|
| Calcular o no el<br>consumo de<br>energía de las UI         | No: No se calcula el consumo de<br>energía de la UI<br>Sí: Se calcula el consumo de energía de<br>la UI                                                                                                    | No                                                                                                    |
| Cómo compartir el<br>consumo eléctrico en<br>modo en espera | Las UI en un sistema refrigerante<br>comparten equitativamente el consumo<br>de electricidad de las UE en el sistema<br>refrigerante en modo en espera.<br>Todas las UI comparten por igual el<br>consumo de electricidad de las UE en<br>modo en espera                                                 | Las UI en un sistema<br>refrigerante comparten<br>equitativamente el<br>consumo de<br>electricidad de las UE<br>en el sistema<br>refrigerante en modo<br>en espera. |
| Cómo compartir el<br>consumo anormal de<br>electricidad     | Las UI de un sistema de refrigeración<br>comparten a partes iguales el consumo<br>anormal de electricidad de las UE del<br>sistema de refrigeración<br>Todas las UI comparten por igual el<br>consumo anormal de electricidad de<br>todas las UE<br>El consumo anormal de electricidad no se<br>comparte | Las UI de un sistema<br>de refrigeración<br>comparten a partes<br>iguales el consumo<br>anormal de electricidad<br>de las UE del sistema<br>de refrigeración        |

| Precio de electricidad                                                                  | El precio de la electricidad se puede configurar                                                                                                    | Valor predeterminado                                                                                                    |
|-----------------------------------------------------------------------------------------|----------------------------------------------------------------------------------------------------|----------------------------------------------------------------------------------------------------|
| Cómo compartir<br>el consumo de<br>electricidad sin<br>conexión                         | Las UI de un sistema de refrigeración<br>comparten a partes iguales el consumo<br>de electricidad sin conexión de las UE del<br>sistema de refrigeración<br>Todas las UI comparten por igual el<br>consumo de electricidad sin conexión de<br>todas las UE<br>El consumo de electricidad sin conexión<br>no se comparte | Las UI de un sistema<br>de refrigeración<br>comparten a partes<br>iguales el consumo<br>de electricidad sin<br>conexión de las UE<br>del sistema de<br>refrigeración |
| Mostrar de forma<br>independiente el<br>consumo de energía<br>pública o no              | No: El consumo eléctrico compartido de<br>las Ul públicas se suma al consumo<br>energético en modo en espera o<br>consumo energético total<br>Sí: Mostrar la columna de consumo<br>público de energías                                                                                                    | No                                                                                                    |
| Mostrar tiempo de<br>ejecución en el<br>informe de consumo<br>de energía de la UI       | No: No mostrar el tiempo de ejecución en<br>el informe de consumo de energía de la<br>UI<br>Sí: Mostrar tiempo de ejecución en el<br>informe de consumo de energía de la UI                                                                                                    | No                                                                                                    |
| Mostrar permisos<br>generales del<br>informe de consumo<br>de energía de la UE          | Sí: Mostrar permisos generales del<br>informe de consumo de energía de la UE<br>No: No mostrar permisos generales del<br>informe de consumo de energía de la UE                                                                                                    | No                                                                                                    |
| Mostrar permisos<br>generales del informe<br>de consumo total de<br>energía del sistema | Sí: Mostrar permisos generales del<br>informe de consumo total de energía<br>del sistema<br>No: No mostrar permisos generales del<br>informe de consumo total de energía<br>del sistema                                                                                                    | No                                                                                                    |
| Mostrar permisos<br>generales del informe<br>de lectura del<br>amperímetro              | Sí: Mostrar permisos generales del<br>informe de lectura del amperímetro<br>No: No mostrar permisos generales<br>del informe de lectura del amperímetro                                                                                                    | No                                                                                                    |

| Precio de electricidad                                                                  | El precio de la electricidad se puede configurar                                                                                                    | Valor predeterminado |
|-----------------------------------------------------------------------------------------|----------------------------------------------------------------------------------------------------|----------------------|
| Mostrar de forma<br>independiente el<br>consumo de<br>electricidad en<br>modo en espera | Sí: Mostrar de forma independiente el<br>consumo de electricidad en modo en espera<br>No: No mostrar de forma independiente el<br>consumo de electricidad en modo en espera | No                   |
| Mostrar de forma<br>independiente otros<br>consumos de<br>electricidad                  | Sí: Mostrar de forma independiente otros<br>consumos de electricidad<br>No: No mostrar de forma independiente<br>otros consumos de electricidad                             | No                   |

#### 2.6.6.2 Ajustes comunes

Ajustes comunes: Configurar una UI como UI pública

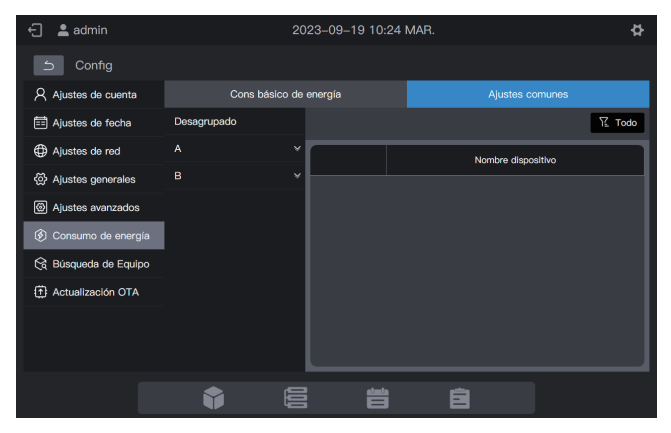

Pasos: Haga clic en la lista de grupos a la izquierda y elija los dispositivos deseados, como se muestra en la siguiente figura.

| 🗧 💄 admin                                                         | 2023-09-19 10:25 MAR. |         | 5 MAR. 🚯           |
|-------------------------------------------------------------------|-----------------------|---------|--------------------|
| ら Config                                                          |                       |         |                    |
| Ajustes de cuenta                                                 | Cons básico de        | energía | Ajustes comunes    |
| 📰 Ajustes de fecha                                                | Desagrupado           |         | ₩ Todo             |
| Ajustes de red                                                    |                       |         | Nombre dispositivo |
| <ul> <li>⊘ Ajustes generales</li> </ul>                           | в                     |         |                    |
| <ul> <li>Ajustes avanzados</li> <li>Consumo de energía</li> </ul> |                       |         | IDU_0_0_6          |
| Búsqueda de Equipo                                                |                       |         |                    |
| <ul> <li>Actualización OTA</li> </ul>                             |                       |         | IDU_0_0_8          |
|                                                                   |                       |         |                    |
|                                                                   |                       |         | IDU_0_0_10         |
|                                                                   |                       |         | â                  |

Los dispositivos elegidos son dispositivos públicos y los dispositivos no elegidos son dispositivos habilitados. Haga clic en trate para filtrar todos los dispositivos y los dispositivos habilitados. Como se muestra en la figura siguiente, haga clic en un dispositivo para ver su tipo de dispositivo.

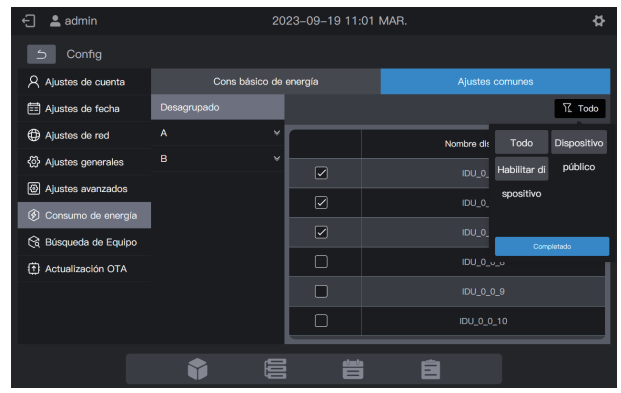

## 2.6.7 Búsqueda de Equipo

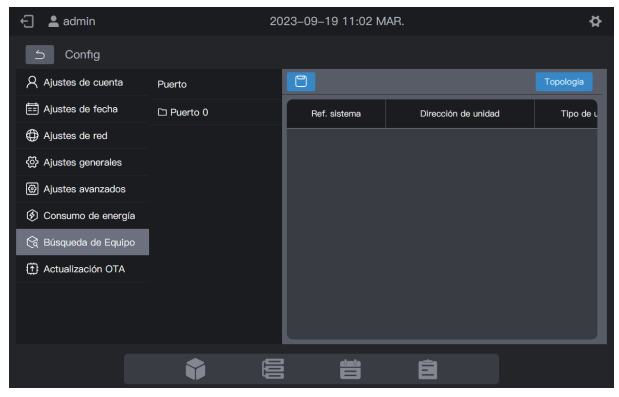

Para utilizar el controlador centralizado por primera vez, debe buscar el dispositivo conectado antes de que el controlador muestre ese dispositivo.

\* El controlador centralizado debe cumplir los requisitos durante los dos periodos de tiempo siguientes antes de realizar la "Búsqueda de equipo":

Tiempo 1: tiempo necesario para esperar a que el sistema refrigerante VRF funcione correctamente (aproximadamente 15 minutos, dependiendo del sistema refrigerante real).

Cuando el sistema refrigerante está encendido, la detección del sistema tardará algún tiempo. Durante este período, el controlador centralizado puede obtener información incorrecta sobre el sistema refrigerante. Si realiza la "Búsqueda de equipo" en este momento, la información sobre el sistema refrigerante obtenida por el controlador centralizado será incorrecta (fallo de identificación del modelo, rango de temperatura configurado incorrecto, unidades VRF insuficientes, etc.).

Tiempo 2: tiempo de comunicación entre el controlador centralizado y las VRF (unos 5 minutos, dependiendo de la cantidad de sistemas refrigerantes conectados).

Se necesitan más de 5 minutos para que el controlador centralizado se conecte con el sistema VRF que funciona correctamente. Si realiza una "Búsqueda de equipo" antes de esto, la información sobre el sistema refrigerante obtenida por el controlador centralizado será anormal (fallo de identificación del modelo, rango de temperatura configurado incorrecto, unidades VRF insuficientes, etc.).

Pasos: Encienda el controlador centralizado 15 minutos después de que los cables de comunicación estén conectados y el sistema VRF esté encendido. Espere 5 minutos y busque el dispositivo.

Haga clic en "Búsqueda de equipo" en el menú de la izquierda y en "Topología" en el área derecha. El controlador centralizado comenzará a obtener información sobre el sistema de refrigerante conectado al controlador centralizado y construirá automáticamente la relación topológica. Después de esto, la interfaz aparecerá la de la siguiente manera:

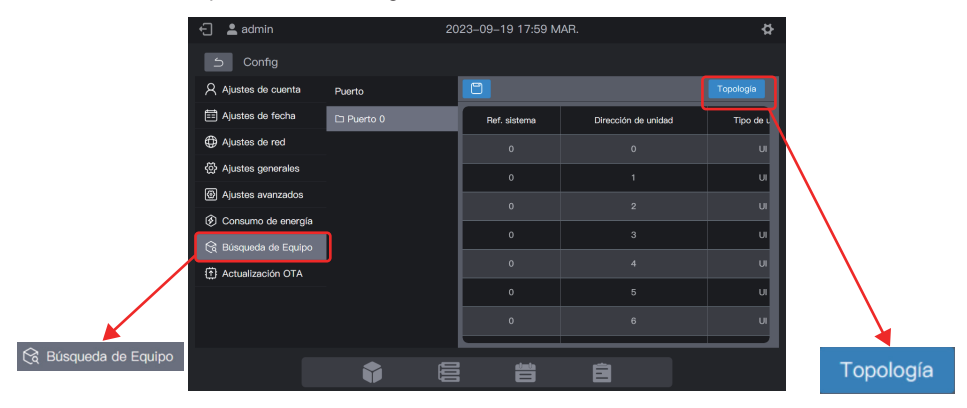

| Parámetro              | Observaciones                                                                                                    |  |  |
|------------------------|----------------------------------------------------------------------------------------------------|--|--|
| Ref. sistema           | Dirección del sistema de refrigerante, generada automáticamente después de la búsqueda, no modificable                                                                                                    |  |  |
| Dirección de<br>unidad | Dirección del dispositivo, generada automáticamente después de la<br>búsqueda, no modificable<br>UI: 00 - 63; UE: 96 - 99 (unidad principal: 96; unidades auxiliares 1 - 3:<br>97 - 99)                                           |  |  |
| Tipo de unidad         | Tipo de dispositivo (UI o UE), generado automáticamente después de la búsqueda, no modificable                                                                                                    |  |  |
| Modelo                 | Código de modelo de dispositivo, generado automáticamente después<br>de la búsqueda, no modificable<br>Para obtener información sobre la asignación entre modelos y códigos,<br>consulte "Información del modelo" en el apéndice. |  |  |
| Nombre de unidad       | Nombre del dispositivo en el controlador centralizado, modificable<br>Los siguientes nombres se muestran de forma predeterminada:<br>UI: "UI_Puerto_Sistema_Dirección de UI"<br>UE: "UE_Puerto_Sistema_Dirección de UE"           |  |  |
| Ventilador (W)         | Potencia del ventilador de la UI, modificable                                                                                                    |  |  |
| EH (W)                 | Potencia del calefactor auxiliar de la UI, modificable                                                                                                    |  |  |

Haga clic en los parámetros que se van a modificar ("Nombre de unidad", "Ventilador (W)" y "EH (W)"), y haga clic en para guardar la modificación.

\* Causas del fallo del controlador centralizado para localizar el dispositivo.

 No cumplir las condiciones previas del controlador centralizado TC3-10.1 ni las "Precauciones" que se incluyen al comienzo de este capítulo. Solución: Vuelva a encender el controlador centralizado TC3-10.1. Una vez que se

Solución: Vuelva a encender el controlador centralizado TC3-10.1. Una vez que se cumplan las condiciones previas, busque el dispositivo nuevamente.

 En el proceso de encendido del controlador centralizado TC3-10.1, se modifican la dirección del sistema de refrigerante y la dirección de UI. Solución: Vuelva a encender el controlador centralizado TC3-10.1. Espere 5 minutos y busque el dispositivo nuevamente.

Para otros asuntos, consulte al personal de soporte técnico correspondiente.

# 2.6.8 Actualización OTA

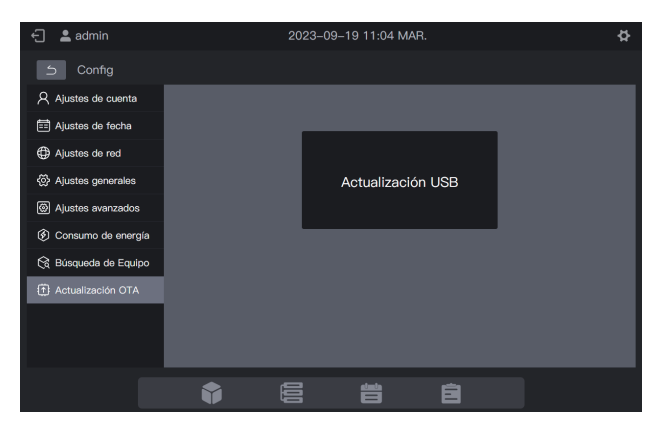

Haga clic en "Actualización OTA" y elija el paquete que desea actualizar en la interfaz emergente. El controlador centralizado se reiniciará automáticamente y actualizará el firmware.

- Actualización desde la pantalla táctil: copie el programa más reciente en la unidad flash USB, conecte la unidad flash USB a la pantalla táctil, elija la pestaña "Actualización USB", elija el programa y elija la pestaña "Instalar y actualizar".
- 2. Actualización desde la web: Prepare el último programa. Haga clic en "Actualización USB", elija el programa y haga clic en "Completado".

Esta función solo está disponible para profesionales.

Nota: Si se utiliza una unidad flash USB para la actualización, la unidad debe estar en formato FAT.

### Apéndice Apéndice 1 Iconos del modelo

| Modelo                                                      | Icono        |
|-------------------------------------------------------------|--------------|
| Cassette de 4 vías (4 vías)                                 |              |
| Unidad de pared                                             |              |
| Conducto de presión estática media<br>(Conducto-M)          |              |
| Conducto de presión estática baja (Conducto-L)              |              |
| Unidad de tratamiento de aire (AHU)                         |              |
| Conducto de presión estática alta (Conducto-H)              |              |
| Cassette compacto de 4 vías (COMPACTO)                      |              |
| Unidad convertible                                          | -<br>-       |
| Tipo vertical oculta                                        |              |
| Cassette de 1 vía                                           |              |
| Cassette de 2 vía                                           |              |
| Unidad de procesamiento de aire fresco                      | ÷.           |
| HRV                                                         | 35           |
| Grupo de controladores por cable                            |              |
| Kit AHU<br>(Control de la temperatura de impulsión de aire) | 1.00<br>2.00 |
| Kit AHU<br>(Control de la temperatura ambiente)             |              |

Nota: El nombre de visualización inicial del grupo de controladores cableados es el valor de dirección de la IDU con la dirección mínima en el grupo.

16111500001651 V.D

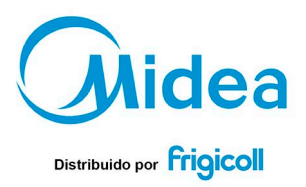

 OFICINA CENTRAL
 MADRID

 Blasco de Garay, 4-6
 Senda Galiana, 1

 09800 Sarni Luis Devern
 Poligono industrial Coslada

 (Barcelona)
 Coslada (Madrid)

 1et, 1-34 93 480 33 22
 Tel, 1-34 91 605 97 01

 http://www.rhigicol.ks
 Fax, 349 16 74 21 00

 http://www.rlingicol.ks
 Fax/sigle.figle.ol.ks